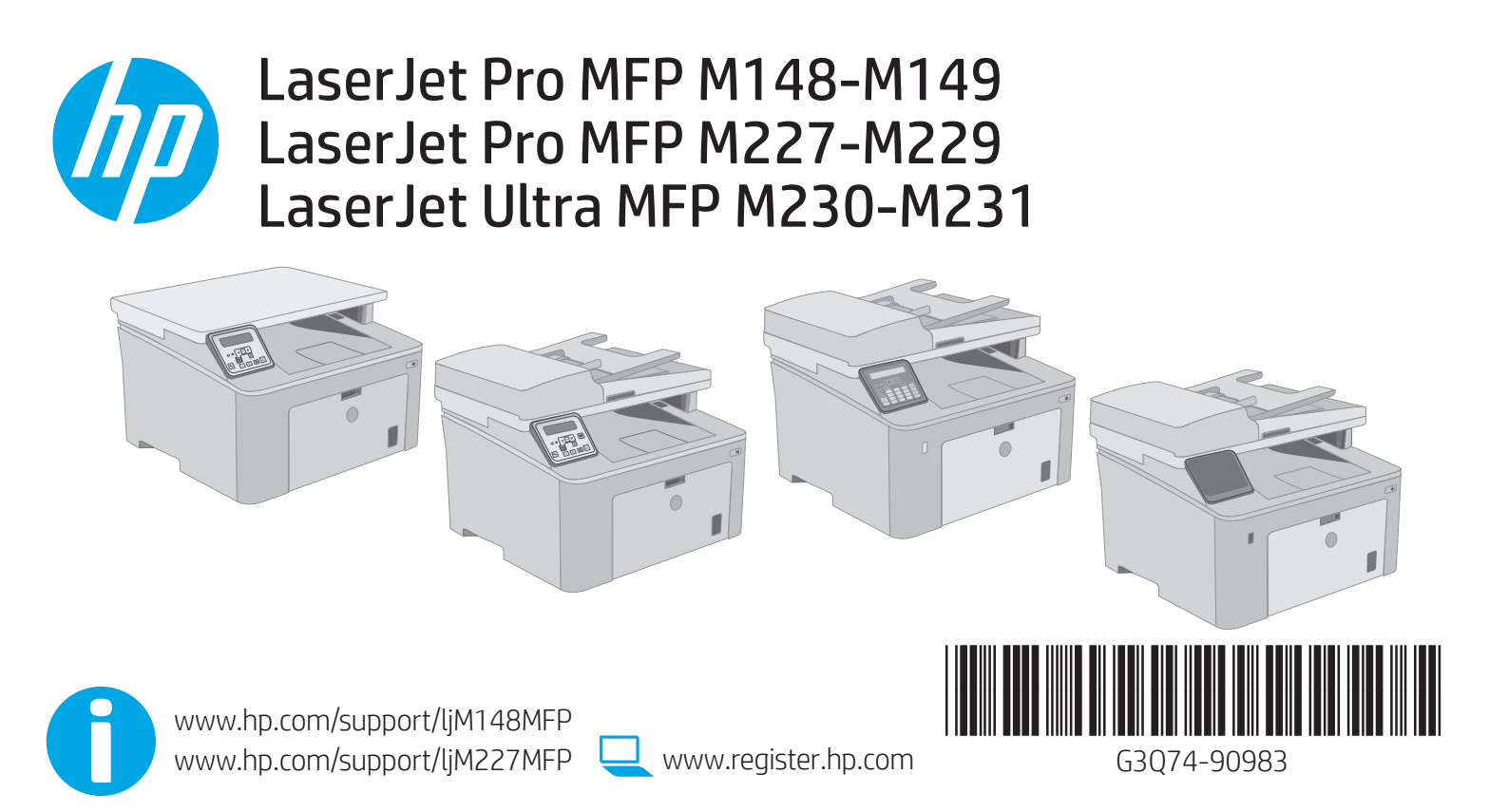

© Copyright 2018 HP Development Company, L.P. www.hp.com

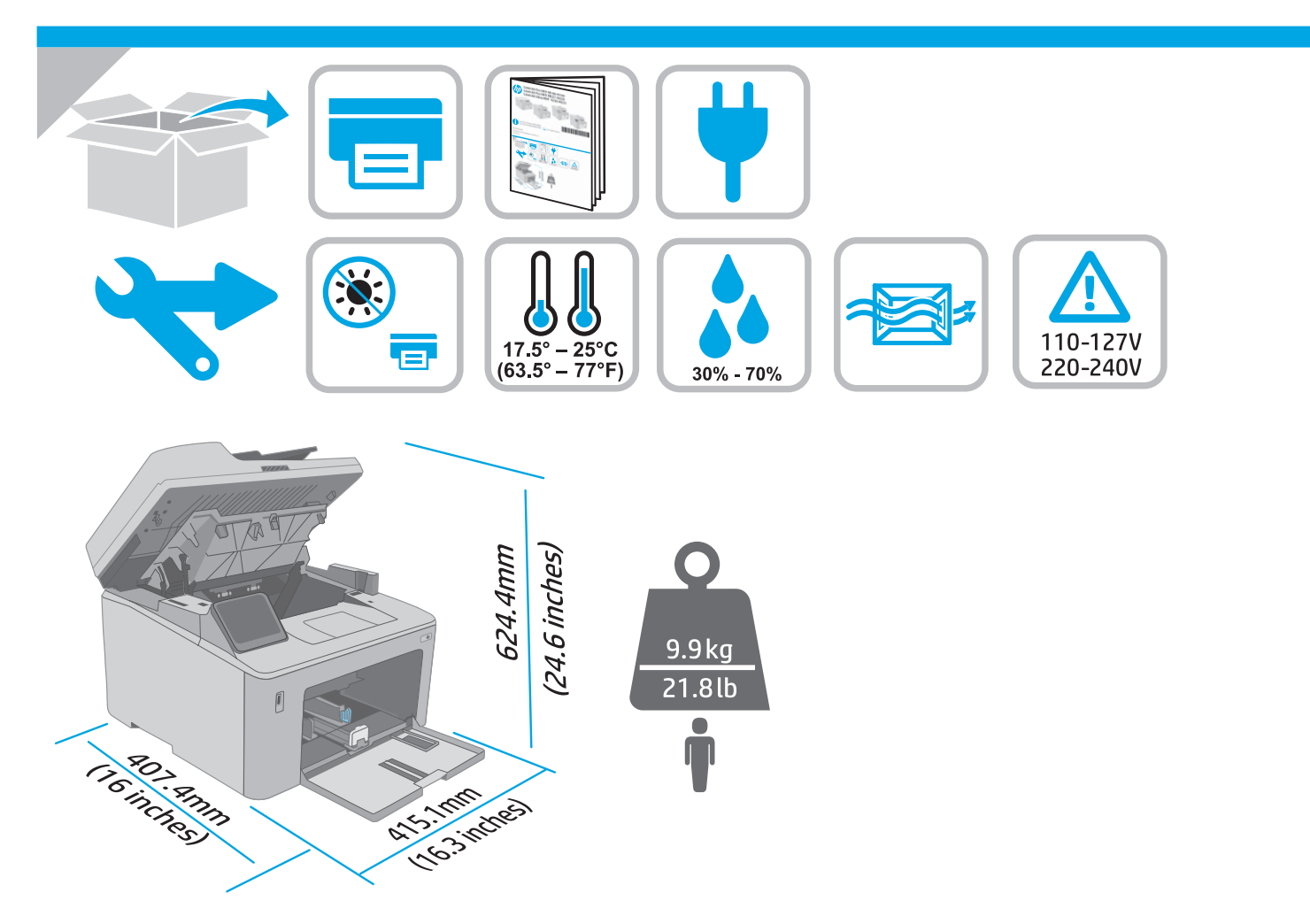

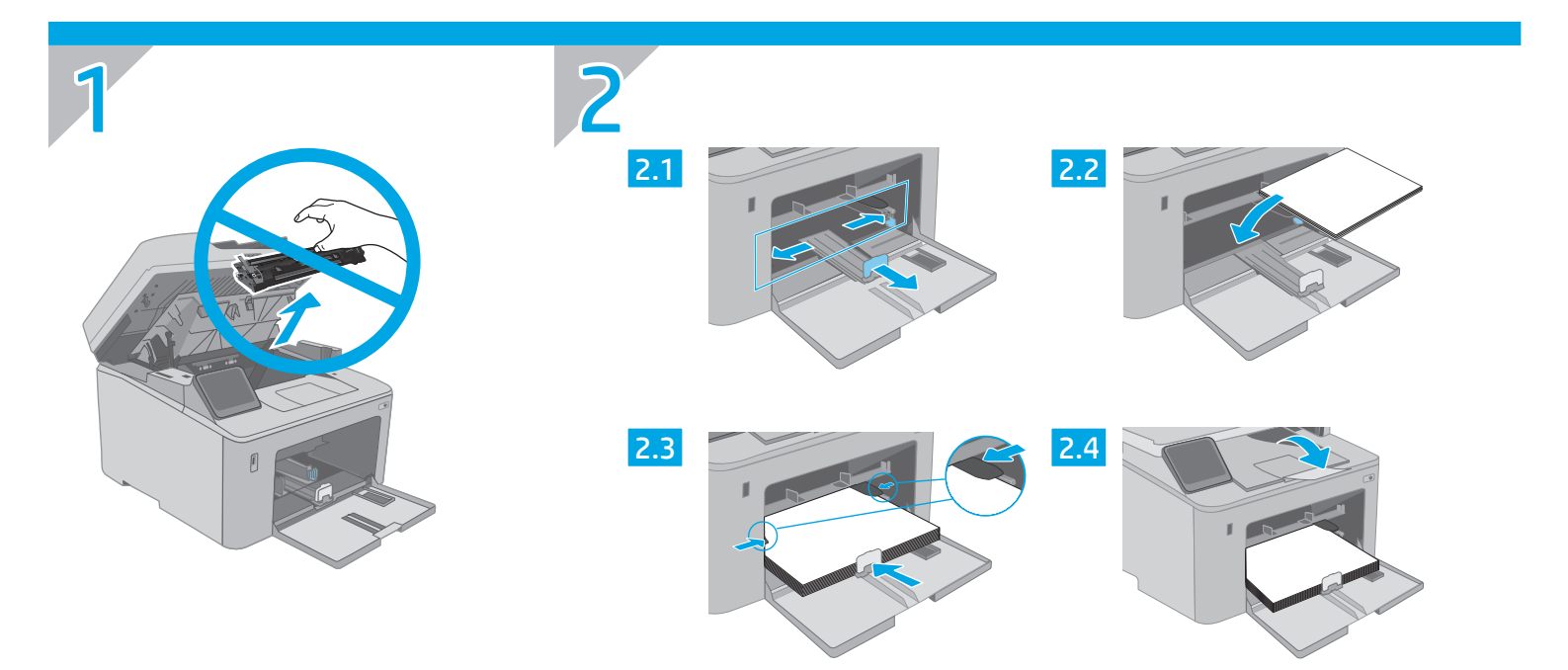

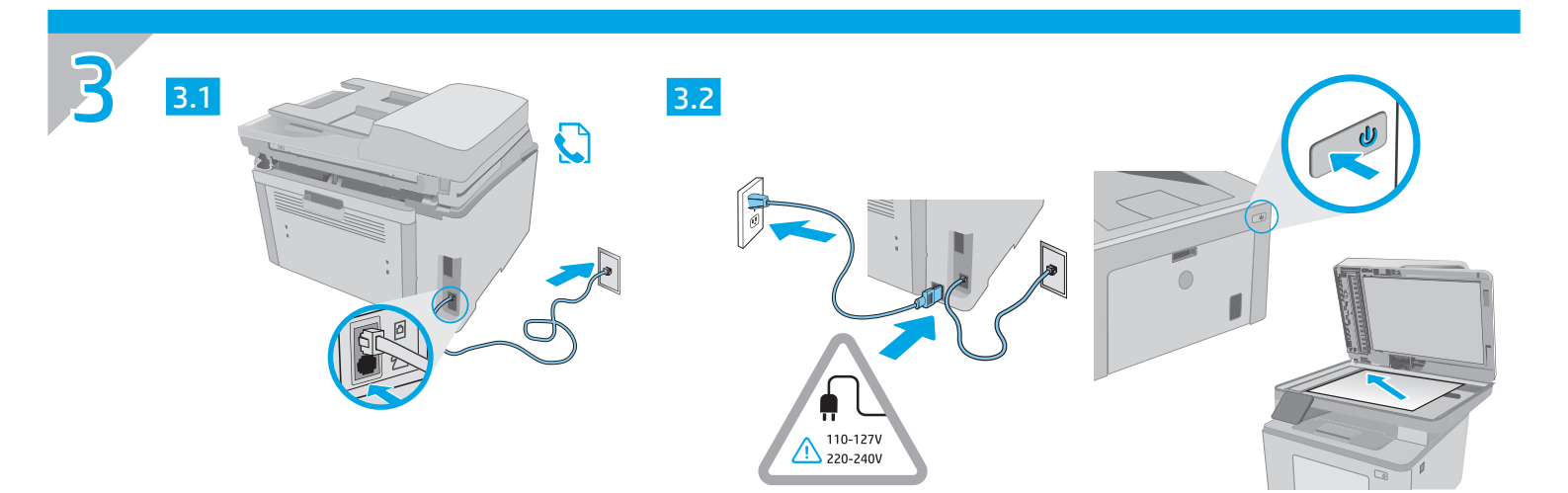

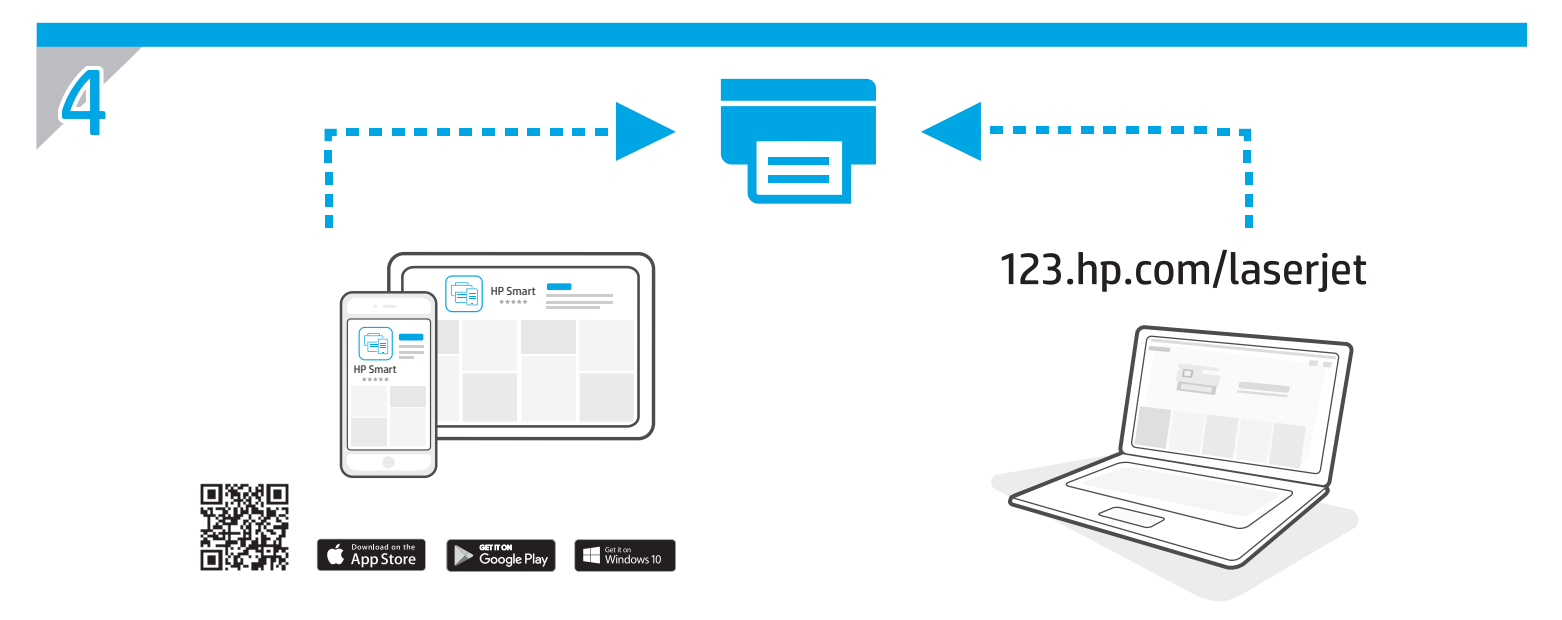

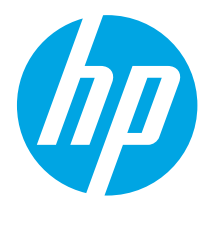

## LaserJet Pro MFP M148-M149 LaserJet Pro MFP M227-M229 LaserJet Ultra MFP M230-M231 Справочник

| Български 3    |
|----------------|
| Hrvatski7      |
| Čeština 11     |
| Ελληνικά 15    |
| Magyar 19      |
| Polski 23      |
| Română 27      |
| Srpski 31      |
| Slovenčina 35  |
| Slovenščina 39 |
| Türkçe 43      |
| Українська 47  |
| 51 العربية     |
|                |

### Имате нужда от помощ? – • ЧЗВ

За често задавани въпроси отидете на www.hp.com/support/ljM227MFPFAQ или сканирайте QR кода.

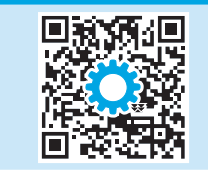

## Изглед на LCD контролен панел с 2 реда

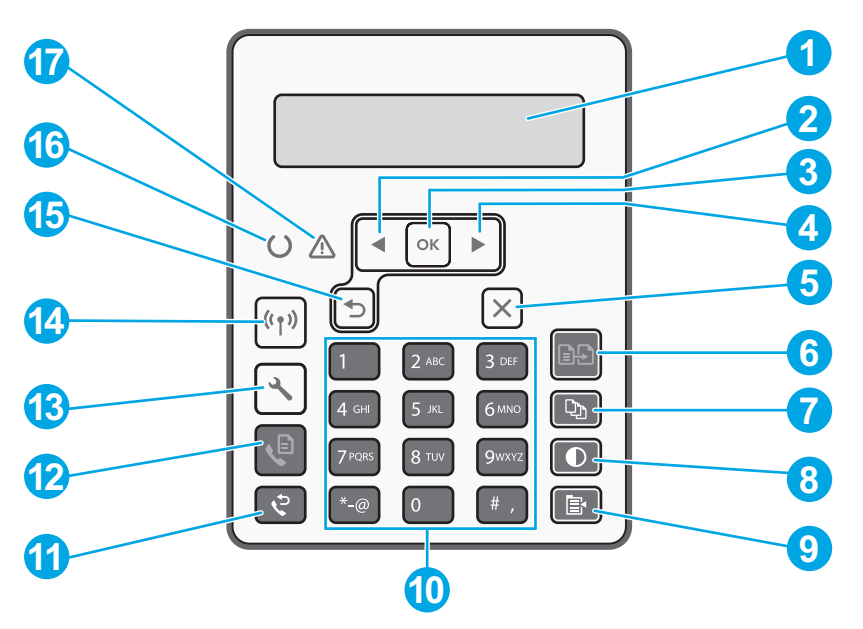

| 1 | Дисплей на контролен панел с 2 реда | 10 | Буквено-цифрова клавиатура                                      |
|---|-------------------------------------|----|-----------------------------------------------------------------|
| 2 | Бутон "Стрелка наляво" ┥            | 11 | Бутон за повторно избиране на факс 🕈                            |
| 3 | <b>ОК</b> бутон                     | 12 | Бутон за стартиране на факс 🗣                                   |
| 4 | Бутон "Стрелка надясно" 🕨           | 13 | Бутон за настройка 🔨                                            |
| 5 | Бутон за отказ 🗙                    | 14 | Бутон за безжична връзка <b>«1»</b><br>(само за безжичен модел) |
| 6 | Бутон Старт на копиране 📭           | 15 | Бутон "Стрелка назад" 🕤                                         |
| 7 | Бутон за броя на копията 🕸          | 16 | LED индикатор за готовност O                                    |
| 8 | Бутон за по-светло/по-тъмно 🛈       | 17 | LED индикатор за внимание <b>Δ</b>                              |
| 9 | Бутон за меню Копиране 🖹            |    |                                                                 |

## Изглед на контролен панел със сензорен екран

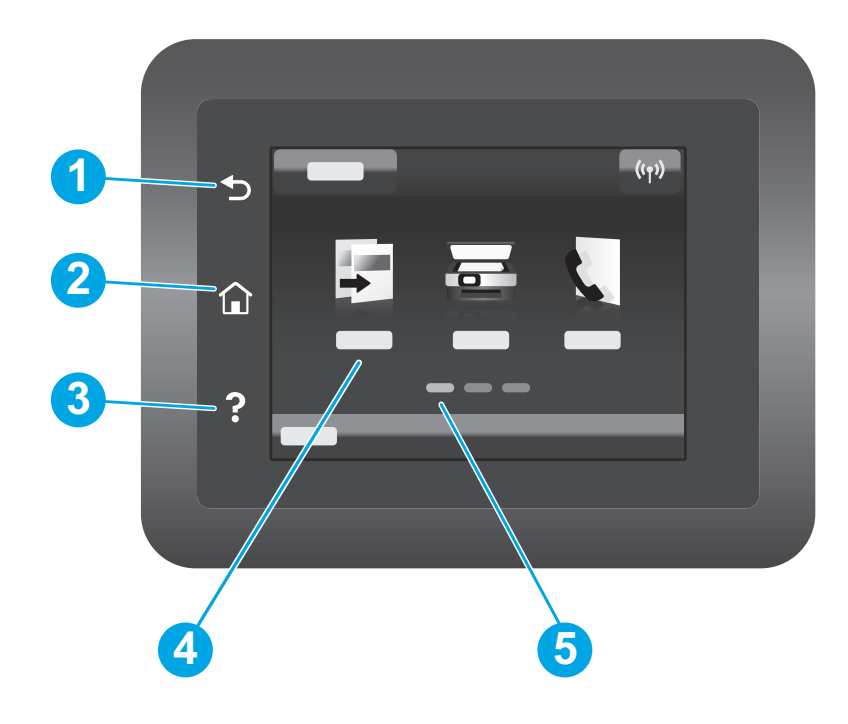

| 1 | Бутон Назад                               |
|---|-------------------------------------------|
| 2 | Бутон Начало                              |
| 3 | Бутон Помощ                               |
| 4 | Цветен сензорен екран                     |
| 5 | Индикатор на екрана за началната страница |
|   |                                           |

## Съобщения за грешка на контролния панел

| Съобщение за грешка                                                                                                    | Решение                                                                                                    |  |  |
|----------------------------------------------------------------------------------------------------|----------------------------------------------------------------------------------------------------|--|--|
| Заредете хартия                                                                                                    | Поставете хартия.                                                                                                    |  |  |
| <ul><li>Инициализиране</li><li>Изчистване</li><li>Печатане Режим на охлаждане</li></ul>                                                                                                    | Не е необходимо действие.                                                                                                    |  |  |
| Фатална грешка 65                                                                                                    | Цикъл на захранването. Ако грешката все още се показва, позвънете<br>на отдела за поддръжка на клиенти на НР.                                                     |  |  |
| Отворена е врата                                                                                                    | Обезопасете всички врати.                                                                                                    |  |  |
| <ul> <li>Засядане в тава1. Изчистете засядането и след това<br/>натиснете <b>ОК</b>.</li> <li>Засядане в областта на печатащата касета.Отворете<br/>горния капак и извадете касетата. Изчистете засядането.</li> </ul> | Вижте ръководството за потребителя.                                                                                                    |  |  |
| <ul> <li>Ръчно подаване. Обикновена, Писмо. Или натиснете ОК,<br/>за да използвате наличните носители.</li> <li>Ръчно двустранно. Заредете тава 1. Натиснете ОК, за да<br/>продължите.</li> </ul>                      | Натиснете бутона <b>ОК</b> на контролния панел с 2 реда или докоснете<br><b>ОК</b> на контролния панел със сензорен екран, когато е готово.                       |  |  |
| <ul> <li>Грешка в паметта на консуматива.</li> <li>Инсталирайте черна касета.</li> <li>Несъвместима черна касета.</li> <li>Защитена черна касета.</li> <li>Неоторизирана черна касета.</li> </ul>                      | Извадете и поставете отново тонер касетата или барабана за<br>изображения. Ако грешката все още се показва, позвънете на<br>отдела за поддръжка на клиенти на НР. |  |  |
| <ul><li>Много ниско ниво в черна касета.</li><li>Използва се употребявана или фалшива черна касета.</li></ul>                                                                                                    | Сменете с нова касета или барабан за изображения.                                                                                                    |  |  |

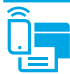

### Мобилен печат

### <sup>((</sup>1<sup>))</sup> Безжична настройка чрез мобилното приложение HP Smart (само за безжични модели)

- 1. Извадете Ethernet кабела и USB кабела от принтера си.
- 2. Следвайте една от тези стъпки:
  - а. За принтер с контролен панел с 2 реда: Натиснете и задръжте бутона за безжична връзка (м) на контролния панел на принтера. Когато светодиодните индикатори за готовност О и внимание Ф започнат да примигват едновременно, пуснете бутона за безжична връзка (м).
  - Ва принтер с контролен панел със сензорен екран: Отидете в менюто Setup (Настройка) на вашия принтер, изберете Network Setup (Настройка на мрежата), след което изберете Restore Defaults/Restore Network Settings (Възстановяване на настройките по подразбиране/ Възстановяване на настройките на мрежата).
  - Принтерът ще възстанови автоматично мрежата по подразбиране и ще се рестартира.
- 3. Посетете <u>123.hp.com</u>, за да инсталирате приложението HP Smart на вашето мобилно устройство.
- 4. Стартирайте приложението "HP Smart". Следвайте инструкциите на екрана, за да изберете името на принтера си (напр. "HP-setup-XXX") и да го свържете към безжичната си мрежа. За повече информация сканирайте QR кода за често задавани въпроси.
- 5. След като принтерът се свърже успешно към безжичната мрежа, светодиодният индикатор за безжична връзка 🕪 ще спре да примигва и ще остане включен.

Използвайте приложението "HP Smart" за настройване, печат и др.

- 1. Сканирайте QR кода или посетете <u>123.hp.com</u>.
- 2. Инсталирайте приложението "HP Smart".
- 3. Пуснете приложението "HP Smart" и следвайте инструкциите на екрана за свързване, настройване, печат и др.

#### 🛈 Научете повече за мобилния печат

За повече информация за тези и други операционни системи (Chrome/Google Cloud Print) посетете www.hp.com/go/LaserJetMobilePrinting или сканирайте QR кода.

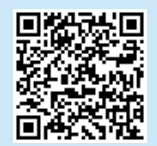

### Изтегляне и инсталиране на софтуера

ЗАБЕЛЕЖКА: Не включвайте USB кабела, докато не бъдете подканени да го направите.

### Метод 1: Изтегляне на "HP Easy Start" (Windows и Mac OS)

- 1. Посетете <u>123.hp.com/laserjet</u> и кликнете върху Download (Изтегляне).
- Следвайте инструкциите на екрана и след това подканите, за да запишете файла на компютъра.
- 3. Стартирайте софтуерния файл от папката, в която сте го записали.
- Следвайте инструкциите на екрана, за да инсталирате софтуера за принтера.
- 5. Когато получите подкана да изберете тип връзка, посочете подходящата опция за вида на връзката.

### Метод 2: Изтегляне от уеб сайта за поддръжка на принтера (Windows и Mac OS)

- 1. Посетете <u>www.hp.com/support/ljM148MFP</u> или <u>www.hp.com/support/ljM227MFP</u>.
- 2. Изберете Софтуер и драйвери.
- Изтеглете софтуера за вашия модел принтер и вашата операционна система.
- 4. Стартирайте софтуерния файл от папката, в която сте го записали.
- Следвайте инструкциите на екрана, за да инсталирате софтуера за принтера.
- 6. Когато получите подкана да изберете тип връзка, посочете подходящата опция за вида на връзката.

### Печат с Wi-Fi Direct (опция)

Wi-Fi Direct позволява на устройства с функция за Wi-Fi, като например смартфони, таблети или компютри, да се свързват директно с принтера по безжичен път, без да е необходимо използването на безжичен маршрутизатор или точка за достъп. Поставете устройството близо до принтера, за да гарантирате успешно свързване и печат.

ЗАБЕЛЕЖКА: Следните стъпки временно прекъсват връзката на вашето отдалечено устройство с интернет. Ако отпечатвате уеб базирано съдържание, като например имейли, уеб страници или базирани в облака документи, първо ги отворете, преди да продължите.

- 1. Уверете се, че принтерът е включен и в състояние на готовност, както и че има заредена хартия в основната входяща тава.
- От контролния панел отворете менюто Reports (Доклади), след това изберете Network Summary (Кратко описание на мрежата), за да отпечатате доклад за кратко описание на мрежата. В раздела Wi-Fi Direct Setup (Настройка на Wi-Fi Direct) ще откриете Wi-Fi Direct Password (Парола за Wi-Fi Direct).
- 3. На отдалеченото устройство отворете менюто Wi-Fi, след което докоснете принтера, в чието име се съдържа "DIRECT" (например: DIRECT-72-HP xxx) от списъка с наличните мрежи.
- 4. Когато бъдете подканени да въведете парола, използвайте паролата от доклада за Кратко описание на мрежата.
- 5. Отворете това, което искате да отпечатате, и докоснете Print (Печат) от приложението или менюто за действия.
- 6. Изберете вашия принтер от списъка с наличните принтери и след това докоснете Print (Печат).
- 7. Свържете се отново към вашата локална Wi-Fi мрежа след като приключи заданието за печат.

### 🧲 Използване на функцията за сканиране

Използвайте софтуера "HP Scan" на компютъра си, за да стартирате задание за сканиране на принтера.

#### Windows

Кликнете върху Start (Старт), изберете Programs (Програми) или All Programs (Всички програми), изберете НР след това НР Scan.

### Отстраняване на проблеми

### ( р) Отстраняване на проблеми с безжичната връзка

#### ЗАБЕЛЕЖКА: Поддържат се и двата обхвата – 2,4 GHz и 5 GHz.

Уверете се, че принтерът е в обхвата на безжичната мрежа. За повечето мрежи принтерът трябва да се намира на не повече от 30 метра от точката за безжичен достъп (безжичния маршрутизатор). За временна връзка между принтера и компютъра може да е необходим USB кабел. За да сте сигурни, че информацията за безжична настройка се синхронизира правилно, не свързвайте USB кабела, докато не получите подкана да го направите.

Mac OS

#### Следвайте посочените по-долу стъпки, за да възстановите настройките на мрежата:

- 1. Извадете USB кабела от принтера.
- 2. Следвайте една от тези стъпки:
  - а. За принтер с контролен панел с 2 реда: Натиснете и задръжте бутона за безжична връзка (ч) на контролния панел на принтера. Когато светодиодните индикатори за готовност О и внимание Ф започнат да примигват едновременно, пуснете бутона за безжична връзка (ч).
  - b. За принтер с контролен панел със сензорен екран: Отидете в менюто Setup (Настройка) на вашия принтер, изберете Network Setup (Настройка на мрежата), след което изберете Restore Defaults/Restore Network Settings (Възстановяване на настройките по подразбиране/ Възстановяване на настройките на мрежата).
- Принтерът ще възстанови автоматично мрежата по подразбиране и ще се рестартира.
- 3. Когато светодиодният индикатор за готовност О е включен, продължете с инсталирането на софтуера.

## Ако маршрутизаторът ви поддържа режим Wi-Fi Protected Setup (WPS), опитайте да се свържете чрез този режим:

- 1. Натиснете WPS Ø бутона на маршрутизатора ви.
- 2. В рамките на две минути натиснете и задръжте бутона за безжична връзка «и» за поне три секунди и след това отпуснете бутона (принтер с контролен панел с 2 реда) или отворете менюто Setup (Настройка), изберете Network Setup (Настройка на мрежата), изберете Wireless (Безжична), след това Wi-Fi Protected Setup и накрая докоснете бутона Push (Натисни) от контролния панел със сензорен екран.
- Светодиодните индикатори за безжична връзка (ч) и готовност О започват да примигват едновременно. Изчакайте, докато принтерът установи връзка с мрежата автоматично.
- Процесът може да отнеме до две минути. Когато бъде установена мрежовата връзка, светодиодният индикатор за безжична връзка (ч) спира да примигва и остава включен. Продължете с инсталирането на софтуера.

### • Безжичен печат

За повече информация относно безжичния печат и безжичната настройка посетете www.hp.com/go/wirelessprinting.

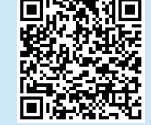

#### Проверете статуса на светодиодния индикатор за безжична връзка от контролния панел на принтера:

Изберете папката Applications (Приложения) и отворете HP Easy Scan.

- Ако светодиодният индикатор за безжична връзка (ч) е изключен, това означава, че не е установена безжична връзка.
  - Натиснете бутона за безжична връзка (ч) на контролния панел на принтера или изберете опцията Wireless on (Вкл. безжична връзка) от менюто Wireless (Безжична) на контролния панел.
  - b. След като светодиодният индикатор за безжична връзка (ч) започне да примигва, продължете с инсталирането на софтуера. Когато бъде установена мрежовата връзка, светодиодният индикатор за безжична връзка (ч) спира да примигва и остава включен.
- Ако светодиодният индикатор за безжична връзка (п) е включен, това означава, че е установена безжична връзка.
  - а. Проверете информацията за името на мрежата (SSID) в "Доклад за конфигурирането"/"Кратко описание на мрежата": От менюто Reports (Доклади) изберете Network Summary (Кратко описание на мрежата). Потвърдете името на мрежата (SSID) в доклада.
  - Уверете се, че вашият компютър е свързан към същата безжична мрежа, към която планирате да свържете принтера.
  - с. Продължете с инсталирането на софтуера.
- Ако светодиодният индикатор за безжична връзка (ч) примигва, това означава, че не е установена безжична връзка.
  - а. Рестартирайте принтера и маршрутизатора.
  - Свържете ръчно принтера към безжичната ви мрежа. Използвайте Wi-Fi Protected Setup (WPS), за да свържете принтера, ако маршрутизаторът поддържа WPS, или преминете към следващата стъпка.
  - с. Деинсталирайте и инсталирайте повторно софтуера на НР.

#### Ръководство за потребителя и допълнителни помощни ресурси

Ръководството за потребителя включва информация за употребата на принтера и за отстраняване на проблеми. Налично е в мрежата: Посетете www.hp.com/support/liM148MFP или www.hp.com/support/liM227MFP.

#### Проверка за актуализации на фърмуера

- 1. Посетете <u>www.hp.com/support/ljM148MFP</u> или <u>www.hp.com/support/ljM227MFP</u>.
- 2. Изберете принтер или категория от списъка и след това щракнете върху **Drivers** (Драйвери).
- 3. Изберете операционната система и кликнете върху бутона **Next** (Напред).
- Изберете Firmware (Фърмуер) и кликнете върху бутона Download (Изтегляне).

#### Помощ на контролния панел (само за модели със сензорен екран)

Докоснете бутона "Help" (Помощ) ? на панела за управление на принтера за достъп до темите в помощния файл.

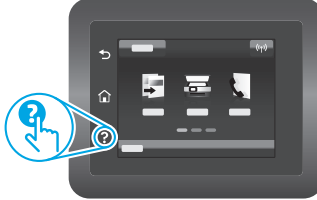

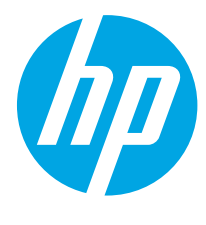

## LaserJet Pro MFP M148-M149 LaserJet Pro MFP M227-M229 LaserJet Ultra MFP M230-M231 Referentni priručnik

### 

### Trebate pomoć? - • Česta pitanja

Za česta pitanja posjetite web-stranicu <u>www.hp.com/support/ljM227MFPFAQ</u> ili skenirajte QR kod.

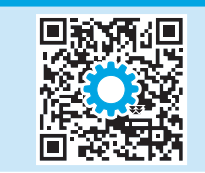

## LCD upravljačka ploča s prikazom u dva retka

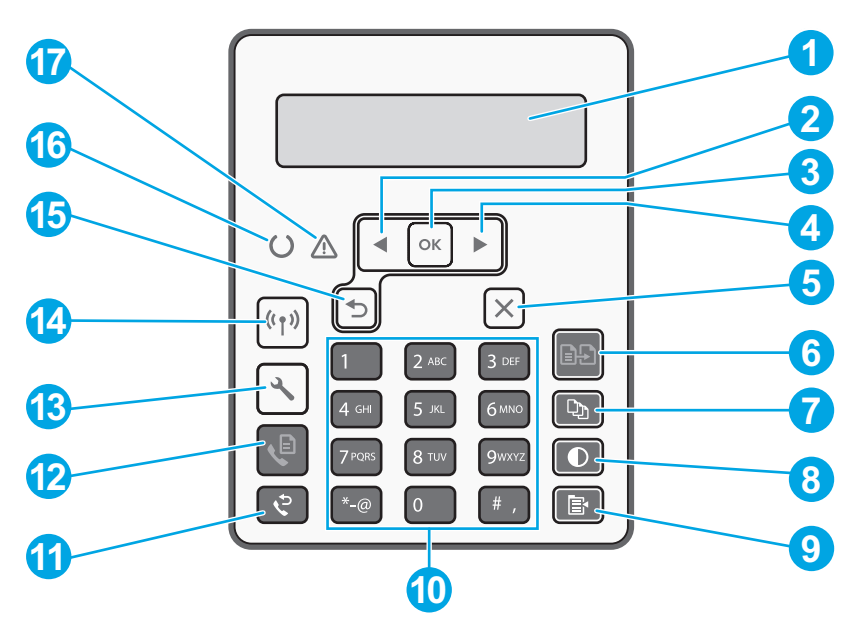

| 1 | Zaslon upravljačke ploče s prikazom u 2 retka | 10 | Alfanumerička tipkovnica                                        |
|---|-----------------------------------------------|----|-----------------------------------------------------------------|
| 2 | Gumb s lijevom strelicom ◀                    | 11 | Gumb za ponovno biranje za faks 🕈                               |
| 3 | Gumb <b>OK</b>                                | 12 | Gumb za slanje faksa 🍳                                          |
| 4 | Gumb s desnom strelicom ►                     | 13 | Gumb za postavljanje 🔧                                          |
| 5 | Gumb za odustajanje 🗙                         | 14 | Gumb za bežično povezivanje <b>«1»</b><br>(samo bežični modeli) |
| 6 | Gumb za početak kopiranja 🕒                   | 15 | Gumb sa strelicom za natrag ⊅                                   |
| 7 | Gumb za broj kopija 🕨                         | 16 | LED indikator za pripravnost O                                  |
| 8 | Gumb za svjetlije/tamnije $\Phi$              | 17 | LED indikator za upozorenje $\Delta$                            |
| 9 | Gumb za izbornik za kopiranje 🖪               |    |                                                                 |

## Prikaz upravljačke ploče dodirnog zaslona

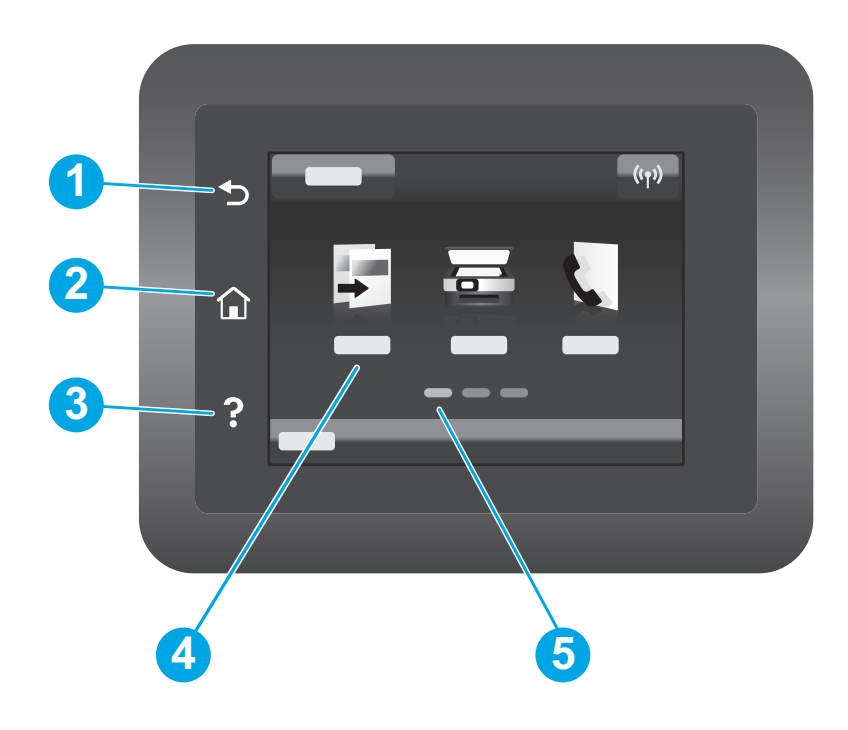

| 1 | Gumb za povratak                   |
|---|------------------------------------|
| 2 | Gumb za početnu stranicu           |
| 3 | Gumb za pomoć                      |
| 4 | Dodirni zaslon u boji              |
| 5 | Indikator zaslona početne stranice |
|   |                                    |

## Poruka o pogrešci upravljačke ploče

| Poruka o pogrešci                                                                                                    | Rješenje                                                                                                    |  |  |
|----------------------------------------------------------------------------------------------------|----------------------------------------------------------------------------------------------------|--|--|
| Umetnite papir                                                                                                    | Umetnite papir.                                                                                                    |  |  |
| <ul><li>Pokretanje</li><li>Čišćenje</li><li>Ispis Način hlađenja</li></ul>                                                                                                    | Nije potrebno poduzeti radnju.                                                                                                    |  |  |
| Kritična pogreška 65                                                                                                    | Ciklus napajanja. Ako se pogreška i dalje pojavljuje, nazovite HP-ovu<br>korisničku podršku.                                                    |  |  |
| Vrata su otvorena                                                                                                    | Zatvorite sva vrata.                                                                                                    |  |  |
| <ul> <li>Papir je zaglavljen u ladici 1. Uklonite zaglavljeni<br/>papir pa pritisnite <b>0K</b>.</li> <li>Zaglavljen papir u području spremnika s tonerom.<br/>Otvorite gornji poklopac i uklonite spremnik za<br/>s tonerom. Uklonite zaglavljeni papir.</li> </ul> | Pogledajte korisnički priručnik.                                                                                                    |  |  |
| <ul> <li>Ručno umetanje. Plain, Letter. Ili pritisnite OK da<br/>biste upotrijebili dostupne medije.</li> <li>Ručni obostrani ispis. Napunite ladicu 1. Pritisnite<br/>OK za nastavak.</li> </ul>                                                                    | Pritisnite gumb <b>OK</b> na upravljačkoj ploči s dva retka ili dodirnite <b>OK</b><br>na upravljačkoj ploči dodirnog zaslona kada ste spremni. |  |  |
| <ul> <li>Pogreška memorije za potrošni materijal.</li> <li>Postavite spremnik s crnom tintom.</li> <li>Spremnik s crnom tintom nije kompatibilan.</li> <li>Zaštićeni spremnik s crnom tintom.</li> <li>Neovlašteni spremnik s crnom tintom.</li> </ul>               | Izvadite i ponovno umetnite spremnik s tintom ili slikovni bubanj. Ako se<br>pogreška i dalje pojavljuje, nazovite HP-ovu korisničku podršku.   |  |  |
| <ul> <li>Spremnik s crnom tintom gotovo je prazan.</li> <li>Upotrebljava se korišteni ili krivotvoreni spremnik<br/>s crnom tintom.</li> </ul>                                                                                                    | Zamijenite ga novim spremnikom ili slikovnim bubnjem.                                                                                           |  |  |

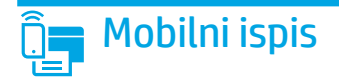

### ((†)) Postavljanje bežične veze s pomoću mobilne aplikacije HP Smart (samo bežični modeli)

- 1. Odvojite eternetski kabel i USB kabel od pisača.
- 2. Slijedite jedan od ovih koraka:
  - a. Za pisač s upravljačkom pločom s dva retka: pritisnite i držite gumb za bežično povezivanje 🕪 na upravljačkoj ploči pisača. Kada LED indikator za pripravnost 🗘 i LED indikator za upozorenje 🛆 počnu istovremeno treperiti, otpustite gumb za bežično povezivanje 🕪.
  - b. Za pisač s upravljačkom pločom dodirnog zaslona: otvorite izbornik **Postavljanje** na pisaču, odaberite **Postavljanje mreže**, a zatim odaberite **Vrati zadane vrijednosti/vrati mrežne postavke**.
  - Pisač će automatski vratiti zadane mrežne postavke i ponovno se pokrenuti.
- 3. Idite na <u>123.hp.com</u> da biste instalirali aplikaciju HP Smart na svojem mobilnom uređaju.
- 4. Pokrenite aplikaciju HP Smart. Slijedite upute na zaslonu za odabir naziva pisača (npr. "HP-setup-XXX") i povežite pisač s bežičnom mrežom. Za dodatne informacije skenirajte QR kod za česta pitanja.
- 5. Nakon uspješnog povezivanja pisača s bežičnom mrežom LED indikator za bežično povezivanje 🕪 prestaje treperiti i trajno svijetli.

Upotrijebite aplikaciju HP Smart za postavljanje, ispis i druge radnje.

- 1. Skenirajte QR kod ili posjetite web-stranicu <u>123.hp.com</u>.
- 2. Instalirajte aplikaciju HP Smart.
- Pokrenite aplikaciju HP Smart i slijedite upute na zaslonu za povezivanje, postavljanje, ispis i druge radnje.

#### Dodatne informacije e o mobilnom ispisu

Dodatne informacije o ovim i drugim operacijskim sustavima (Chrome/Google Cloud Print) potražite na stranici <u>www.hp.com/go/LaserJetMobilePrinting</u> ili skenirajte QR kod.

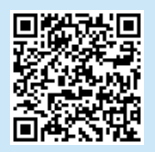

### Preuzimanje i instalacija softvera

NAPOMENA: ne priključujte USB kabel dok se to od vas ne zatraži.

- Prva metoda: preuzimanje alata HP Easy Start (Windows i Mac OS)
- 1. Posjetite web-stranicu 123.hp.com/laserjet i kliknite stavku Preuzmi.
- 2. Slijedite upute na zaslonu i u odzivnicima za spremanje datoteke na računalo.
- 3. Pokrenite softversku datoteku iz mape u koju je datoteka bila spremljena.
- 4. Pratite upute na zaslonu da biste instalirali softver.
- 5. Kada se od vas zatraži da odaberete vrstu veze, odaberite prikladnu opciju za vrstu veze.

# Druga metoda: preuzimanje s web-mjesta podrške za pisač (Windows i Mac OS)

- 1. Posjetite <u>www.hp.com/support/ljM148MFP</u> ili <u>www.hp.com/support/ljM227MFP</u>.
- 2. Odaberite Softver i upravljački programi.
- 3. Preuzmite softver za svoj model pisača i operacijski sustav.
- 4. Pokrenite softversku datoteku iz mape u koju je datoteka bila spremljena.
- 5. Pratite upute na zaslonu da biste instalirali softver.
- 6. Kada se od vas zatraži da odaberete vrstu veze, odaberite prikladnu opciju za vrstu veze.

### Wi-Fi Direct ispis (neobavezno)

Wi-Fi Direct omogućuje da se uređaji koji podržavaju Wi-Fi vezu, poput pametnih telefona, tableta ili računala, izravno bežično povežu s pisačem bez upotrebe bežičnog usmjerivača ili pristupne točke. Stavite uređaj blizu pisača kako biste osigurali uspješno povezivanje i ispis.

NAPOMENA: ako slijedite korake u nastavku, veza udaljenog uređaja s internetom privremeno će se prekinuti. Ako ispisujete sadržaj s interneta, npr. e-poštu, web-stranice ili dokumente u oblaku, otvorite ih prije nego što nastavite.

- 1. Provjerite je li pisač uključen i u stanju pripravnosti te ima li papira u glavnoj ulaznoj ladici.
- Na upravljačkoj ploči otvorite izbornik Izvješća, a zatim odaberite Sažetak mreže da biste ispisali izvješće o sažetku mreže. U odjeljku Postavljanje značajke Wi-Fi Direct naći ćete stavku Lozinka za Wi-Fi Direct.
- 3. Na udaljenom uređaju otvorite izbornik za **Wi-Fi**, a zatim na popisu dostupnih mreža dodirnite pisač u čijem se nazivu nalazi riječ DIRECT (primjer: DIRECT-72-HP xxx).
- 4. Kada se od vas zatraži lozinka, upotrijebite lozinku iz izvješća o sažetku mreže.
- 5. Otvorite stavku koju želite ispisati, a zatim dodirnite **Ispis** u aplikaciji ili na izborniku za radnje.
- 6. Odaberite svoj pisač s popisa dostupnih pisača, a zatim dodirnite **Ispis**.
- 7. Nakon dovršetka ispisnog zadatka ponovno se povežite s lokalnom Wi-Fi mrežom.

## 🚄 Upotreba značajke skeniranja

S pomoću softvera HP Scan na svojem računalu pokrenite zadatak skeniranja na pisaču.

### Windows

Kliknite Start, odaberite Programi ili Svi programi, odaberite HP, a zatim HP Scan.

### Rješavanje problema

### ( 🌓 Rješavanje problema s bežičnom vezom

NAPOMENA: podržani su pojasevi od 2,4 GHz i 5 GHz.

Provjerite je li pisač unutar dosega bežične mreže. Za većinu mreža pisač mora biti unutar 30 m od bežične pristupne točke (bežičnog usmjerivača). Možda će biti potreban USB kabel za privremeno povezivanje pisača i računala. Kako bi se podaci o postavljanju bežične veze ispravno sinkronizirali, nemojte priključivati USB kabel dok se to od vas ne zatraži.

Mac OS

Otvorite mapu Aplikacije, a zatim HP Easy Scan.

#### Da biste vratili izvorne postavke mreže, slijedite ove korake:

- 1. Izvadite USB kabel iz pisača.
- 2. Slijedite jedan od ovih koraka:
  - a. Za pisač s upravljačkom pločom s dva retka: pritisnite i držite gumb za bežično povezivanje 🕪 na upravljačkoj ploči pisača. Kada LED indikator za pripravnost O i LED indikator za upozorenje 🛆 počnu istovremeno treperiti, otpustite gumb za bežično povezivanje 🕪.
  - b. Za pisač s upravljačkom pločom dodirnog zaslona: otvorite izbornik **Postavljanje** na pisaču, odaberite **Postavljanje mreže**, a zatim odaberite **Vrati zadane vrijednosti/vrati mrežne postavke**.

Pisač će automatski vratiti zadane mrežne postavke i ponovno se pokrenuti.

3. Ako LED indikator za pripravnost O svijetli, nastavite instalirati softver.

## Ako vaš usmjerivač podržava način Wi-Fi Protected Setup (WPS), pokušajte se povezati na sljedeći način:

- 1. Pritisnite gumb WPS 🕫 na usmjerivaču.
- U razdoblju od dvije minute pritisnite i držite gumb za bežično povezivanje (1) najmanje tri sekunde, a zatim otpustite gumb (pisač s upravljačkom pločom s dva retka) ili otvorite izbornik za postavljanje, odaberite Mrežno postavljanje, odaberite Bežično povezivanje, odaberite Wi-Fi Protected Setup, a zatim dodirnite gumb Nametni na upravljačkoj ploči dodirnog zaslona.
- LED indikator za bežično povezivanje (n) i LED indikator za pripravnost O počet će istovremeno treperiti. Pričekajte da pisač automatski uspostavi mrežnu vezu.
- Postupak traje do dvije minute. Nakon što se uspostavi mrežna veza, LED indikator za bežično povezivanje (n) prestat će treperiti i ostat će upaljen. Nastavite instalirati softver.

### Bežični ispis

Dodatne informacije o bežičnom ispisu i bežičnom postavljanju potražite na web-stranici www.hp.com/go/wirelessprinting.

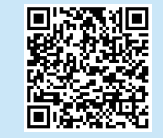

#### Provjerite status LED indikatora za bežično povezivanje na upravljačkoj ploči pisača:

- Ako je LED indikator za bežično povezivanje (n) isključen, to znači da se nije uspostavila bežična veza.
  - Pritisnite gumb za bežično povezivanje (n) na upravljačkoj ploči pisača ili odaberite opciju Bežična veza uključena na izborniku Bežično povezivanje na upravljačkoj ploči.
  - b. Nakon što LED indikator za bežično povezivanje (n) počne treperiti, nastavite s instaliranjem softvera. Nakon što se uspostavi mrežna veza, LED indikator za bežično povezivanje (n) prestat će treperiti i ostat će upaljen.
- Ako je LED indikator za bežično povezivanje (n) uključen, to znači da se uspostavila bežična veza.
  - Provjerite podatke o nazivu mreže (SSID) u Izvješću o konfiguraciji / Sažetku mreže: Na izborniku Izvješća odaberite Mrežni sažetak.
     Provjerite naziv mreže (SSID) na izvješću.
  - Provjerite je li vaše računalo povezano na bežičnu mrežu na koju namjeravate povezati pisač.
  - c. Nastavite instalirati softver.
- Ako LED indikator za bežično povezivanje (n) treperi, to znači da se nije uspostavila bežična veza.
  - a. Ponovno pokrenite pisač i usmjerivač.
  - Bučno povežite pisač na bežičnu mrežu. Upotrijebite Wi-Fi Protected Setup (WPS) da biste povezali pisač ako usmjerivač podržava WPS ili prijeđite na sljedeći korak.
  - c. Deinstalirajte, a zatim ponovno instalirajte HP softver.

#### Korisnički priručnik i dodatni resursi za podršku

Korisnički priručnik uključuje informacije o korištenju pisača i o rješavanju problema. Dostupan je na webu: Posjetite <u>www.hp.com/support/ljM148MFP</u> ili <u>www.hp.com/support/ljM227MFP</u>.

#### Provjera ima li ažuriranja firmvera

- 1. Posjetite <u>www.hp.com/support/ljM148MFP</u> ili <u>www.hp.com/support/ljM227MFP</u>.
- 2. Odaberite pisač ili kategoriju s popisa, a zatim kliknite Upravljački programi.
- 3. Odaberite operacijski sustav pa kliknite gumb Dalje.
- 4. Odaberite stavku **Firmver** pa kliknite gumb **Preuzmi**.

### Pomoć na upravljačkoj ploči (samo modeli s dodirnim zaslonom)

Dodirnite gumb za pomoć ? na upravljačkoj ploči pisača za pristup temama za pomoć.

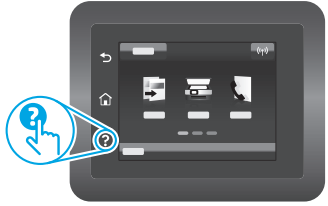

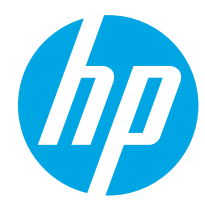

## LaserJet Pro MFP M148-M149 LaserJet Pro MFP M227-M229 LaserJet Ultra MFP M230-M231 Referenční příručka

## 

### Potřebujete pomoc? - • Nejčastější dotazy

Často pokládané dotazy zobrazíte na stránce <u>www.hp.com/support/lijM227MFPFAQ</u> nebo naskenováním kódu QR.

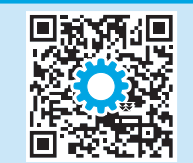

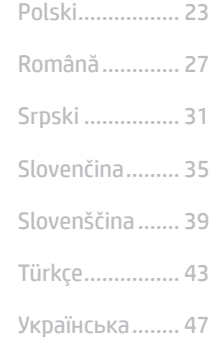

51 ..... العربية

## Zobrazení 2řádkového ovládacího LCD panelu

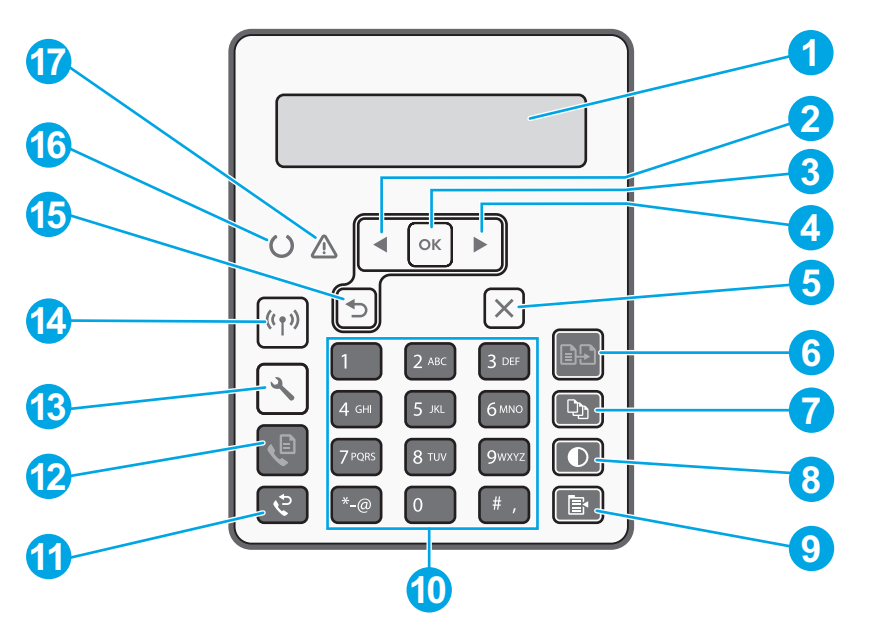

| 1 | 2řádkový ovládací panel       | 10 | Alfanumerická klávesnice                                       |
|---|-------------------------------|----|----------------------------------------------------------------|
| 2 | Tlačítko šipka vlevo ◀        | 11 | Tlačítko Opakovat vytáčení faxu 🕈                              |
| 3 | Tlačítko <b>OK</b>            | 12 | Tlačítko Zahájit faxování 🗣                                    |
| 4 | Tlačítko šipka vpravo ►       | 13 | Tlačítko Nastavení 🔧                                           |
| 5 | Tlačítko Storno 🗙             | 14 | Tlačítko bezdrátového připojení 🕪<br>(pouze bezdrátové modely) |
| 6 | Tlačítko Zahájit kopírování 🕒 | 15 | Tlačítko šipka zpět ว                                          |
| 7 | Tlačítko Počet kopií 🕸        | 16 | Kontrolka LED Připraveno O                                     |
| 8 | Tlačítko Světlejší/tmavší 🛈   | 17 | Kontrolka LED Pozor 🛆                                          |
| 9 | Tlačítko Nabídka kopírování 🖹 |    |                                                                |

## Zobrazení dotykového ovládacího panelu

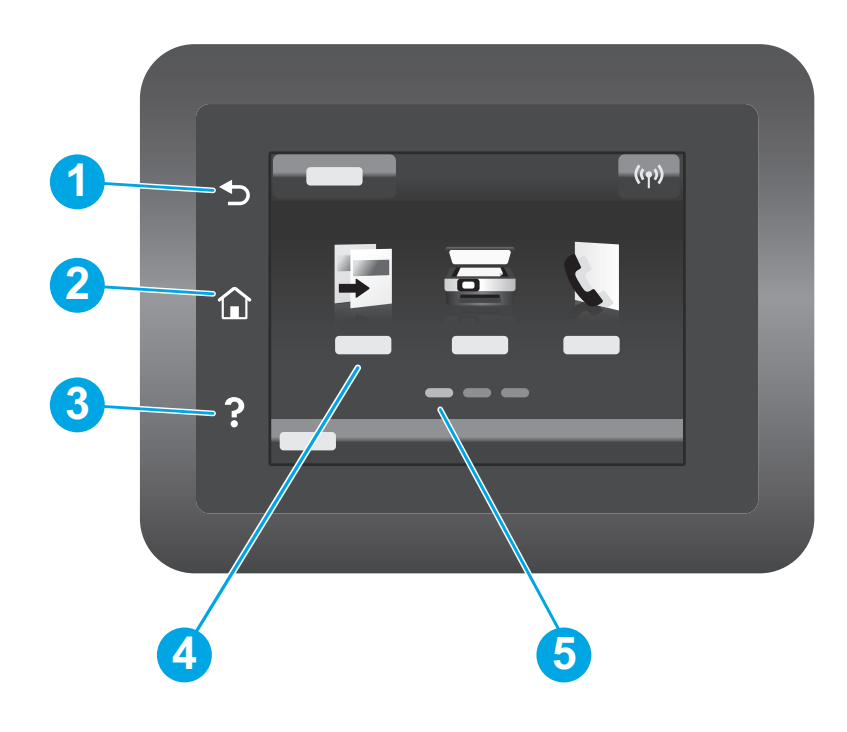

| 1 | Tlačítko Zpět              |
|---|----------------------------|
| 2 | Tlačítko Domů              |
| 3 | Tlačítko Nápověda          |
| 4 | Barevný dotykový displej   |
| 5 | Indikátor hlavní obrazovky |
|   |                            |

## Chybová zpráva ovládacího panelu

| Chybová zpráva                                                                                                    | Řešení                                                                                                    |  |  |
|----------------------------------------------------------------------------------------------------|----------------------------------------------------------------------------------------------------|--|--|
| Zakládání papíru                                                                                                    | Vložení papíru.                                                                                                    |  |  |
| <ul> <li>Inicializace</li> <li>Probíhá čištění</li> <li>Probíhá tisk Režim chladnutí</li> </ul>                                                                                                    | Není nutné provádět žádnou akci.                                                                                                    |  |  |
| Závažná chyba 65                                                                                                    | Cyklus řízení potřeby. Pokud se chyba nadále objevuje, zavolejte<br>na oddělení zákaznické podpory společnosti HP.                                             |  |  |
| Dvířka jsou otevřená.                                                                                                    | Zajistěte všechna dvířka.                                                                                                    |  |  |
| <ul> <li>Zaseknutý papír v zásobníku 1.<br/>Odstraňte zaseknutí a stiskněte <b>OK</b>.</li> <li>Zaseknutí v oblasti kazety. Otevřete<br/>horní kryt a vyjměte tonerovou kazetu.<br/>Odstraňte zaseknutí.</li> </ul>     | Viz uživatelskou příručku.                                                                                                    |  |  |
| <ul> <li>Ruční podávání. Obyčejný, dopisní. Nebo<br/>stiskněte <b>OK</b> pro použití dostupného<br/>média.</li> <li>Ruční oboustranný tisk. Použít zásobník 1.<br/>Pokračujte stisknutím tlačítka <b>OK</b>.</li> </ul> | Je-li tiskárna připravena, stiskněte tlačítko <b>OK</b> na 2řádkovém<br>ovládacím panelu nebo klepněte na tlačítko <b>OK</b> na dotykovém<br>ovládacím panelu. |  |  |
| <ul> <li>Chyba paměti spotřebního materiálu.</li> <li>Instalujte černou kazetu.</li> <li>Nekompatibilní černá kazeta.</li> <li>Chráněná černá kazeta.</li> <li>Neschválená černá kazeta.</li> </ul>                     | Vyjměte a znovu vložte tonerovou kazetu nebo tiskový válec. Pokud<br>se chyba nadále objevuje, zavolejte na oddělení zákaznické podpory<br>společnosti HP.     |  |  |
| <ul> <li>Černá kazeta je téměř prázdná.</li> <li>Používá se použitá nebo padělaná černá kazeta.</li> </ul>                                                                                                    | Proveďte výměnu za novou kazetu nebo tiskový válec.                                                                                                    |  |  |

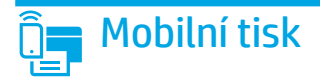

### (1) Bezdrátové nastavení pomocí mobilní aplikace HP Smart (pouze u bezdrátových modelů)

- 1. Odpojte kabel sítě Ethernet a USB kabel od tiskárny.
- 2. Proveďte jeden z těchto kroků:
  - a. V případě tiskárny s 2řádkovým ovládacím panelem: Stiskněte a přidržte tlačítko bezdrátového připojení 🕫 na ovládacím panelu tiskárny. Jakmile začnou společně blikat kontrolky LED Připraveno 🗘 a Pozor 🛆, uvolněte tlačítko bezdrátového připojení 🕫.
  - b. V případě tiskárny s dotykovým ovládacím panelem: Přejděte do nabídky **Nastavení** na vaší tiskárně, zvolte možnost **Nastavení sítě** a poté zvolte možnost **Obnovit výchozí nastavení / obnovit síťová nastavení**.

Tiskárna automaticky obnoví výchozí nastavení sítě a restartuje se.

- 3. Přejděte na adresu <u>123.hp.com</u> a nainstalujte aplikaci HP Smart na vaše mobilní zařízení.
- 4. Spusťte aplikaci HP Smart. Podle pokynů na obrazovce vyberte název tiskárny (např. "HP-setup-XXX") a připojte ji k bezdrátové síti. Další informace získáte naskenováním kódu QR pro často kladené otázky.
- 5. Po úspěšném připojení tiskárny k bezdrátové síti přestane kontrolka LED bezdrátové sítě 🕪 blikat a zůstane svítit.

Aplikace HP Smart umožňuje nastavení, tisk a další činnosti.

- 1. Naskenujte kód QR nebo navštivte stránku <u>123.hp.com</u>.
- 2. Nainstalujte aplikaci HP Smart.
- 3. Spusťte aplikaci HP Smart a pomocí pokynů na obrazovce připojte tiskárnu, nastavte ji, vytiskněte úlohu atd.

#### Informace o mobilním tisku

Další informace o těchto a jiných operačních systémech (Chrome / Google Cloud Print) najdete na stránce <u>www.hp.com/go/LaserJetMobilePrinting</u>, případně můžete naskenovat kód QR.

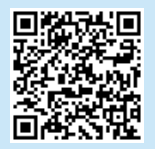

### Stažení a instalace softwaru

POZNÁMKA: Nepřipojujte kabel USB, dokud k tomu nebudete vyzváni.

### Způsob 1: Stažení ze služby HP Easy Start (Windows a Mac OS)

- 1. Přejděte na stránku <u>123.hp.com/laserjet</u> a klikněte na tlačítko Stáhnout.
- 2. Postupujte podle pokynů a výzev na obrazovce a uložte soubor do počítače.
- 3. Spusťte soubor softwaru ze složky, kam byl uložen.
- 4. Při instalaci softwaru postupujte podle pokynů na obrazovce.
- 5. Když budete vyzváni k volbě typu připojení, vyberte vhodnou možnost.

### Způsob 2: Stažení ze stránky pro podporu tiskárny (Windows a Mac OS)

- 1. Přejděte na adresu <u>www.hp.com/support/ljM148MFP</u> nebo <u>www.hp.com/support/ljM227MFP</u>.
- 2. Vyberte položku Software a ovladače.
- 3. Stáhněte software pro váš model tiskárny a operační systém.
- 4. Spusťte soubor softwaru ze složky, kam byl uložen.
- 5. Při instalaci softwaru postupujte podle pokynů na obrazovce.
- 6. Když budete vyzváni k volbě typu připojení, vyberte vhodnou možnost.

### Tisk pomocí funkce Wi-Fi Direct (volitelný)

Funkce Wi-Fi Direct umožňuje zařízením s podporou připojení Wi-Fi, jako jsou chytré telefony, tablety nebo počítače, navázat přímé bezdrátové připojení k tiskárně bez nutnosti bezdrátového směrovače nebo přístupového bodu. Umístěte zařízení do blízkosti tiskárny pro zajištění úspěšného připojení a tisku.

POZNÁMKA: Pomocí níže uvedeného postupu provedete dočasné odpojení vašeho vzdáleného zařízení od internetu. Tisknete-li webový obsah, jako například e-maily, webové stránky nebo dokumenty umístěné v cloudu, nejdříve je otevřete.

- 1. Ujistěte se, že je tiskárna zapnutá a připravená k tisku a že je vložen papír do hlavního vstupního zásobníku.
- 2. Na ovládacím panelu otevřete nabídku Sestavy a poté zvolte možnost Shrnutí informací o síti pro tisk sestavy se shrnutím informací o síti. V části Nastavení funkce Wi-Fi Direct naleznete Heslo funkce Wi-Fi Direct.
- 3. Na vzdáleném zařízení otevřete nabídku Wi-Fi a poté klepněte na tiskárnu se slovem DIRECT v názvu (příklad: DIRECT-72-HP xxx) ze seznamu dostupných sítí.
- 4. Budete-li vyzváni k zadání hesla, použijte heslo ze sestavy shrnutí informací o síti.
- 5. Otevřete položku, kterou chcete tisknout, a poté v nabídce aplikace nebo akce klepněte na možnost Tisk.
- 6. V seznamu dostupných tiskáren vyberte příslušnou tiskárnu a poté klepněte na možnost Tisk.
- 7. Po dokončení tiskové úlohy se připojte zpět k vaší lokální síti Wi-Fi.

### 旨 Používání funkce skenování

Chcete-li zahájit na tiskárně úlohu skenování, použijte v počítači software HP Scan.

#### Windows

Klikněte na tlačítko **Start**, vyberte možnost **Programy** nebo **Všechny programy**, poté možnost **HP** a nakonec možnost **HP Scan**.

## Odstraňování problémů

### ( 🕐 Odstraňování problémů s bezdrátovým připojením

### POZNÁMKA: Je podporováno pásmo 2,4 GHz i 5 GHz.

Ověřte, že je tiskárna v dosahu bezdrátové sítě. U většiny sítí musí být tiskárna 30 m od bezdrátového přístupového bodu (bezdrátový směrovač). K dočasnému připojení tiskárny k počítači může být vyžadován kabel USB. Aby bylo možné zajistit správnou synchronizaci údajů o nastavení bezdrátového připojení, kabel USB nepřipojujte, dokud k tomu nebudete vyzváni.

#### Postup pro obnovení nastavení sítě:

- 1. Odpojte kabel USB od tiskárny.
- 2. Proveďte jeden z těchto kroků:
  - a. V případě tiskárny s 2řádkovým ovládacím panelem: Stiskněte a přidržte tlačítko bezdrátového připojení 🕫 na ovládacím panelu tiskárny. Jakmile začnou společně blikat kontrolky LED Připraveno 🗘 a Pozor 🛆, uvolněte tlačítko bezdrátového připojení 🕫.
  - b. V případě tiskárny s dotykovým ovládacím panelem: Přejděte do nabídky **Nastavení** na vaší tiskárně, zvolte možnost **Nastavení sítě** a poté zvolte možnost **Obnovit výchozí nastavení/obnovit síťová nastavení**.
  - Tiskárna automaticky obnoví výchozí nastavení sítě a restartuje se.
- 3. Jestliže kontrolka LED Připraveno O svítí, pokračujte v instalaci softwaru.

## Pokud váš směrovač podporuje režim WPS (Wi-Fi Protected Setup), zkuste se připojit pomocí tohoto režimu:

- 1. Stiskněte tlačítko WPS 🔊 na směrovači.
- 2. Během dvou minut stiskněte a přidržte tlačítko pro bezdrátové připojení (1) po dobu alespoň tří sekund a poté tlačítko uvolněte (tiskárna s 2řádkovým ovládacím panelem) nebo otevřete nabídku Nastavení, vyberte možnost Nastavení sítě, dále možnost Bezdrátové připojení, poté možnost Wi-Fi Protected Setup (režim WPS) a následně klepněte na tlačítko Posunout na dotykovém ovládacím panelu.
- Kontrolky LED Bezdrátové připojení (n) a Připraveno O začnou společně blikat. Počkejte, až se tiskárna automaticky připojí k síti.
- Tento proces trvá maximálně dvě minuty. Po připojení k síti přestane kontrolka LED Bezdrátové připojení (1) blikat a bude svítit. Pokračujte v instalaci softwaru.

### Bezdrátový tisk

Další informace o bezdrátovém tisku a nastavení bezdrátového tisku naleznete na stránce www.hp.com/go/wirelessprinting.

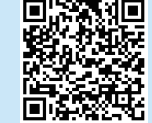

### Na ovládacím panelu tiskárny zkontrolujte stav kontrolky LED Bezdrátové připojení:

- 1. Pokud kontrolka LED Bezdrátové připojení (1) nesvítí, bezdrátové připojení nebylo navázáno.
  - Stiskněte tlačítko bezdrátového připojení (1) na ovládacím panelu tiskárny nebo zvolte možnost Bezdrátové připojení zapnuto v nabídce Bezdrátové připojení na ovládacím panelu.
  - b. Jakmile začne kontrolka LED Bezdrátové připojení (1) blikat, pokračujte v instalaci softwaru. Po připojení k síti přestane kontrolka LED Bezdrátové připojení (1) blikat a bude svítit.
- Jestliže kontrolka LED Bezdrátové připojení (1) svítí, bezdrátové připojení bylo navázáno.
  - a. Zkontrolujte název sítě (SSID) v části Konfigurační sestava / Shrnutí informací o síti: V nabídce Sestavy zvolte možnost Shrnutí informací o síti. Zkontrolujte název sítě (SSID) na sestavě.
  - Ověřte, že je počítač připojen ke stejné bezdrátové síti, ke které chcete připojit tiskárnu.
  - c. Pokračujte v instalaci softwaru.
- 3. Jestliže kontrolka LED Bezdrátové připojení 🕪 bliká, bezdrátové připojení nebylo navázáno.
  - a. Restartujte tiskárnu a směrovač.
  - Připojte tiskárnu ručně k bezdrátové síti. Připojte tiskárnu pomocí funkce WPS (Wi-Fi Protected Setup), jestliže ji směrovač podporuje, případně přejděte k dalšímu kroku.

Nápověda na ovládacím panelu (pouze modely s dotykovou obrazovkou)

Po stisknutí tlačítka nápovědy ? na ovládacím panelu tiskárny se zobrazí

c. Odinstalujte a opět nainstalujte software HP.

#### Uživatelská příručka a další zdroje informací

Tato uživatelská příručka obsahuje informace o použití tiskárny a odstraňování souvisejících potíží. Je dostupná na stránce: Přejděte na adresu www.hp.com/support/liM148MFP nebo www.hp.com/support/liM227MFP.

#### Kontrola aktualizací firmwaru

- 1. Přejděte na adresu <u>www.hp.com/support/ljM148MFP</u> nebo <u>www.hp.com/support/ljM227MFP</u>.
- 2. Vyberte ze seznamu tiskárnu nebo kategorii a poté klikněte na položku **Ovladače**.
- 3. Vyberte operační systém a klikněte na tlačítko Další.
- 4. Vyberte možnost **Firmware** a klikněte na tlačítko **Stáhnout**.

### Mac OS

Přejděte do složky Aplikace a otevřete aplikaci HP Easy Scan.

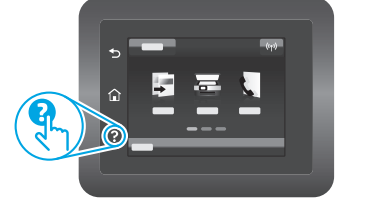

témata nápovědy.

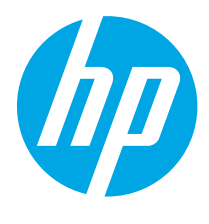

## LaserJet Pro MFP M148-M149 LaserJet Pro MFP M227-M229 LaserJet Ultra MFP M230-M231 Οδηγός αναφοράς

| ьългарски 3    | 5 |
|----------------|---|
| Hrvatski7      | , |
| Čeština 11     |   |
| Ελληνικά 15    | 5 |
| Magyar 19      | ) |
| Polski 23      | ; |
| Română 27      | , |
| Srpski 31      |   |
| Slovenčina 35  | ) |
| Slovenščina 39 | ) |
| Türkçe 43      | ; |
| Українська 47  | , |
| 51 العربية     |   |
|                |   |

### θ Χεριςε ιαάπζοεσρίτεες β οήθεια; - 🛈 Απαντήσεις σε συνή-

Για απαντήσεις σε συνήθεις απορίες, μεταβείτε στη διεύθυνση <u>www.hp.com/support/ljM227MFPFAQ</u> ή σαρώστε τον κωδικό QR.

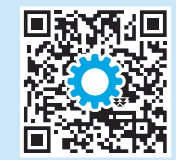

## Όψη πίνακα ελέγχου LCD 2 γραμμών

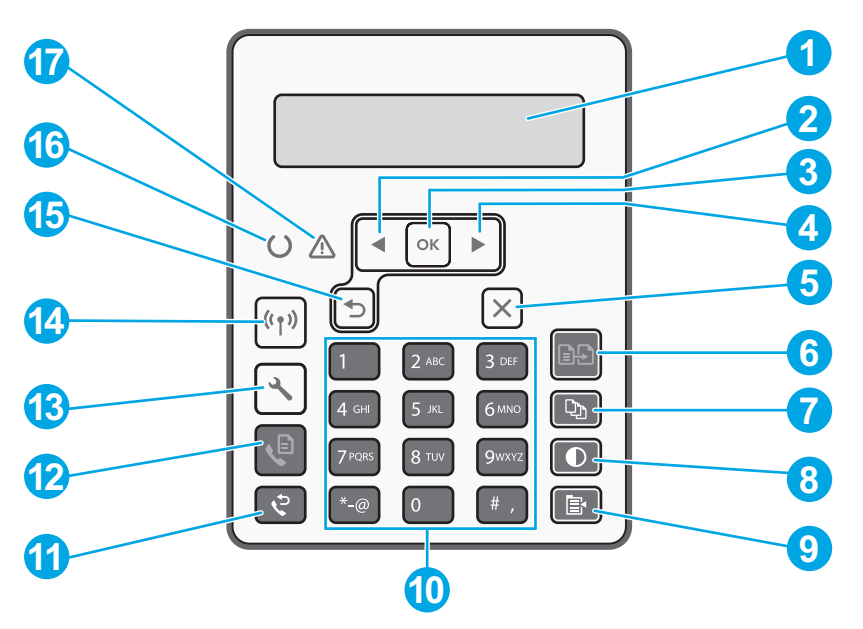

| 1 | Εμφάνιση πίνακα ελέγχου δύο γραμμών   | 10 | Αλφαριθμητικό πληκτρολόγιο                                                            |
|---|---------------------------------------|----|---------------------------------------------------------------------------------------|
| 2 | Κουμπί ∢αριστερού βέλους              | 11 | Κουμπί επανάκλησης φαξ 😌                                                              |
| 3 | Κουμπί <b>ΟΚ</b>                      | 12 | Κουμπί έναρξης λειτουργίας φαξ 🖉                                                      |
| 4 | Κουμπί ► δεξιού βέλους                | 13 | Κουμπί ρύθμισης 🔧                                                                     |
| 5 | Κουμπί ακύρωσης 🗙                     | 14 | Κουμπί ασύρματης λειτουργίας <b>«1</b> »<br>(μόνο για μοντέλο με ασύρματη λειτουργία) |
| 6 | Κουμπί έναρξης αντιγραφής 🖻 🗗         | 15 | Κουμπί βέλους επιστροφής ⊃                                                            |
| 7 | Κουμπί αριθμού αντιγράφων 🖎           | 16 | Ενδεικτική λυχνία LED ετοιμότητας Ο                                                   |
| 8 | Κουμπί αύξησης/μείωσης φωτεινότητας Φ | 17 | Ενδεικτική λυχνία LED προσοχής 🛆                                                      |
| 9 | Κουμπί μενού αντιγραφής 🖹             |    |                                                                                       |
|   |                                       |    |                                                                                       |

## Όψη πίνακα ελέγχου οθόνης αφής

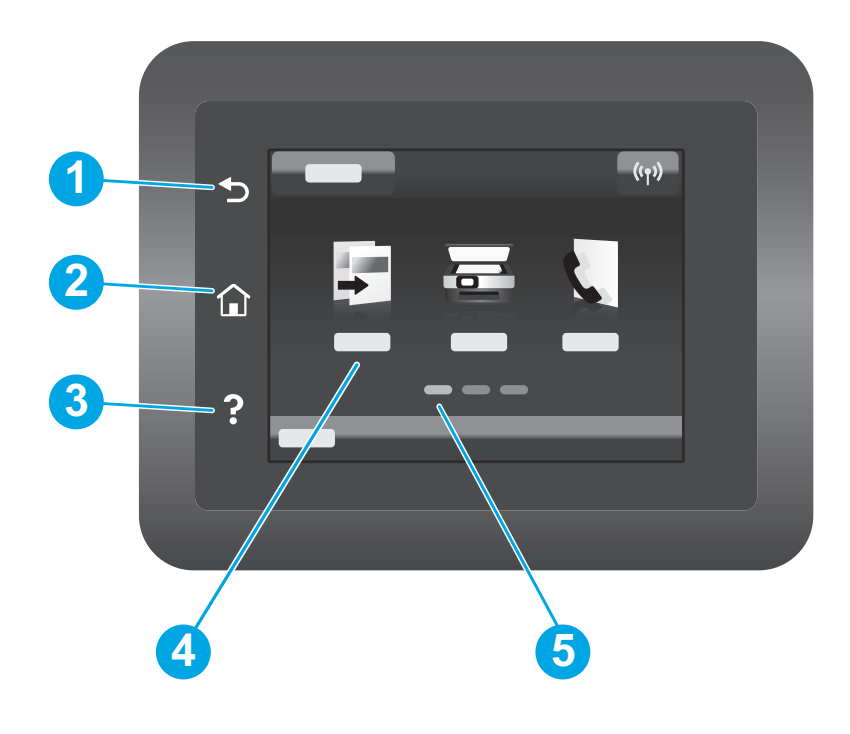

| 1 | Κουμπί επιστροφής              |
|---|--------------------------------|
| 2 | Κουμπί αρχικής οθόνης          |
| 3 | Κουμπί βοήθειας                |
| 4 | Έγχρωμη οθόνη αφής             |
| 5 | Ένδειξη οθόνης αρχικής σελίδας |
|   |                                |

## Μήνυμα σφάλματος του πίνακα ελέγχου

| Μήνυμα σφάλματος                                                                                                    | Λύση                                                                                                    |  |  |
|----------------------------------------------------------------------------------------------------|----------------------------------------------------------------------------------------------------|--|--|
| Φόρτωση χαρτιού                                                                                                    | Τοποθέτηση χαρτιού.                                                                                                    |  |  |
| <ul> <li>Προετοιμασία</li> <li>Καθαρισμός σε εξέλιξη</li> <li>Εκτύπωση Λειτουργία ψύξης</li> </ul>                                                                                                    | Δεν απαιτείται ενέργεια.                                                                                                    |  |  |
| Κρίσιμο σφάλμα 65                                                                                                    | Κύκλος ισχύος. Εάν το σφάλμα επιμένει, επικοινωνήστε με την<br>εξυπηρέτηση πελατών της ΗΡ.                                                                |  |  |
| Θύρα ανοικτή                                                                                                    | Ασφαλίστε όλες τις θύρες.                                                                                                    |  |  |
| <ul> <li>Εμπλοκή στο δίσκο 1. Αποκαταστήστε την εμπλοκή και πατήστε <b>ΟΚ</b>.</li> <li>Εμπλοκή στην περιοχή του δοχείου γραφίτη Ανοίξτε το επάνω κάλυμμα και αφαιρέστε το δοχείο γραφίτη.</li> </ul>                                          | Ανατρέξτε στον οδηγό χρήσης.                                                                                                    |  |  |
| <ul> <li>Μη αυτόματη τροφοδοσία. Plain, Letter.<br/>Ή πατήστε <b>ΟΚ</b> για χρήση του διαθέσιμου<br/>μέσου.</li> <li>Μη αυτόματη εκτύπωση διπλής όψης.<br/>Τοποθέτηση χαρτιού στο δίσκο 1. Πατήστε<br/><b>ΟΚ</b> για να συνεχίσετε.</li> </ul> | Πατήστε το πλήκτρο <b>ΟΚ</b> στην οθόνη ελέγχου 2 γραμμών ή πατήστε <b>ΟΚ</b><br>στον πίνακα ελέγχου της οθόνης αφής, όταν είστε έτοιμοι.                 |  |  |
| <ul> <li>Σφάλμα μνήμης αναλωσίμων.</li> <li>Τοποθετήστε το δοχείο μαύρου γραφίτη.</li> <li>Μη συμβατό δοχείο μαύρου γραφίτη.</li> <li>Προστατευόμενο δοχείο μαύρου γραφίτη.</li> <li>Μη εγκεκριμένο δοχείο μαύρου γραφίτη.</li> </ul>          | Αφαιρέστε και επανατοποθετήστε το δοχείο γραφίτη ή το τύμπανο<br>απεικόνισης. Εάν το σφάλμα επιμένει, επικοινωνήστε με την εξυπηρέτηση<br>πελατών της HP. |  |  |
| <ul> <li>Πολύ χαμηλή στάθμη μαύρου γραφίτη.</li> <li>Χρησιμοποιείται μεταχειρισμένο ή μη<br/>γνήσιο δοχείο μαύρου γραφίτη.</li> </ul>                                                                                                    | Αντικαταστήστε με νέο δοχείο ή τύμπανο απεικόνισης.                                                                                                    |  |  |

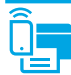

### <sup>((</sup>) Ασύρματη ρύθμιση με χρήση της εφαρμογής κινητών τηλεφώνων HP Smart (ασύρματα μοντέλα μόνο)

- 1. Αποσυνδέστε το καλώδιο Ethernet και το καλώδιο USB από τον εκτυπωτή.
- 2. Ακολουθήστε ένα από τα παρακάτω βήματα:
  - Για εκτυπωτή με πίνακα ελέγχου 2 γραμμών: Πατήστε παρατεταμένα το κουμπί Ασύρματης λειτουργίας (\*) στον πίνακα ελέγχου του εκτυπωτή.
     Όταν η δίοδος εκπομπής φωτός Ετοιμότητας Ο και η δίοδος εκπομπής φωτός Προσοχής Δ ξεκινήσουν να αναβοσβήνουν ταυτόχρονα,
     απελευθερώστε το κουμπί Ασύρματης λειτουργίας (\*).
  - b. Για εκτυπωτή με πίνακα ελέγχου οθόνης αφής: Μεταβείτε στο μενού Ρυθμίσεις του εκτυπωτή, επιλέξτε Ρυθμίσεις δικτύου και στη συνέχεια επιλέξτε Επαναφορά προεπιλογών/Επαναφορά ρυθμίσεων δικτύου.
- Ο εκτυπωτής θα επαναφέρει τις προεπιλεγμένες ρυθμίσεις δικτύου αυτόματα και θα επανεκκινήσει.
- 3. Μεταβείτε στη διεύθυνση <u>123.hp.com</u> για να εγκαταστήστε την εφαρμογή HP Smart στο κινητό σας τηλέφωνο.
- 4. Εκτελέστε την εφαρμογή HP Smart. Ακολουθήστε τις οδηγίες που εμφανίζονται στην οθόνη για να επιλέξετε τον εκτυπωτή (π.χ. "HP-setup-XXX") και συνδέστε τον στο ασύρματο δίκτυο. Για περισσότερες πληροφορίες, σαρώστε τον κωδικό FAQ QR.
- 5. Μετά από την επιτυχή σύνδεση του εκτυπωτή στο ασύρματο δίκτυο, η φωτεινή ένδειξη ασύρματης λειτουργίας **(4)** σταματάει να αναβοσβήνει και παραμένει αναμμένη.

Χρησιμοποιήστε την εφαρμογή HP Smart για ρύθμιση, εκτύπωση και για περισσότερες επιλογές.

- 1. Σαρώστε τον κωδικό QR ή μεταβείτε στη διεύθυνση <u>123.hp.com</u>.
- 2. Εγκαταστήστε την εφαρμογή HP Smart.
- Εκτελέστε την εφαρμογή HP Smart και ακολουθήστε τις οδηγίες στην οθόνη για τη σύνδεση, ρύθμιση, εκτύπωση και για περισσότερες επιλογές.

#### Περισσότερες πληροφορίες για την εκτύπωση από φορητές συσκευές

Για περισσότερες πληροφορίες για αυτά και άλλα λειτουργικά συστήματα (Chrome/ Google Cloud Print), μεταβείτε στη διεύθυνση <u>www.hp.com/go/LaserJetMobilePrinting</u> ή σαρώστε τον κωδικό QR.

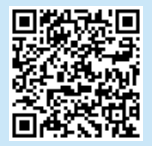

### Λήψη και εγκατάσταση του λογισμικού

ΣΗΜΕΙΩΣΗ: Μην συνδέσετε το καλώδιο USB μέχρι να σας ζητηθεί να το κάνετε.

- 🖵 Μέθοδος 1: Λήψη του HP Easy Start (Windows και Mac OS)
- Μεταβείτε στη διεύθυνση <u>123.hp.com/laserjet</u> και επιλέξτε Download (Λήψη).
- Ακολουθήστε τις οδηγίες και, στη συνέχεια, τα μηνύματα που εμφανίζονται στην οθόνη, για να αποθηκεύσετε το αρχείο στον υπολογιστή.
- Ανοίξτε το αρχείο λογισμικού από τον φάκελο στον οποίο το έχετε αποθηκεύσει.
- 4. Ακολουθήστε τις οδηγίες στην οθόνη για να εγκαταστήσετε το λογισμικό.
- Όταν σας ζητηθεί να επιλέξετε τύπο σύνδεσης, ορίστε την κατάλληλη επιλογή για τον τύπο της σύνδεσης.

### Μέθοδος 2: Λήψη από την τοποθεσία web υποστήριξης του εκτυπωτή (Windows και Mac OS)

- Μεταβείτε στη διεύθυνση <u>www.hp.com/support/ljM148MFP</u> ή <u>www.hp.com/support/ljM227MFP</u>.
- 2. Επιλέξτε Λογισμικό και προγράμματα οδήγησης.
- Πραγματοποιήστε λήψη του λογισμικού για το μοντέλο εκτυπωτή και το λειτουργικό σύστημά σας.
- Ανοίξτε το αρχείο λογισμικού από τον φάκελο στον οποίο το έχετε αποθηκεύσει.
- 5. Ακολουθήστε τις οδηγίες στην οθόνη για να εγκαταστήσετε το λογισμικό.
- Όταν σας ζητηθεί να επιλέξετε τύπο σύνδεσης, ορίστε την κατάλληλη επιλογή για τον τύπο της σύνδεσης.

### Εκτύπωση μέσω Wi-Fi Direct (προαιρετικό)

Η λειτουργία Wi-Fi Direct επιτρέπει σε συσκευές με δυνατότητα Wi-Fi, όπως smartphone, tablet ή υπολογιστές, να συνδέονται απευθείας στον εκτυπωτή ασύρματα, χωρίς τη χρήση ασύρματου δρομολογητή ή σημείου πρόσβασης. Τοποθετήστε τη συσκευή κοντά στον εκτυπωτή και διασφαλίστε επιτυχή σύνδεση και εκτύπωση.

## ΣΗΜΕΙΩΣΗ: Τα παρακάτω βήματα αποσυνδέουν προσωρινά την απομακρυσμένη συσκευή από το Internet. Εάν εκτυπώνεται περιεχόμενο βασισμένο στο web, όπως emails, ιστοσελίδες ή έγγραφα από το cloud, ανοίξτε τα πριν συνεχίσετε.

- 1. Βεβαιωθείτε ότι ο εκτυπωτής είναι ενεργοποιημένος και σε κατάσταση ετοιμότητας και ότι έχει τοποθετηθεί χαρτί στον κύριο δίσκο εισόδου.
- Από τον πίνακα ελέγχου, ανοίξτε το μενού Αναφορές και στη συνέχεια επιλέξτε Σύνοψη δικτύου για να εκτυπώσετε μια συνοπτική αναφορά δικτύου. Στο τμήμα Ρύθμιση Wi-Fi Direct θα βρείτε τον Κωδικό πρόσβασης για το Wi-Fi Direct.
- Στην απομακρυσμένη συσκευή, ανοίξτε το μενού Wi-Fi και πατήστε στον εκτυπωτή με τη λέξη DIRECT στο όνομά του (Παράδειγμα: DIRECT-72-HP xxx) στη λίστα των διαθέσιμων δικτύων.
- 4. Μόλις σας ζητηθεί κωδικός πρόσβασης, χρησιμοποιήστε τον κωδικό από τη Συνοπτική αναφορά δικτύου.
- 5. Ανοίξτε το στοιχείο που θέλετε να εκτυπώσετε και πατήστε **Εκτύπωση** από την εφαρμογή ή το μενού ενεργειών.
- 6. Επιλέξτε τον εκτυπωτή από τη λίστα διαθέσιμων εκτυπωτών και, στη συνέχεια, πατήστε **Εκτύπωση**.
- 7. Επανασυνδεθείτε στο τοπικό δίκτυο Wi-Fi μόλις ολοκληρωθεί η εργασία εκτύπωσης.

## 🚄 Χρήση της λειτουργίας σάρωσης

Χρησιμοποιήστε το λογισμικό HP Scan στον υπολογιστή για να ξεκινήσετε μια εργασία σάρωσης στον εκτυπωτή.

#### Windows

Κάντε κλικ στην επιλογή **Start** (Έναρξη), επιλέξτε **Programs** (Προγράμματα) ή **All Programs** (Όλα τα προγράμματα), επιλέξτε **HP** και, στη συνέχεια, επιλέξτε **HP Scan**.

## Αντιμετώπιση προβλημάτων

### ( Υ) Αντιμετώπιση προβλημάτων ασύρματης σύνδεσης

#### ΣΗΜΕΙΩΣΗ: Υποστηρίζονται και οι δύο ζώνες, 2,4 GHz και 5 GHz.

Βεβαιωθείτε ότι ο εκτυπωτής βρίσκεται εντός της εμβέλειας του ασύρματου δικτύου. Στα περισσότερα δίκτυα, ο εκτυπωτής πρέπει να βρίσκεται σε ακτίνα 30 m (100 πόδια) από το σημείο ασύρματης πρόσβασης (ασύρματος δρομολογητής). Για την προσωρινή σύνδεση του εκτυπωτή και του υπολογιστή ενδέχεται να χρειάζεται ένα καλώδιο USB. Για να βεβαιωθείτε ότι οι πληροφορίες ρύθμισης της ασύρματης σύνδεσης συγχρονίζονται σωστά, μη συνδέσετε το καλώδιο USB μέχρι να σας ζητηθεί.

Mac OS

HP Easy Scan.

#### Ακολουθήστε τα παρακάτω βήματα για να επαναφέρετε τις ρυθμίσεις δικτύου:

- 1. Αφαιρέστε το καλώδιο USB από τον εκτυπωτή.
- 2. Ακολουθήστε ένα από τα παρακάτω βήματα:
  - a. Για εκτυπωτή με πίνακα ελέγχου 2 γραμμών: Πατήστε παρατεταμένα το κουμπί Ασύρματης λειτουργίας (\*) στον πίνακα ελέγχου του εκτυπωτή. Όταν η δίοδος εκπομπής φωτός Ετοιμότητας Ο και η δίοδος εκπομπής φωτός Προσοχής Δ ξεκινήσουν να αναβοσβήνουν ταυτόχρονα, απελευθερώστε το κουμπί Ασύρματης λειτουργίας (\*).
  - b. Για εκτυπωτή με πίνακα ελέγχου οθόνης αφής: Μεταβείτε στο μενού Ρυθμίσεις του εκτυπωτή, επιλέξτε Ρυθμίσεις δικτύου και στη συνέχεια επιλέξτε Επαναφορά προεπιλογών/Επαναφορά ρυθμίσεων δικτύου.
  - Ο εκτυπωτής θα επαναφέρει τις προεπιλεγμένες ρυθμίσεις δικτύου αυτόματα και θα επανεκκινήσει.
- 3. Όταν είναι ενεργοποιημένη η δίοδος εκπομπής φωτός ετοιμότητας Ο, συνεχίστε με την εγκατάσταση του λογισμικού.

#### Εάν ο δρομολογητής σας υποστηρίζει τη λειτουργία ρυθμίσεων προστασίας Wi-Fi (WPS), προσπαθήστε να συνδεθείτε μέσω αυτής της λειτουργίας:

- 1. Πατήστε το κουμπί WPS 🕏 στον δρομολογητή.
- 2. Εντός δύο λεπτών, πατήστε και κρατήστε το κουμπί Ασύρματο «ν για τουλάχιστον τρία δευτερόλεπτα και στη συνέχεια αφήστε το κουμπί (εκτυπωτής με πίνακα ελέγχου 2 γραμμών) ή ανοίξτε το μενού Ρύθμιση επιλέξτε Ρυθμίσεις δικτύου, επιλέξτε Ασύρματο, επιλέξτε Ρύθμιση προστατευμένου Wi-Fi και στη συνέχεια πατήστε το κουμπί Push στον πίνακα ελέγχου οθόνης αφής.
- 3. Η δίοδος εκπομπής φωτός «νασύρματης λειτουργίας και η δίοδος εκπομπής φωτός Ο ετοιμότητας αρχίζουν να αναβοσβήνουν ταυτόχρονα. Περιμένετε μέχρι ο εκτυπωτής να ολοκληρώσει αυτόματα τη σύνδεση στο δίκτυο.
- 4. Η διαδικασία διαρκεί μέχρι δύο λεπτά. Όταν η σύνδεση στο δίκτυο ολοκληρωθεί, η δίοδος εκπομπής φωτός ασύρματης λειτουργίας <sup>61</sup> σταματάει να αναβοσβήνει και παραμένει ενεργοποιημένη. Συνεχίστε για να εγκαταστήσετε το λογισμικό.

### Ο Ασύρματη εκτύπωση

Για περισσότερες πληροφορίες σχετικά με την ασύρματη εκτύπωση και τη ρύθμιση της ασύρματης λειτουργίας, μεταβείτε στη διεύθυνση www.hp.com/go/wirelessprinting.

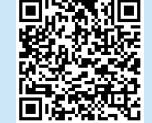

#### Ελέγξτε την κατάσταση της διόδου εκπομπής φωτός ασύρματης λειτουργίας από τον πίνακα ελέγχου του εκτυπωτή.

Μεταβείτε στον φάκελο Applications (Εφαρμογές) και ανοίξτε το

- Εάν η δίοδος εκπομπής φωτός ασύρματης λειτουργίας 40 είναι απενεργοποιημένη, αυτό σημαίνει ότι η ασύρματη σύνδεση δεν έχει ολοκληρωθεί.
  - a. Πατήστε το κουμπί ασύρματης λειτουργίας <sup>(η)</sup> στον πίνακα ελέγχου του εκτυπωτή. Ή επιλέξτε την επιλογή Ασύρματη λειτουργία ενεργή στο μενού Ασύρματη λειτουργία στον πίνακα ελέγχου.
  - b. Μόλις η δίοδος εκπομπής φωτός ασύρματης λειτουργίας «η» αρχίσει να αναβοσβήνει, συνεχίστε για να εγκαταστήσετε το λογισμικό. Όταν η σύνδεση στο δίκτυο ολοκληρωθεί, η δίοδος εκπομπής φωτός ασύρματης λειτουργίας «η» σταματάει να αναβοσβήνει και παραμένει ενεργοποιημένη.
- Εάν η δίοδος εκπομπής φωτός ασύρματης λειτουργίας (Ν) είναι ενεργοποιημένη, αυτό σημαίνει ότι έχει ολοκληρωθεί η ασύρματη σύνδεση.
  - a. Ελέγξτε τις πληροφορίες σχετικά με το όνομα του δικτύου (SSID) στην αναφορά διαμόρφωσης/σύνοψη δικτύου: Στο μενού Αναφορές, επιλέξτε Σύνοψη δικτύου. Επαληθεύστε το όνομα του δικτύου (SSID) στην αναφορά.
  - Βεβαιωθείτε ότι ο υπολογιστής είναι συνδεδεμένος στο ίδιο ασύρματο δίκτυο στο οποίο συνδέετε τον εκτυπωτή.
     Συνεχίστε νια να εγκαταστήσετε το λονισμικό.
- Εάν αναβοσβήνει η δίοδος εκπομπής φωτός ασύρματης λειτουργίας «ν», αυτό σημαίνει ότι δεν έχει ολοκληρωθεί η ασύρματη σύνδεση.
  - a. Επιλέξτε την επανεκκίνηση του εκτυπωτή και του δρομολογητή.
  - Συνδέστε χειροκίνητα τον εκτυπωτή στο ασύρματο δίκτυο.
     Χρησιμοποιήστε τη λειτουργία ρυθμίσεων προστασίας Wi-Fi (WPS)
     για να συνδέσετε τον εκτυπωτή, εάν ο δρομολογητής υποστηρίζει
     το WPS ή συνεχίστε στο επόμενο βήμα.
  - c. Καταργήστε την εγκατάσταση και εγκαταστήστε ξανά το λογισμικό HP.

#### Βοήθεια πίνακα ελέγχου (μόνο στα μοντέλα με οθόνη αφής)

Πατήστε το κουμπί Help (Βοήθεια) ? στον πίνακα ελέγχου του εκτυπωτή για να αποκτήσετε πρόσβαση στα θέματα της βοήθειας.

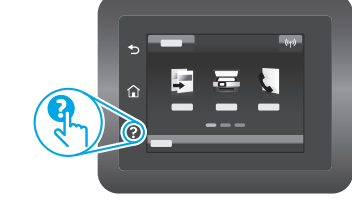

#### Οδηγίες χρήσης και πρόσθετες πηγές υποστήριξης

Ο οδηγός χρήσης περιλαμβάνει πληροφορίες σχετικά με τη χρήση του εκτυπωτή και την αντιμετώπιση προβλημάτων. Είναι διαθέσιμος στο Web: Μεταβείτε στη διεύθυνση <u>www.hp.com/support/ljM148MFP</u> ή www.hp.com/support/ljM227MFP.

#### Έλεγχος για ενημερώσεις υλικολογισμικού

- Μεταβείτε στη διεύθυνση <u>www.hp.com/support/ljM148MFP</u> ή <u>www.hp.com/support/ljM227MFP</u>.
- Επιλέξτε εκτυπωτή ή κατηγορία από τη λίστα και, στη συνέχεια, επιλέξτε Drivers (Προγράμματα οδήγησης).
- Επιλέξτε λειτουργικό σύστημα και, στη συνέχεια, κάντε κλικ στο κουμπί Next (Επόμενο).
- Επιλέξτε Firmware (Υλικολογισμικό) και, στη συνέχεια, κάντε κλικ στο κουμπί Download (Λήψη).

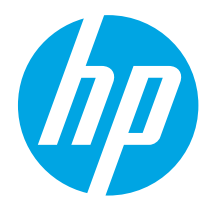

## LaserJet Pro MFP M148-M149 LaserJet Pro MFP M227-M229 LaserJet Ultra MFP M230-M231 Hivatkozási kézikönyv

| Български   |   | 3 |
|-------------|---|---|
| Hrvatski    |   | 7 |
| Čeština     | 1 | 1 |
| Ελληνικά    | 1 | 5 |
| Magyar      | 1 | 9 |
| Polski      | 2 | 3 |
| Română      | 2 | 7 |
| Srpski      | 3 | 1 |
| Slovenčina  | 3 | 5 |
| Slovenščina | 3 | 9 |
| Türkçe      | 4 | 3 |
| Українська  | 4 | 7 |
| العربية     | 5 | 1 |
|             |   |   |

### Segítségre van szüksége? – • GYIK

A gyakran ismételt kérdéseket a <u>www.hp.com/support/ljM227MFPFAO</u> webhelyen, illetve a QR-kód beolvasásával tekintheti meg.

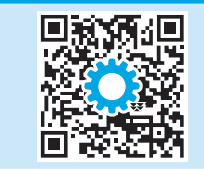

### 2 soros LCD-kezelőpanel

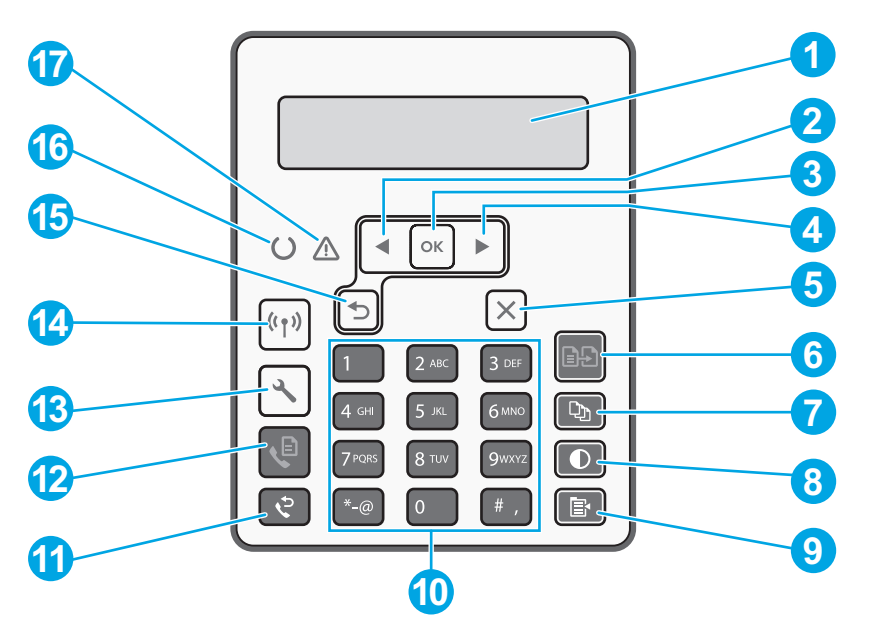

| 1 | 2 soros kezelőpanel kijelzője  | 10 | Alfanumerikus billentyűzet                                        |
|---|--------------------------------|----|-------------------------------------------------------------------|
| 2 | Balra mutató nyíl ◀gomb        | 11 | Fax újratárcsázás & gomb                                          |
| 3 | <b>OK</b> gomb                 | 12 | Fax indítása 🍳 gomb                                               |
| 4 | Jobbra mutató nyíl ► gomb      | 13 | Beállítás 🔧 gomb                                                  |
| 5 | Mégse <b>X</b> gomb            | 14 | Vezeték nélküli 🕪 gomb<br>(csak vezeték nélküli típusok esetében) |
| 6 | Másolás indítása 🖻 gomb        | 15 | Vissza nyíl ∽ gomb                                                |
| 7 | Példányszám 🔁 gomb             | 16 | Üzemkész O LED                                                    |
| 8 | Világosítás / Sötétítés 👁 gomb | 17 | Figyelmeztető 🛆 LED                                               |
| 9 | Másolás menü 🖹 gomb            |    |                                                                   |

## Érintőképernyős kezelőpanel nézete

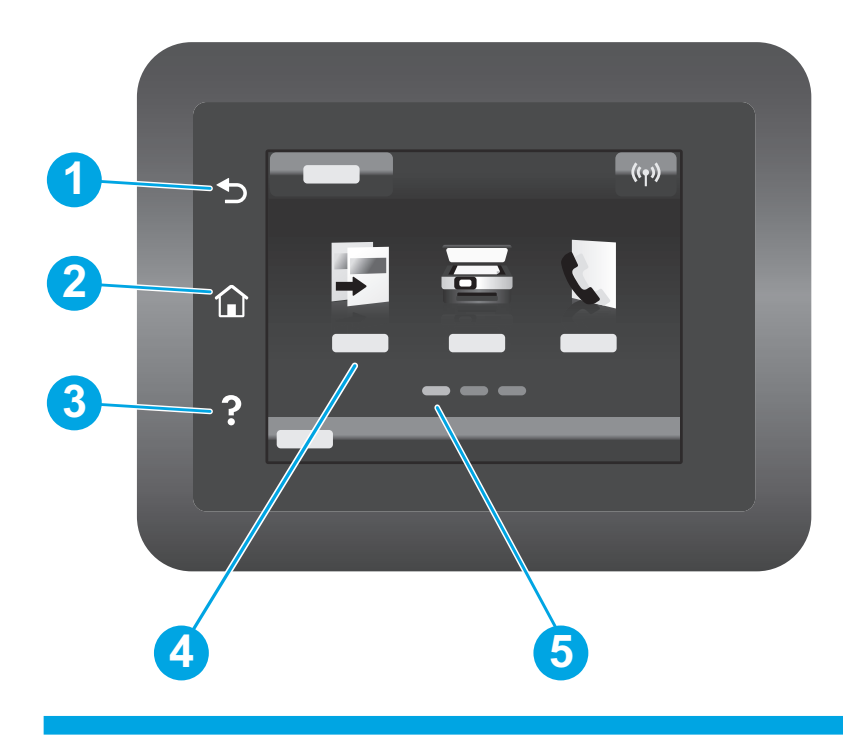

| 1 | Vissza gomb           |
|---|-----------------------|
| 2 | Kezdőlap gomb         |
| 3 | Súgó gomb             |
| 4 | Színes érintőképernyő |
| 5 | Kezdőképernyő-jelző   |
|   |                       |

## Kezelőpanel hibaüzenetei

| Hibaüzenet                                                                                                    | Megoldás                                                                                                    |
|----------------------------------------------------------------------------------------------------|----------------------------------------------------------------------------------------------------|
| Tegyen be papírt                                                                                                    | Helyezzen be papírt.                                                                                                    |
| <ul> <li>Inicializálás</li> <li>Tisztítás</li> <li>Nyomtatás Lehűtési mód</li> </ul>                                                                                                    | Nem szükséges intézkedni.                                                                                                    |
| Súlyos hiba 65                                                                                                    | Ki- és bekapcsolás. Ha a probléma továbbra is fennáll, hívja a<br>HP ügyfélszolgálatot.                                                            |
| Nyitott ajtó                                                                                                    | Csukjon be minden ajtót.                                                                                                    |
| <ul> <li>Elakadás az 1. tálcában. Távolítsa el a papírt, majd<br/>nyomja meg az <b>OK</b> gombot.</li> <li>Elakadás a kazetta területén. Nyissa fel a felső<br/>fedelet, és távolítsa el a festékkazettát. Szüntesse<br/>meg az elakadást.</li> </ul>     | Olvassa el a Használati útmutató vonatkozó részét.                                                                                                 |
| <ul> <li>Kézi adagolás. Normál papír, Letter. Vagy nyomja<br/>meg az <b>OK</b> gombot a rendelkezésre álló adathordozó<br/>használatához.</li> <li>Kézi kétoldalas. Töltse meg a 1. tálcát. A folytatáshoz<br/>nyomja meg az <b>OK</b> gombot.</li> </ul> | Ha elkészült, nyomja meg az <b>OK</b> gombot a 2 soros kezelőpanelen,<br>vagy koppintson az <b>OK</b> lehetőségre a kezelőpanel érintőképernyőjén. |
| <ul> <li>Kellék memóriahiba.</li> <li>Helyezzen be fekete kazettát.</li> <li>Nem kompatibilis fekete kazetta.</li> <li>Védett fekete kazetta.</li> <li>Jogosulatlan fekete kazetta.</li> </ul>                                                            | Vegye ki, majd helyezze vissza a festékkazettát vagy<br>a képalkotó dobot. Ha a probléma továbbra is fennáll,<br>hívja a HP ügyfélszolgálatot.     |
| <ul> <li>Nagyon kevés a festék a fekete kazettában.</li> <li>Használt vagy hamisított fekete kazetta van<br/>használatban.</li> </ul>                                                                                                    | Cserélje új kazettára vagy képalkotó dobra.                                                                                                    |

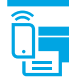

### Mobil nyomtatás

## ((1)) Vezeték nélküli beállítások a mobil HP Smart alkalmazás segítségével (csak vezeték nélküli típusok esetén)

- 1. Húzza ki az Ethernet- és az USB-kábelt a nyomtatóból.
- 2. Kövesse az alábbi lépések egyikét:
  - a. 2 soros kezelőpanellel rendelkező nyomtató esetén: Tartsa lenyomva a Vezeték nélküli 🕪 gombot a nyomtató kezelőpaneljén. Ha az Üzemkész O LED és a Figyelmeztető 🛆 LED egyszerre villogni kezd, engedje fel a Vezeték nélküli 🕪 gombot.
  - b. Érintőképernyős kezelőpanellel rendelkező nyomtató esetén: A nyomtató Setup (Beállítás) menüjében válassza a Network Setup (Hálózati beállítása) lehetőséget, majd a Restore Defaults/Restore Network Settings (Alapértelmezések visszaállítása / Hálózati beállítások visszaállítása) elemet.
  - A nyomtató automatikusan visszaállítja a hálózati alapbeállításokat, és újraindul.
- 3. Keresse fel a <u>123.hp.com</u> webhelyet, és telepítse a HP Smart alkalmazást a mobileszközre.
- 4. Futtassa a HP Smart alkalmazást. Kövesse a képernyőn megjelenő utasításokat a nyomtató nevének kiválasztásához (például "HP-setup-XXX"), és csatlakoztassa a vezeték nélküli hálózathoz. További információért olvassa be a GYIK QR-kódot.
- 5. Miután a nyomtató sikeresen csatlakozott a vezeték nélküli hálózathoz, a Vezeték nélküli 🕪 LED nem villog tovább, hanem folyamatosan világít.

A HP Smart alkalmazás segítségével megadhatja a beállításokat, nyomtathat, és számos egyéb feladatot is elvégezhet.

- 1. Olvassa be a QR-kódot, vagy látogasson el a <u>123.hp.com</u> webhelyre.
- 2. Telepítse a HP Smart alkalmazást.
- 3. Indítsa el a HP Smart alkalmazást, és a képernyőn megjelenő utasításokat követve alakítsa ki a kapcsolatot, adja meg a beállításokat, nyomtasson stb.

🛈 Tudjon meg többet a mobil nyomtatásról

Ha többet szeretne megtudni ezekről, illetve más operációs rendszerekről (Chrome/Google Cloud Print), keresse fel a <u>www.hp.com/go/LaserJetMobilePrinting</u> webhelyet, vagy olvassa be a QR-kódot.

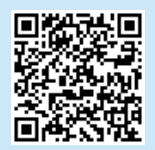

### A szoftver letöltése és telepítése

MEGJEGYZÉS: Ne csatlakoztassa az USB-kábelt, amíg a rendszer fel nem szólítja erre.

- (Windows és Mac OS)
- Keresse fel a <u>123.hp.com/laserjet</u> webhelyet, és kattintson a **Download** (Letöltés) gombra.
- 2. Kövesse a képernyőn megjelenő utasításokat és üzeneteket a fájl számítógépre történő elmentéséhez.
- 3. Indítsa el a szoftverfájlt abból a mappából, amelybe mentette.
- 4. Telepítse a szoftvert a képernyőn megjelenő utasítások alapján.
- 5. Amikor a telepítő a csatlakozás típusának kiválasztására kéri, válassza ki a kapcsolat típusának megfelelő lehetőséget.

### 2. módszer: Letöltés a nyomtatótámogatási webhelyről (Windows és Mac OS)

- 1. Keresse fel a <u>www.hp.com/support/ljM148MFP</u> vagy a <u>www.hp.com/support/ljM227MFP</u> webhelyet.
- 2. Válassza a **Software and Drivers** (Szoftverek és illesztőprogramok) lehetőséget.
- 3. Töltse le a nyomtatómodellnek és az operációs rendszernek megfelelő szoftvert.
- 4. Indítsa el a szoftverfájlt abból a mappából, amelybe mentette.
- 5. Telepítse a szoftvert a képernyőn megjelenő utasítások alapján.
- 6. Amikor a telepítő a csatlakozás típusának kiválasztására kéri, válassza ki a kapcsolat típusának megfelelő lehetőséget.

### Wi-Fi Direct nyomtatás (választható)

A Wi-Fi Direct lehetővé teszi a Wi-Fi kapcsolatra képes eszközök (például okostelefonok, táblagépek és számítógépek) számára, hogy közvetlen vezeték nélküli kapcsolatot létesítsenek a nyomtatóval, vezeték nélküli útválasztó vagy hozzáférési pont használata nélkül. Helyezze az eszközt a nyomtató közelébe a sikeres kapcsolat és nyomtatás létrejöttéhez.

## MEGJEGYZÉS: Az alábbi lépések ideiglenesen leválasztják a távoli eszközt az internetről. Amennyiben webalapú tartalmat nyomtat (e-mailek, weboldalak vagy felhőalapú dokumentumok), nyissa meg azokat a lépések végrehajtása előtt.

- 1. Győződjön meg arról, hogy a nyomtató be van kapcsolva, üzemkész állapotban van, valamint hogy a fő adagolótálca fel van töltve.
- 2. Hálózatösszegzési jelentés nyomtatásához a kezelőpanelen nyissa meg a **Reports** (Jelentések) menüt, majd válassza a **Network Summary**
- (Hálózatösszegzés) lehetőséget. A Wi-Fi Direct Setup (Wi-Fi Direct beállítás) szakaszban található a Wi-Fi Direct Password (Wi-Fi Direct jelszó).
   Nyissa meg a Wi-Fi menüt a távoli eszközön, és koppintson a rendelkezésre álló hálózatok listájában arra a nyomtatóra, amelynek neve tartalmazza a DIRECT
- Nyissa meg a Wi-Fi menut a tavoli eszkozon, es koppintson a rendelkezesre allo halozatok listajaban arra a nyomtatora, amelynek neve tartalmazza a DIRECT szót (Példa: DIRECT-72-HP xxx).
- 4. Amikor a rendszer kéri a jelszót, írja be a Hálózatösszegzési jelentésben lévő jelszót.
- 5. Nyissa meg a nyomtatni kívánt tételt, majd az alkalmazás vagy a művelet menüben koppintson a Print (Nyomtatás) lehetőségre.
- 6. Válassza ki a nyomtatót a rendelkezésre álló nyomtatók listájából, majd koppintson a Print (Nyomtatás) lehetőségre.
- 7. A nyomtatási feladat elvégzése után csatlakozzon újra a helyi Wi-Fi hálózathoz.

## 🚄 A lapolvasási funkció használata

A számítógépen található HP Scan szoftverrel indíthat beolvasási feladatot a nyomtatón.

### Windows

Kattintson a **Start** (Indítás) gombra, válassza a **Programs** (Programok) vagy az **All Programs** (Összes program) lehetőséget, majd a **HP**, végül a **HP Scan** (HP beolvasás) elemet.

## Hibaelhárítás

### 🕐 Vezeték nélküli kapcsolattal kapcsolatos hibaelhárítás

#### MEGJEGYZÉS: A 2,4 GHz-es és az 5 GHz-es hálózati sáv is támogatott.

Győződjön meg arról, hogy a nyomtató a vezeték nélküli hálózat hatósugarán belül van. A legtöbb hálózat esetében a készülék nem lehet 30 méternél távolabb a vezeték nélküli hozzáférési ponttól (a vezeték nélküli útválasztótól). A nyomtató és a számítógép közötti ideiglenes kapcsolat kialakításához USB-kábelre lehet szükség. A vezeték nélküli beállítások megfelelő szinkronizálása érdekében csak akkor csatlakoztassa az USB-kábelt, ha arra a rendszer felszólítja.

Mac OS

programot.

#### A következő lépésekkel állíthatja vissza a hálózati beállításokat:

- 1. Húzza ki az USB-kábelt a nyomtatóból.
- 2. Kövesse az alábbi lépések egyikét:
  - a. 2 soros kezelőpanellel rendelkező nyomtató esetén: Tartsa lenyomva a Vezeték nélküli 🕪 gombot a nyomtató kezelőpaneljén. Ha az Üzemkész O LED és a Figyelmeztető 🛆 LED egyszerre villogni kezd, engedje fel a Vezeték nélküli 🕪 gombot.
  - b. Érintőképernyős kezelőpanellel rendelkező nyomtató esetén: A nyomtató Setup (Beállítás) menüjében válassza a Network Setup (Hálózati beállítása) lehetőséget, majd a Restore Defaults/Restore Network Settings (Alapértelmezések visszaállítása / Hálózati beállítások visszaállítása) elemet.
  - A nyomtató automatikusan visszaállítja a hálózati alapbeállításokat, és újraindul.
- 3. Ha az Üzemkész O LED világít, folytassa a szoftver telepítését.

## Ha az útválasztó támogatja a Wi-Fi Protected Setup (WPS) üzemmódot, próbálkozzon meg ezzel az üzemmóddal kapcsolódni:

- 1. Nyomja meg az útválasztó WPS Ø gombját.
- 2. Két percen belül nyomja meg, majd tartsa legalább három másodpercen át lenyomva a Vezeték nélküli (1) gombot, majd engedje fel (2 soros kezelőpanellel rendelkező nyomtató esetén), vagy nyissa meg az érintőképernyős kezelőpanelen a Setup (Beállítás) menüt, válassza a Network Setup (Hálózati beállítása) lehetőséget, majd a Wireless (Vezeték nélküli), végül a Wi-Fi Protected Setup lehetőséget, és koppintson a Push (Küldés) gombra.
- 3. A Vezeték nélküli 🕪 és az Üzemkész 🗘 LED egyszerre kezd el villogni. Várjon, amíg a nyomtató automatikusan létre nem hozza a hálózati kapcsolatot.
- A folyamat legfeljebb két percet vesz igénybe. Ha létrejött a hálózati kapcsolat, a Vezeték nélküli (1) LED nem villog tovább, hanem folyamatosan világít. Folytassa a szoftver telepítését.

### O Vezeték nélküli nyomtatás

A vezeték nélküli nyomtatással és a vezeték nélküli beállításokkal kapcsolatos további információért látogasson el a <u>www.hp.com/go/wirelessprinting</u> webhelyre.

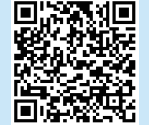

#### A Vezeték nélküli LED állapotának ellenőrzése a nyomtató kezelőpaneljén:

Az Applications (Alkalmazások) mappában nyissa meg a HP Easy Scan

- 1. Ha a Vezeték nélküli 🕪 LED nem világít, az azt jelenti, hogy nincs vezeték nélküli kapcsolat.
  - a. Nyomja meg a Vezeték nélküli 🕫 gombot a nyomtató kezelőpaneljén, vagy válassza a kezelőpanel Wireless (Vezeték nélküli) menüjében a Wireless on (Vezeték nélküli be) lehetőséget.
  - Ha a Vezeték nélküli (1) LED villogni kezd, folytassa a szoftver telepítését. Ha létrejött a hálózati kapcsolat, a Vezeték nélküli (1) LED nem villog tovább, hanem folyamatosan világít.
- 2. Ha a Vezeték nélküli 🕪 LED világít, az azt jelenti, hogy van vezeték nélküli kapcsolat.
  - A hálózatnév (SSID) ellenőrzése a Konfigurációs jelentésben / Hálózatösszegzésben: A Reports (Jelentések) menüben válassza a Network Summary (Hálózatösszegzés) lehetőséget. Ellenőrizze a jelentésben szereplő hálózatnevet (SSID).
  - Ellenőrizze, hogy a számítógép ugyanahhoz a vezeték nélküli hálózathoz csatlakozik-e, mint a nyomtató.
  - c. Folytassa a szoftver telepítését.
- 3. Ha a Vezeték nélküli 🕪 LED villog, az azt jelenti, hogy nincs vezeték nélküli kapcsolat.
  - a. Indítsa újra a nyomtatót és az útválasztót.
  - b. Csatlakoztassa manuálisan a nyomtatót a vezeték nélküli hálózathoz. Ha az útválasztó támogatja a Wi-Fi Protected Setup (WPS) üzemmódot, használja azt a nyomtató csatlakoztatásához, vagy folytassa a következő lépéssel.
  - c. Távolítsa el, és telepítse újra a HP-szoftvert.

#### A kezelőpanel súgója (csak érintőképernyős modellek esetén)

A súgó témaköreit a nyomtató kezelőpaneljén található Súgó **?** gomb megérintésével tekintheti meg.

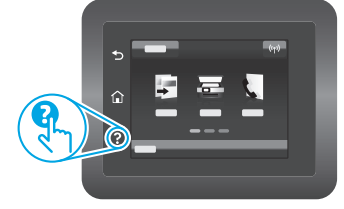

#### Használati útmutató és további támogatási erőforrások

A használati útmutató a nyomtató használatáról és a hibák elhárításáról nyújt tájékoztatást. Az útmutató megtalálható az interneten: Keresse fel a <u>www.hp.com/support/ljM148MFP</u> vagy a <u>www.hp.com/support/ljM227MFP</u> webhelyet.

#### Firmware-frissítések keresése

- 1. Keresse fel a <u>www.hp.com/support/ljM148MFP</u> vagy a <u>www.hp.com/support/ljM227MFP</u> webhelyet.
- 2. Jelöljön ki a listából egy nyomtatót vagy egy kategóriát, majd kattintson a **Drivers** (Illesztőprogramok) lehetőségre.
- 3. Válassza ki az operációs rendszert, majd kattintson a Next (Tovább) gombra.
- 4. Válassza a **Firmware** lehetőséget, majd kattintson a **Download** (Letöltés) gombra.

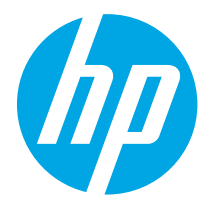

## LaserJet Pro MFP M148-M149 LaserJet Pro MFP M227-M229 LaserJet Ultra MFP M230-M231 Skrócony podręcznik

# Potrzebujesz pomocy? – • Często zadawane pytania

Często zadawane pytania znajdziesz pod adresem <u>www.hp.com/support/ljM227MFPFAQ</u> lub po zeskanowaniu kodu QR.

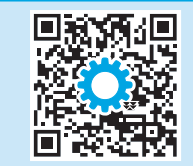

### 2-wierszowy panel sterowania LCD

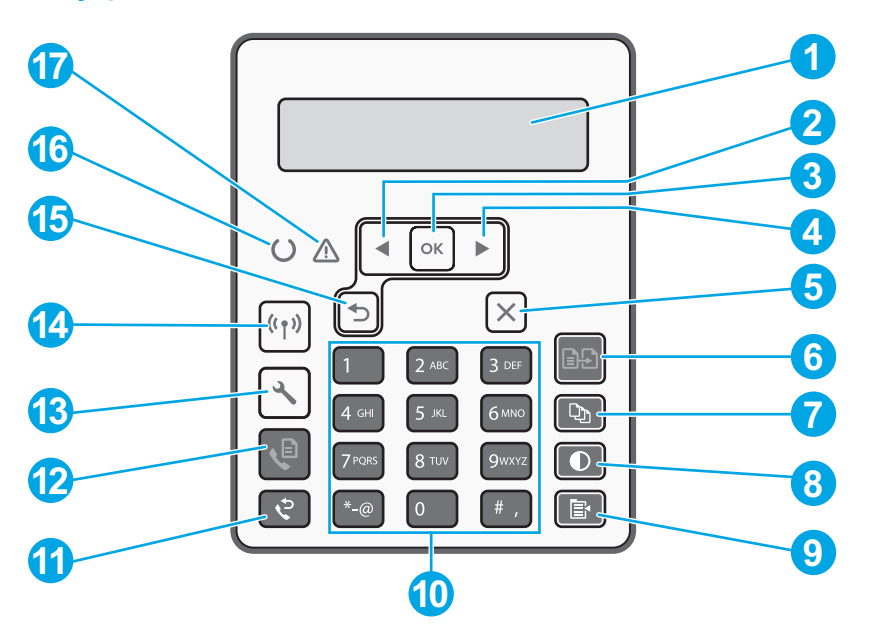

| 1 | Wyświetlacz 2-wierszowego panelu sterowania | 10 | Klawiatura alfanumeryczna                                            |
|---|---------------------------------------------|----|----------------------------------------------------------------------|
| 2 | Przycisk strzałki w lewo <                  | 11 | Przycisk ponownego wybierania numeru 🕈                               |
| 3 | Przycisk <b>OK</b>                          | 12 | Przycisk Rozpocznij faksowanie 🕫                                     |
| 4 | Przycisk strzałki w prawo ►                 | 13 | Przycisk konfiguracji 🔧                                              |
| 5 | Przycisk Anuluj 🗙                           | 14 | Przycisk połączenia bezprzewodowego 🕅<br>(tylko model bezprzewodowy) |
| 6 | Przycisk Rozpocznij kopiowanie 🕒            | 15 | Przycisk strzałki wstecz 5                                           |
| 7 | Przycisk Liczba kopii 🖎                     | 16 | Kontrolka gotowości O                                                |
| 8 | Przycisk Jaśniej/Ciemniej <b>O</b>          | 17 | Kontrolka ostrzeżenia 🛆                                              |
| 9 | Przycisk menu kopiowania 🖹                  |    |                                                                      |

| DDillupervii |   |   |
|--------------|---|---|
| Hrvatski     | - | 7 |
| Čeština      | 1 | 1 |
| Ελληνικά     | 1 | 5 |
| Magyar       | 1 | 9 |
| Polski       | 2 | 3 |
| Română       | 2 | 7 |
| Srpski       | 3 | 1 |
| Slovenčina   | 3 | 5 |
| Slovenščina  | 3 | 9 |
| Türkçe       | 4 | 3 |
| Українська   | 4 | 7 |
| العربية      | 5 | 1 |

Български

## Widok panelu sterowania z ekranem dotykowym

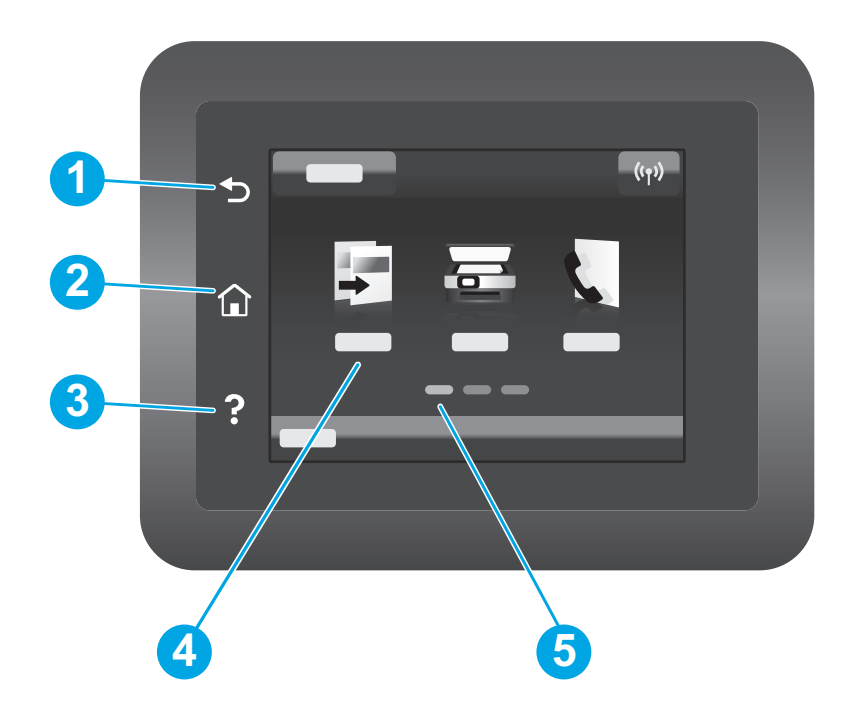

| 1 | Przycisk Wstecz                  |
|---|----------------------------------|
| 2 | Przycisk ekranu głównego         |
| 3 | Przycisk Pomoc                   |
| 4 | Kolorowy ekran dotykowy          |
| 5 | Wskaźnik ekranowy strony głównej |
|   |                                  |

## Komunikat błędu na panelu sterowania

| Komunikat o błędzie                                                                                                    | Rozwiązanie                                                                                                    |  |
|----------------------------------------------------------------------------------------------------|----------------------------------------------------------------------------------------------------|--|
| Załaduj papier                                                                                                    | Włóż papier.                                                                                                    |  |
| <ul><li>Inicjalizacja</li><li>Czyszczenie</li><li>Drukowanie Tryb chłodzenia</li></ul>                                                                                                    | Brak działania do podjęcia                                                                                                    |  |
| Błąd krytyczny 65                                                                                                    | Wyłącz i włącz zasilanie. Jeśli błąd nadal się pojawia, skontaktuj się z obsługą<br>klienta HP.                                             |  |
| Drzwi są otwarte.                                                                                                    | Zamknij wszystkie drzwi.                                                                                                    |  |
| <ul> <li>Zacięcie w podajniku1. Usuń zacięcie i naciśnij OK.</li> <li>Zacięcie papieru w obszarze kasety drukującej. Otwórz górną pokrywę i wyjmij kasetę z tonerem. Usuń zacięcie.</li> </ul>                      | Skorzystaj z Przewodnika użytkownika.                                                                                                    |  |
| <ul> <li>Podawanie ręczne. Zwykły, Letter. Lub naciśnij OK, aby używać dostępnych materiałów.</li> <li>Ręczny druk dwustronny. Załaduj podajnik 1 Naciśnij przycisk OK, aby kontynuować.</li> </ul>                 | Naciśnij przycisk <b>0K</b> na 2-wierszowym panelu sterowania lub naciśnij <b>0K</b> na<br>ekranie dotykowym, gdy będzie można kontynuować. |  |
| <ul> <li>Błąd pamięci zasilania.</li> <li>Zainstaluj kasetę z czarnym tuszem.</li> <li>Niezgodna czarna kaseta.</li> <li>Zabezpieczona kaseta z czarnym tonerem.</li> <li>Nieautoryzowany czarna kaseta.</li> </ul> | Wyjmij i ponownie załaduj kasetę z tonerem lub bęben obrazowania. Jeśli<br>błąd nadal się pojawia, skontaktuj się z obsługą klienta HP.     |  |
| <ul> <li>Bardzo niski poziom czarnego tonera.</li> <li>Używana lub podrobiona czarna<br/>kaseta w użyciu.</li> </ul>                                                                                                | Wymień na nową kasetę z tonerem lub nowy bęben obrazowy.                                                                                    |  |

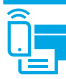

### Drukowanie z urządzeń przenośnych

# (1) Konfiguracja łączności bezprzewodowej z użyciem mobilnej aplikacji HP Smart (tylko modele z łącznością bezprzewodową)

- 1. Odłącz kabel Ethernet i kabel USB od drukarki.
- 2. Wykonaj jeden z następujących kroków:
  - a. Dla drukarki z 2-wierszowym panelem sterowania: Wciśnij i przytrzymaj przycisk sieci bezprzewodowej 🕪 na panelu sterowania drukarki. Gdy kontrolki LED Gotowości 🔾 i Ostrzeżenia 🛆 zaczną razem migać, zwolnij przycisk sieci bezprzewodowej 🕪.
  - b. Dla drukarki z Panelem sterowania z ekranem dotykowym: Przejdź do menu **Konfiguracja** na swojej drukarce, wybierz **Konfiguracja sieci**, a następnie wybierz **Przywróć domyślne /Przywróć domyślne ustawienia sieci**.
  - Drukarka automatycznie przywróci domyślne ustawienia sieci i uruchomi się ponownie.
- 3. Przejdź na stronę <u>123.hp.com</u>, aby zainstalować aplikację HP Smart na swoim urządzeniu przenośnym.
- 4. Uruchom aplikację HP Smart. Postępuj zgodnie z instrukcjami wyświetlanymi na ekranie, aby wybrać nazwę drukarki (np. "HP-setup-XXX") i podłączyć ją do swojej sieci bezprzewodowej. Aby uzyskać więcej informacji, zeskanuj kod QR dla często zadawanych pytań.
- 5. Po udanym połączeniu drukarki z siecią bezprzewodową, kontrolka sieci bezprzewodowej 🕪 przestanie migać i pozostanie włączona.

Użyj aplikacji HP Smart, aby skonfigurować drukarkę, drukować i korzystać z innych funkcji.

- 1. Zeskanuj kod QR lub przejdź na stronę <u>123.hp.com</u>.
- 2. Zainstaluj aplikację HP Smart.
- Uruchom aplikację HP Smart i postępuj zgodnie z instrukcjami wyświetlanymi na ekranie, aby połączyć się z drukarką, skonfigurować ją, drukować i korzystać z innych funkcji.

### Pobierz i zainstaluj oprogramowanie

UWAGA: Nie należy podłączać kabla USB, dopóki nie pojawi się odpowiedni monit.

## Sposób 1: Pobranie narzędzia HP Easy Start (systemy Windows i Mac OS)

- 1. Przejdź na stronę <u>123.hp.com/laserjet</u>, a następnie kliknij **Download** (Pobierz).
- 2. Postępuj zgodnie z instrukcjami wyświetlanymi na ekranie i monitami, aby zapisać plik na komputerze.
- 3. Uruchom oprogramowanie z folderu, w którym zostało ono zapisane.
- 4. Postępuj zgodnie z instrukcjami wyświetlanymi na ekranie, aby zainstalować oprogramowanie.
- 5. Gdy wyświetli się monit o wybranie typu połączenia, wybierz odpowiednią opcję.

### 🛈 Dowiedz się więcej o drukowaniu z urządzeń przenośnych

Dodatkowe informacje na temat tych i innych systemów operacyjnych (Chrome/ Google Cloud Print) można uzyskać na stronie <u>www.hp.com/go/LaserJetMobilePrinting</u> lub po zeskanowaniu kodu QR.

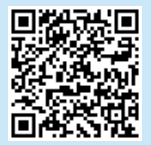

### Sposób 2: Pobieranie z witryny wsparcia technicznego (Windows i Mac OS)

- 1. Przejdź na stronę <u>www.hp.com/support/ljM148MFP</u> albo <u>www.hp.com/support/ljM227MFP</u>.
- 2. Wybierz Oprogramowanie i sterowniki.
- 3. Pobierz oprogramowanie dla swojego modelu drukarki i systemu operacyjnego.
- 4. Uruchom oprogramowanie z folderu, w którym zostało ono zapisane.
- 5. Postępuj zgodnie z instrukcjami wyświetlanymi na ekranie, aby zainstalować oprogramowanie.
- 6. Gdy wyświetli się monit o wybranie typu połączenia, wybierz odpowiednią opcję.

### Drukowanie w trybie Wi-Fi Direct (opcjonalne)

Usługa Wi-Fi Direct umożliwia urządzeniom z łącznością Wi-Fi, takim jak smartfony, tablety czy komputery, na bezprzewodowe połączenie bezpośrednio z drukarką bez konieczności używania routera bezprzewodowego lub punktu dostępu. Umieść urządzenie blisko drukarki, aby zapewnić udane łączenie i drukowanie.

## UWAGA: Następujące kroki tymczasowo odłączają Twoje urządzenie przenośne od Internetu. Jeśli drukujesz treść w sieci, taką jak e-maile, strony internetowe albo dokumenty w chmurze, otwórz je przed przejściem do kolejnych kroków.

- 1. Upewnij się, że drukarka jest włączona i w trybie gotowości, a papier został załadowany do głównego podajnika wejściowego.
- 2. Z panelu sterowania wybierz menu **Raporty**, a następnie wybierz **Podsumowanie sieci**, aby wydrukować raport podsumowania sieci. W sekcji **Konfiguracja Wi-Fi Direct** znajdziesz **Hasło Wi-Fi Direct**.
- 3. W urządzeniu przenośnym otwórz menu Wi-Fi, a następnie naciśnij na drukarkę z DIRECT w nazwie (na przykład: DIRECT-72-HP xxx) na liście dostępnych sieci.
- 4. Gdy pojawi się prośba o podanie hasła, podaj hasło z raportu Podsumowanie sieci.
- 5. Otwórz treść, którą chcesz wydrukować i naciśnij Drukuj z aplikacji lub menu akcji.
- 6. Wybierz swoją drukarkę z listy dostępnych drukarek, a następnie naciśnij opcję Drukuj.
- 7. Połącz się ponownie ze swoją siecią Wi-Fi po zakończeniu zadania drukowania.

### 🚄 Korzystanie z funkcji skanowania

Aby rozpocząć skanowanie na drukarce, skorzystaj z zainstalowanego na komputerze oprogramowania HP Scan.

#### System Windows

Kliknij **Start**, wybierz opcję **Programy** lub **Wszystkie programy** i wybierz opcję **HP**, a następnie **HP Scan**.

## Rozwiązywanie problemów

### ( 🛉 ) Rozwiązywanie problemów związanych z konfiguracją połączenia bezprzewodowego

UWAGA: Obsługiwane jest zarówno pasmo 2,4 GHz, jak i 5 GHz.

Sprawdź, czy drukarka znajduje się w zasięgu sieci bezprzewodowej. W przypadku większości sieci drukarka musi się znajdować w odległości maks. 30 m od punktu dostępu bezprzewodowego (routera bezprzewodowego). Kabel USB może być potrzebny do tymczasowego połączenia drukarki z komputerem. Aby informacje o konfiguracji sieci bezprzewodowej zostały poprawnie zsynchronizowane, nie podłączaj kabla USB, dopóki nie pojawi się odpowiedni monit.

#### Postępuj według tych kroków, aby przywrócić ustawienia sieci:

- 1. Odłącz kabel USB od drukarki.
- 2. Wykonaj jeden z następujących kroków:
  - a. Dla drukarki z 2-wierszowym panelem sterowania: Wciśnij i przytrzymaj przycisk sieci bezprzewodowej 🕪 na panelu sterowania drukarki. Gdy kontrolki LED Gotowości 🗘 i Ostrzeżenia 🛆 zaczną razem migać, zwolnij przycisk sieci bezprzewodowej 🕪.
  - b. Dla drukarki z Panelem sterowania z ekranem dotykowym: Przejdź do menu **Konfiguracja** na swojej drukarce, wybierz **Konfiguracja sieci**, a następnie wybierz **Przywróć domyślne/Przywróć domyślne ustawienia sieci**.
  - Drukarka automatycznie przywróci domyślne ustawienia sieci i uruchomi się ponownie.
- 3. Gdy kontrolka LED gotowości O zaświeci się, kontynuuj instalowanie oprogramowania.

## Jeśli router obsługuje tryb Wi-Fi Protected Setup (WPS), spróbuj podłączyć drukarkę w tym trybie.

- 1. Naciśnij przycisk WPS 🔊 na routerze.
- 2. W ciągu dwóch minut naciśnij i przytrzymaj przycisk Łączności bezprzewodowej <sup>(n)</sup> przez przynajmniej trzy sekundy, a następnie zwolnij go (drukarka z 2-wierszowym panelem sterowania ) albo otwórz menu Konfiguracja, wybierz Konfiguracja sieci, wybierz Łączność bezprzewodowa, wybierz Konfiguracja zabezp. Wi-Fi, a następnie naciśnij przycisk Push na ekranie dotykowym panelu sterowania.
- Kontrolki LED sieci bezprzewodowej (1) i gotowości O zaczną migać jednocześnie. Poczekaj, aż drukarka automatycznie nawiąże połączenie z siecią.
- Proces ten trwa do dwóch minut. Po podłączeniu drukarki do sieci kontrolka LED sieci bezprzewodowej (n) przestanie migać i zacznie świecić światłem ciągłym. Kontynuuj, aby zainstalować oprogramowanie.

### Druk bezprzewodowy

Więcej informacji na temat drukowania bezprzewodowego i konfiguracji sieci bezprzewodowej można znaleźć na stronie www.hp.com/go/wirelessprinting.

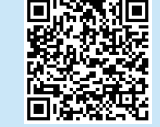

#### Sprawdź kontrolkę LED sieci bezprzewodowej na panelu sterowania:

- 1. Jeśli kontrolka LED sieci bezprzewodowej 🙌 nie świeci się, drukarka nie jest podłączona bezprzewodowo.
  - Naciśnij przycisk sieci bezprzewodowej «۱» na panelu sterowania drukarki lub wybierz opcję Łączność bezprzewodowa wł. (Wireless on) z menu Łączność bezprzewodowa na panelu sterowania.
  - b. Gdy kontrolka LED sieci bezprzewodowej <sup>(n)</sup> zacznie migać, kontynuuj instalowanie oprogramowania. Po podłączeniu drukarki do sieci kontrolka LED sieci bezprzewodowej <sup>(n)</sup> przestanie migać i zacznie świecić światłem ciągłym.
- 2. Jeśli kontrolka LED sieci bezprzewodowej 🕪 świeci się, drukarka jest podłączona bezprzewodowo.
  - Sprawdź informacje o nazwie sieci (SSID) w Raporcie konfiguracji/ Podsumowaniu sieci: Z menu Raporty wybierz Podsumowanie sieci. Sprawdź nazwę sieci (SSID) na raporcie.
  - b. Upewnij się, że komputer jest podłączony do tej samej sieci bezprzewodowej, do której podłączasz drukarkę.
  - c. Kontynuuj, aby zainstalować oprogramowanie.
- Jeśli kontrolka LED sieci bezprzewodowej (1) miga, drukarka nie jest podłączona bezprzewodowo.
  - a. Uruchom ponownie drukarkę i router.
  - Połącz drukarkę z siecią bezprzewodową ręcznie. Jeśli router obsługuje funkcję Wi-Fi Protected Setup (WPS), użyj jej, aby połączyć drukarkę z siecią. W przeciwnym razie przejdź do następnego kroku.
  - c. Odinstaluj i zainstaluj ponownie oprogramowanie HP.

#### Podręcznik użytkownika i dodatkowe materiały pomocy

Podręcznik użytkownika zawiera informacje na temat korzystania z drukarki oraz rozwiązywania problemów. Można go pobrać z sieci: Przejdź na stronę www.hp.com/support/ljM148MFP albo www.hp.com/support/ljM227MFP.

#### Sprawdzanie aktualizacji oprogramowania sprzętowego

- Przejdź na stronę <u>www.hp.com/support/lijM148MFP</u> albo <u>www.hp.com/support/lijM227MFP</u>.
- 2. Wybierz drukarkę lub kategorię z listy, a następnie kliknij opcję **Sterowniki**.
- 3. Wybierz system operacyjny i kliknij przycisk Dalej.
- 4. Wybierz Oprogramowanie układowe i kliknij przycisk Pobierz.

#### Pomoc panelu sterowania (tylko modele z ekranem dotykowym)

Dotknij przycisku Pomoc ? na panelu sterowania drukarki, aby przejść do tematów Pomocy.

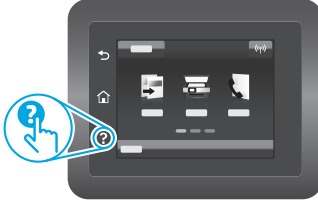

System Mac OS

Przejdź do folderu **Aplikacje** i otwórz aplikację **HP Easy Scan**.

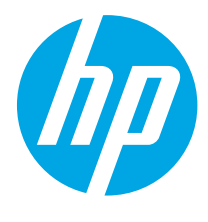

## LaserJet Pro MFP M148-M149 LaserJet Pro MFP M227-M229 LaserJet Ultra MFP M230-M231 Ghid de referință

| Hrvatski7                                                                  | 7 |
|----------------------------------------------------------------------------|---|
| Čeština11                                                                  |   |
| Ελληνικά15                                                                 | 5 |
| Magyar 19                                                                  | 9 |
| Polski 23                                                                  | 3 |
| Română 27                                                                  | 7 |
|                                                                            |   |
| Srpski 31                                                                  |   |
| Srpski 31<br>Slovenčina 35                                                 | 5 |
| Srpski 31<br>Slovenčina 35<br>Slovenščina 39                               | 5 |
| Srpski                                                                     | 3 |
| Srpski 31<br>Slovenčina 35<br>Slovenščina 39<br>Türkçe 43<br>Українська 47 | 3 |

Български...... 3

### Aveți nevoie de ajutor? - 1 Întrebări frecvente

Pentru întrebări frecvente, accesați <u>www.hp.com/support/ljM227MFPFAQ</u> sau scanați codul QR.

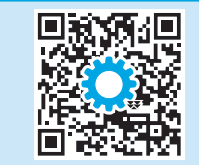

## Panou de control cu LCD cu două linii

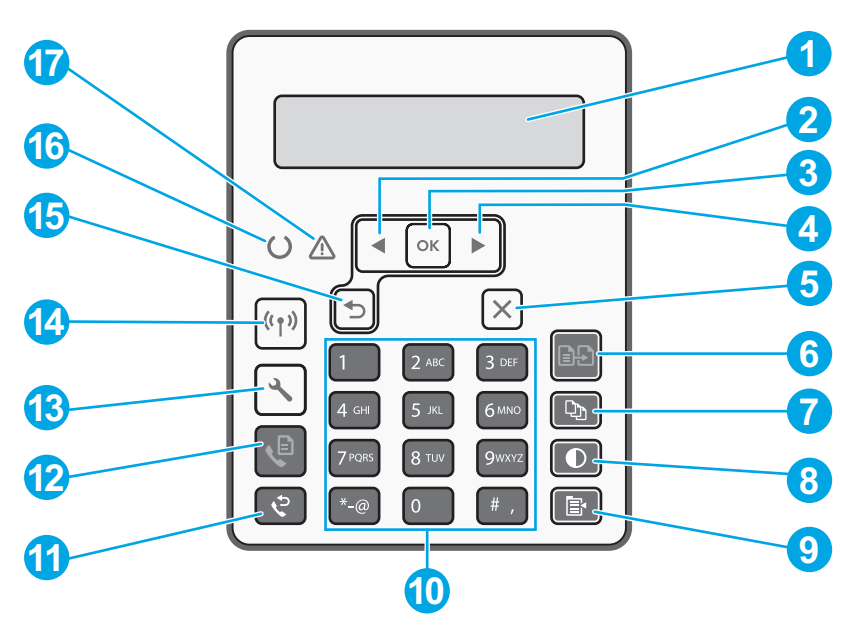

| 1 | Afișaj panou de control cu două linii | 10 | Tastatură alfanumerică                                          |
|---|---------------------------------------|----|-----------------------------------------------------------------|
| 2 | Butonul săgeată stânga <              | 11 | Butonul Reapelare pentru fax 🕈                                  |
| 3 | Butonul <b>OK</b>                     | 12 | Butonul Pornire fax 🍳                                           |
| 4 | Buton săgeată dreapta ►               | 13 | Butonul Configurare 🔧                                           |
| 5 | Butonul Anulare 🗙                     | 14 | Butonul Wireless <b>«1»</b><br>(numai pentru modelele wireless) |
| 6 | Butonul Pornire copiere 🖻             | 15 | Butonul săgeată înapoi 5                                        |
| 7 | Butonul Număr de exemplare 🕸          | 16 | LED-ul Pregătit O                                               |
| 8 | Butonul Mai deschis/Mai închis 👁      | 17 | LED-ul Atenție 🛆                                                |
| 9 | Butonul Meniu copiere 🖻               |    |                                                                 |

## Panou de control cu ecran tactil

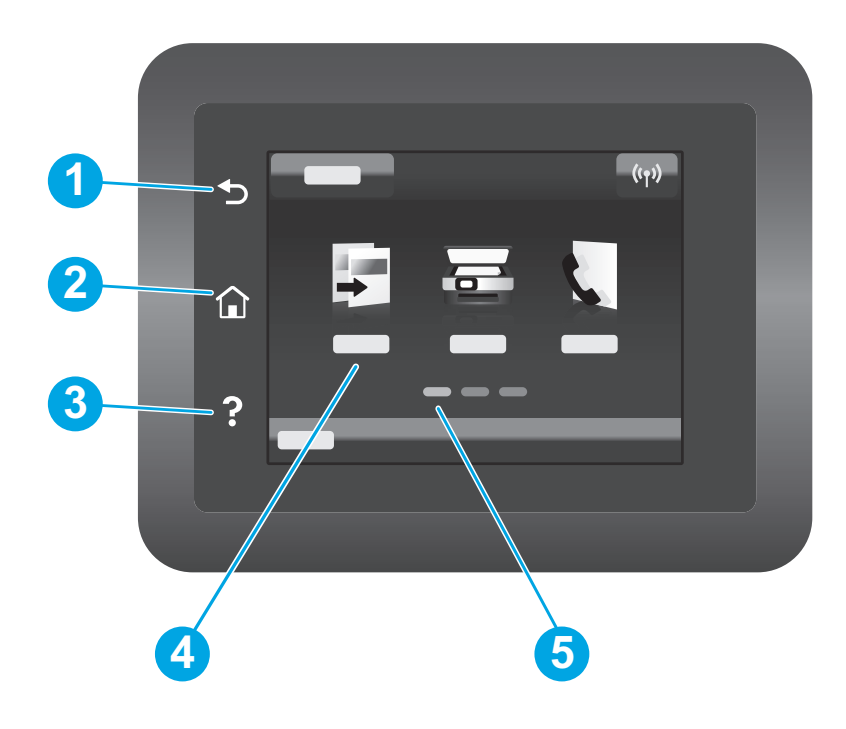

| 1 | Butonul Înapoi             |
|---|----------------------------|
| 2 | Butonul Ecran de pornire   |
| 3 | Butonul Ajutor             |
| 4 | Ecran tactil color         |
| 5 | Indicator ecran de pornire |
|   |                            |

## Mesaj de eroare panou de control

| Mosai oroaro                                                                                                    | Solutio                                                                                                    |
|----------------------------------------------------------------------------------------------------|----------------------------------------------------------------------------------------------------|
| ויובסמן כו טמו פ                                                                                                    | Jornhe                                                                                                    |
| Încărcați hârtie                                                                                                    | Introduceți hârtie.                                                                                                    |
| <ul><li>Iniţializare</li><li>Curăţare</li><li>Imprimare Mod de răcire</li></ul>                                                                                                    | Nicio acțiune de întreprins.                                                                                                    |
| Eroare fatală 65                                                                                                    | Ciclu de energie. Dacă eroarea apare încă, apelați serviciul clienți HP.                                                                                |
| Uşa este deschisă                                                                                                    | Securizați toate ușile.                                                                                                    |
| <ul> <li>Blocaj în tava 1. Curăţaţi blocajul<br/>şi apoi apăsaţi <b>OK</b>.</li> <li>Blocaj în zona cartuşului. Deschideţi<br/>capacul frontal şi scoateţi cartuşul.<br/>Curăţaţi blocajul.</li> </ul>                    | Consultați ghidul utilizatorului.                                                                                                    |
| <ul> <li>Alimentare manuală. Simplu,<br/>scrisoare. Sau apăsați <b>OK</b> pentru a<br/>utiliza resursele media disponibile.</li> <li>Duplex manual. Încărcați tava 1.<br/>Apăsați <b>OK</b> pentru a continua.</li> </ul> | Apăsați butonul <b>OK</b> de pe panoul de control cu două linii sau atingeți <b>OK</b> pe<br>panoul de control al ecranului tactil când este pregătită. |
| <ul> <li>Eroare memorie consumabile.</li> <li>Instalaţi cartuşul negru.</li> <li>Cartuşul negru este incompatibil.</li> <li>Cartuşul negru este protejat.</li> <li>Cartuşul negru nu este autorizat.</li> </ul>           | Scoateți și reintroduceți cartușul de toner sau cilindrul de imagine. Dacă<br>eroarea apare încă, apelați serviciul clienți HP.                         |
| <ul> <li>Cartuşul negru are un nivel foarte<br/>scăzut.</li> <li>Cartuşul negru în uz este utilizat sau<br/>contrafăcut.</li> </ul>                                                                                       | Înlocuiți cartușul sau cilindrul de imagine.                                                                                                    |

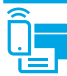

# (1) Configurarea wireless utilizând aplicația inteligentă HP pentru dispozitive mobile (numai pentru modelele wireless)

- 1. Deconectați cablul Ethernet și cablul USB de la imprimantă.
- 2. Urmați unul dintre acești pași:
  - a. Pentru o imprimantă cu panou de control cu două linii: Țineți apăsat butonul Wireless 🕪 de pe panoul de control al imprimantei. Atunci când LED-ul 🗘 Pregătit și LED-ul Atenție 🛆 luminează intermitent în același timp, eliberați butonul Wireless 🕪.
  - b. Pentru o imprimantă cu panou de control cu ecran tactil: Accesați meniul **Configurare** de pe imprimantă, selectați **Configurare rețea** și apoi selectați **Restabilire la setările implicite/Restabilire setări rețea**.

Imprimanta va restabili automat rețeaua implicită și va reporni.

- 3. Accesați <u>123.hp.com</u> pentru a instala aplicația inteligentă HP pe dispozitivul mobil.
- 4. Rulați aplicația inteligentă HP. Urmați instrucțiunile de pe ecran pentru a selecta numele imprimantei (de ex., "HP-setup-XXX") și pentru a o conecta la rețeaua wireless. Pentru mai multe informații, scanați codul QR cu întrebări frecvente.
- 5. După ce imprimanta se conectează la rețeaua wireless cu succes, LED-ul 🕪 Wireless nu mai luminează intermitent și rămâne aprins.

Utilizați aplicația inteligentă HP pentru configurare, imprimare și mai multe.

- 1. Scanați codul QR sau accesați <u>123.hp.com</u>.
- 2. Instalați aplicația inteligentă HP.
- 3. Rulați aplicația inteligentă HP și urmați instrucțiunile de pe ecran pentru conectare, configurare, imprimare și mai multe.

### 🛈 Aflați mai multe despre imprimarea de pe dispozitive mobile

Pentru informații suplimentare despre acestea și alte sisteme de operare (Chrome/Google Cloud Print), accesați www.hp.com/go/LaserJetMobilePrinting sau scanați codul QR.

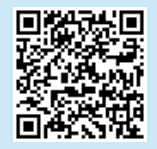

### Descărcarea și instalarea software-ului

NOTĂ: Nu conectați cablul USB până când nu vi se solicită acest lucru.

- Wetoda 1: Descărcați driver-ul HP Easy Start (Windows și Mac OS)
- 1. Accesați <u>123.hp.com/laserjet</u> și faceți clic pe **Descărcare**.
- 2. Urmați instrucțiunile de pe ecran și apoi solicitarea de a salva fișierul în computer.
- 3. Lansați fișierul software din folderul în care a fost salvat.
- 4. Urmați instrucțiunile de pe ecran pentru a instala software-ul.
- 5. Când vi se solicită să selectați un tip de conexiune, selectați opțiunea corespunzătoare pentru tipul de conexiune.

### Metoda 2: Descărcați de pe site-ul web de asistență pentru imprimantă (Windows şi Mac OS)

- 1. Accesați <u>www.hp.com/support/ljM148MFP</u> sau <u>www.hp.com/support/ljM227MFP</u>.
- 2. Selectați Software și drivere.
- 3. Descărcați software-ul pentru modelul de imprimantă și sistemul dvs. de operare.
- 4. Lansați fișierul software din folderul în care a fost salvat.
- 5. Urmați instrucțiunile de pe ecran pentru a instala software-ul.
- 6. Când vi se solicită să selectați un tip de conexiune, selectați opțiunea corespunzătoare pentru tipul de conexiune.

### Imprimare Wi-Fi Direct (opțional)

Wi-Fi Direct permite dispozitivelor cu funcție Wi-Fi, precum telefoane inteligente, tablete sau computere, să se conecteze direct la imprimanta fără a utiliza un router wireless sau un punct de acces. Plasați dispozitivul aproape de imprimantă pentru a asigura conexiunea și imprimarea reușită.

## NOTĂ: Următorii pași vă deconectează temporar dispozitivul aflat la distanță de la internet. Dacă imprimați conținut din rețea, cum ar fi e-mailuri, pagini web sau documente bazate pe cloud, deschideți-le înainte de a continua.

- 1. Asigurați-vă că imprimanta este pornită și că este pregătită, iar hârtia este încărcată în tava de alimentare principală.
- Din panoul de control, deschideți meniul Rapoarte și apoi selectați Rezumatul rețelei pentru a imprima un raport al rezumatului rețelei. În secțiunea Configurare Wi-Fi Direct, veți găsi Parolă Wi-Fi Direct.
- 3. Pe dispozitivul aflat la distanță, deschideți meniul **Wi-Fi** și apoi atingeți imprimanta cu DIRECT în denumire (Exemplu: DIRECT-72-HP xxx) din lista de rețele disponibile.
- 4. Când vi se solicită o parolă, utilizați parola din raportul Rezumatul rețelei.
- 5. Deschideți elementul pe care doriți să îl imprimați, apoi atingeți Imprimare din meniul de aplicații sau de acțiuni.
- 6. Selectați imprimanta din lista de imprimante disponibile, apoi atingeți Imprimare.
- 7. Reconectați-vă la rețeaua locală Wi-Fi după finalizarea lucrării de imprimare.

### 🚄 Utilizarea caracteristicii de scanare

Utilizați software-ul HP Scan de pe computer pentru a începe o lucrare de scanare la imprimantă.

### Windows

Faceți clic pe **Începere**, selectați **Programe** sau **Toate programele**, selectați **HP** și apoi selectați **Scanare HP**.

## Depanare

### (()) Depanarea conexiunii wireless

NOTĂ: Atât benzile de 2,4 GHz cât și cele 5 GHz sunt acceptate.

Verificați dacă imprimanta se află în aria de acoperire a rețelei wireless. Pentru majoritatea rețelelor, imprimanta trebuie să se afle la 30 m (100 ft) de punctul de acces wireless (router-ul wireless). Pentru conectarea temporară a imprimantei la computer, este posibil să fie necesar un cablu USB. Pentru a asigura sincronizarea corectă a informațiilor de configurare wireless, nu conectați cablul USB înainte de a vi se solicita acest lucru.

### Urmați acești pași pentru a restabili setările rețelei:

- 1. Scoateți cablul USB din imprimantă.
- 2. Urmați unul dintre acești pași:
  - a. Pentru o imprimantă cu panou de control cu două linii: Țineți apăsat butonul Wireless 🕪 de pe panoul de control al imprimantei. Atunci când LED-ul 🔾 Pregătit și LED-ul Atenție 🛆 luminează intermitent în același timp, eliberați butonul Wireless 🕪.
  - b. Pentru o imprimantă cu panou de control cu ecran tactil: Accesați meniul **Configurare** de pe imprimantă, selectați **Configurare rețea** și apoi selectați **Restabilire la setările implicite/Restabilire setări rețea**.
  - Imprimanta va restabili automat rețeaua implicită și va reporni.
- 3. Când LED-ul Pregătit O este aprins, continuați să instalați software-ul.

## Dacă router-ul dvs. acceptă modul Configurare protejată Wi-Fi (WPS), încercați conectarea prin acest mod:

- 1. Apăsați butonul WPS 🕏 de pe router.
- 2. În două minute, apăsați lung butonul Wireless (n) pentru cel puțin trei secunde, apoi eliberați butonul (imprimantă cu panou de control cu două linii) sau deschideți meniul Configurare, selectați Configurare rețea, selectați Wireless, selectați Configurare protejată Wi-Fi și apoi atingeți butonul Împingere de pe panoul de control cu ecran tactil.
- 3. LED-ul Wireless 🕪 și LED-ul Pregătit 🗘 luminează intermitent în același timp. Așteptați până când imprimanta stabilește automat conexiunea la rețea.
- Acest proces durează până la două minute. Când conexiunea la reţea este stabilită, LED-ul Wireless (n) nu mai luminează intermitent şi rămâne aprins. Continuaţi instalarea software-ului.

### Imprimarea wireless

Pentru mai multe informații despre imprimarea wireless și despre configurarea wireless, accesați www.hp.com/go/wirelessprinting.

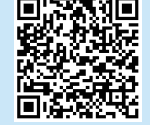

### Verificați starea LED-ului Wireless de pe panoul de control al imprimantei:

- 1. Dacă LED-ul Wireless (1) este stins, înseamnă că nu s-a stabilit conexiunea wireless.
  - Apăsați butonul Wireless (1) de pe panoul de control al imprimantei sau selectați opțiunea Activare Wireless din meniul Wireless de pe panoul de control.
  - b. După ce LED-ul Wireless (n) începe să lumineze intermitent, continuați instalarea software-ului. Când conexiunea la rețea este stabilită, LEDul Wireless (n) nu mai luminează intermitent și rămâne aprins.
- 2. Dacă LED-ul Wireless 🕪 este aprins, înseamnă că s-a stabilit conexiunea wireless.
  - Verificați informațiile despre numele rețelei (SSID) în Raportul de configurare/Rezumatul rețelei: Din meniul **Rapoarte**, selectați **Rezumatul rețelei**. Verificați numele rețelei (SSID) în raport.
  - b. Computerul dvs. trebuie să fie conectat la aceeași rețea wireless la care conectați imprimanta.
  - c. Continuați instalarea software-ului.
- 3. Dacă LED-ul Wireless (\*) luminează intermitent, înseamnă că nu s-a stabilit conexiunea wireless.
  - a. Reporniți imprimanta și router-ul.
  - b. Conectați manual imprimanta la rețeaua wireless. Utilizați Configurare protejată Wi-Fi (WPS) pentru a conecta imprimanta, dacă router-ul acceptă WPS, sau continuați cu pasul următor.
  - c. Dezinstalați și reinstalați software-ul HP.

#### Ghidul utilizatorului și resursele suplimentare de asistență

Ghidul utilizatorului include informații despre utilizarea și depanarea imprimantei. Acesta este disponibil pe pagina web: Accesați www.hp.com/support/liM148MFP sau www.hp.com/support/liM227MFP.

#### Verificați actualizările de firmware

- 1. Accesați <u>www.hp.com/support/ljM148MFP</u> sau <u>www.hp.com/support/ljM227MFP</u>.
- 2. Selectați o imprimantă sau o categorie din listă, apoi faceți clic pe Drivere.
- 3. Selectați sistemul de operare și faceți clic pe butonul **Următorul**.
- 4. Selectați Firmware și faceți clic pe butonul Descărcare.

### Mac OS

Accesați folderul **Aplicații** și deschideți **HP Easy Scan**.

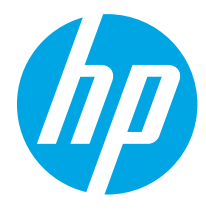

## LaserJet Pro MFP M148-M149 LaserJet Pro MFP M227-M229 LaserJet Ultra MFP M230-M231 Referentni vodič

| Български 3                                                                |
|----------------------------------------------------------------------------|
| Hrvatski7                                                                  |
| Čeština11                                                                  |
| Ελληνικά 15                                                                |
| Magyar 19                                                                  |
| Polski 23                                                                  |
| Română 27                                                                  |
|                                                                            |
| Srpski 31                                                                  |
| <b>Srpski 31</b><br>Slovenčina 35                                          |
| <b>Srpski 31</b><br>Slovenčina 35<br>Slovenščina 39                        |
| Srpski                                                                     |
| Srpski 31<br>Slovenčina 35<br>Slovenščina 39<br>Türkçe 43<br>Українська 47 |
| Srpski                                                                     |

## Potrebna vam je pomoć? – • najčešća pitanja

Odgovore na najčešća pitanja potražite na lokaciji <u>www.hp.com/support/ljM227MFPFAQ</u> ili skenirajte QR kôd.

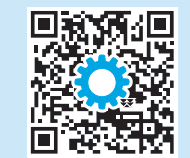

## Prikaz LCD kontrolne table u dva reda

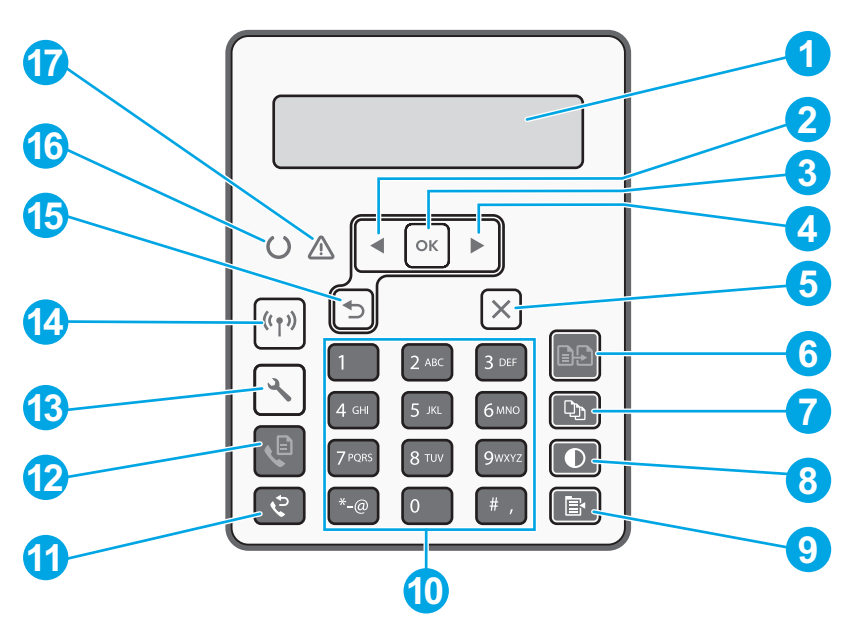

| 1 | Ekran kontrolne table u 2 reda          | 10 | Alfanumerička tastatura                               |
|---|-----------------------------------------|----|-------------------------------------------------------|
| 2 | Dugme sa strelicom nalevo \triangleleft | 11 | Dugme za ponovno biranje faksa 🕈                      |
| 3 | Dugme <b>OK</b>                         | 12 | Dugme za pokretanje faksa 🖲                           |
| 4 | Dugme sa strelicom nadesno ►            | 13 | Dugme za podešavanja 🔧                                |
| 5 | Dugme Otkaži 🗙                          | 14 | Dugme za bežičnu mrežu<br>(samo za bežične modele) የተ |
| 6 | Dugme za pokretanje kopiranja 🖻         | 15 | Dugme sa strelicom unazad 5                           |
| 7 | Dugme za broj kopija 🕸                  | 16 | LED lampica spremnosti O                              |
| 8 | Dugme svetlije/tamnije                  | 17 | LED lampica za skretanje pažnje $\Delta$              |
| 9 | Dugme menija za kopiranje 🖹             |    |                                                       |

## Prikaz kontrolne table na ekranu osetljivom na dodir

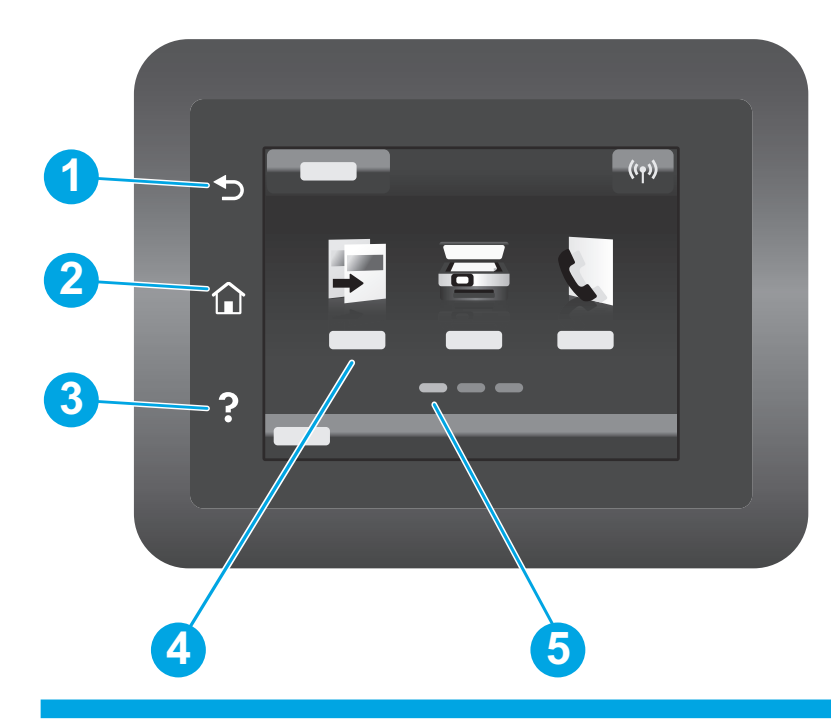

| 1 | Dugme Nazad                       |
|---|-----------------------------------|
| 2 | Dugme za glavni ekran             |
| 3 | Dugme za pomoć                    |
| 4 | Ekran u boji osetljiv na dodir    |
| 5 | Indikator ekrana početne stranice |
|   |                                   |

## Poruke o grešci na kontrolnoj tabli

| Poruka o grešci                                                                                                    | Rešenje                                                                                                    |  |  |
|----------------------------------------------------------------------------------------------------|----------------------------------------------------------------------------------------------------|--|--|
| Load Paper (Umetnite papir)                                                                                                    | Umetnite papir.                                                                                                    |  |  |
| <ul> <li>Initializing (Pokretanje)</li> <li>Cleaning (Čišćenje)</li> <li>Printing (Štampanje) Cool down mode<br/>(Režim hlađenja)</li> </ul>                                                                                                    | Ne morate ništa da preduzmete.                                                                                                    |  |  |
| Fatal Error 65 (Fatalna greška 65)                                                                                                    | Ciklus napajanja. Ako ne otklonite grešku, obratite se HP korisničkoj službi.                                                                                |  |  |
| Door is open (Vratanca su otvorena)                                                                                                    | Zatvorite sva vratanca.                                                                                                    |  |  |
| <ul> <li>Jam in tray1. (Zaglavljeni papir u ležištu 1.) Clear jam<br/>and then press <b>OK</b>. (Uklonite zaglavljeni papir i pritisnite<br/>dugme OK.)</li> <li>Jam in cartridge area. (Zaglavljeni papir u području<br/>kertridža.) Open top cover and remove cartridge.<br/>(Otvorite gornji poklopac i uklonite kertridž.) Clear jam.<br/>(Uklonite zaglavljeni papir.)</li> </ul> | Pogledajte vodič za korisnike.                                                                                                    |  |  |
| <ul> <li>Manual Feed. (Ručno umetanje.) Plain, Letter. (Običan format, format pisma.) Or press OK to use available media. (Ili pritisnite dugme OK da biste koristili dostupne medije.)</li> <li>Manual Duplex. (Ručno dvostrano.) Load tray 1. (Stavite papir u ležište 1.) Press OK to continue. (Pritisnite dugme OK da biste nastavili.)</li> </ul>                                | Pritisnite dugme <b>OK</b> na kontrolnoj tabli u dva reda ili dodirnite <b>OK</b> na<br>kontrolnoj tabli sa ekranom osetljivim na dodir kada budete spremni. |  |  |
| <ul> <li>Supply Memory Error. (Greška memorije potrošnog<br/>materijala.)</li> <li>Install black cartridge. (Instalirajte crni kertridž.)</li> <li>Incompatible black cartridge. (Nekompatibilni crni<br/>kertridž.)</li> <li>Protected black cartridge. (Zaštićeni crni kertridž.)</li> <li>Unauthorized black cartridge. (Neodobreni crni kertridž.)</li> </ul>                      | Izvadite i ponovo umetnite kertridž sa tonerom ili bubanj za obradu slike. Ako<br>ne otklonite grešku, obratite se HP korisničkoj službi.                    |  |  |
| <ul> <li>Black cartridge is very low. (Crni kertridž je pri kraju.)</li> <li>Used or counterfeit black cartridge in use. (Koristi se<br/>iskorišćeni ili falsifikovani crni kertridž.)</li> </ul>                                                                                                    | Zamenite novim kertridžom ili bubnjem za obradu slike.                                                                                                    |  |  |

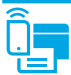

### (1) Podešavanje bežične mreže pomoću aplikacije HP Smart (samo kod bežičnih modela)

- 1. Isključite Ethernet kabl i USB kabl iz štampača.
- 2. Sledite jedan od sledećih koraka:
  - a. Kod štampača sa kontrolnom tablom u dva reda: Pritisnite i držite dugme za bežičnu mrežu 🕪 na kontrolnoj tabli štampača. Kada LED lampice spremnosti O i za skretanje pažnje 🛆 zatrepere u isto vreme, pustite dugme za bežičnu mrežu 🕪.
  - b. Kod štampača sa kontrolnom tablom sa ekranom osetljivim na dodir: Otvorite meni Setup (Podešavanje) na štampaču, izaberite Network Setup (Podešavanje mreže), a zatim izaberite Restore Defaults/Restore Network Settings (Vrati podrazumevane vrednosti/vrati mrežne postavke).
     Štampač će automatski vratiti podrazumevane mrežne postavke i ponovo će se pokrenuti.
- 3. Posetite lokaciju <u>123.hp.com</u> da biste instalirali aplikaciju HP Smart na mobilni uređaj.
- 4. Pokrenite aplikaciju HP Smart. Pratite uputstva na ekranu da biste izabrali ime štampača (npr. "HP-setup-XXX") i povezali ga sa bežičnom mrežom. Da biste saznali dodatne informacije, skenirajte QR kôd za najčešća pitanja.
- 5. Kada se štampač poveže sa bežičnom mrežom, LED lampica za bežičnu mrežu 🕪 prestaje da treperi i svetli neprekidno.

Koristite aplikaciju HP Smart za podešavanje, štampanje i još mnogo toga.

- 1. Skenirajte QR kôd ili posetite lokaciju <u>123.hp.com/</u>.
- 2. Instalirajte aplikaciju HP Smart.
- 3. Pokrenite aplikaciju HP Smart i sledite uputstva na ekranu da biste se povezali, podesili uređaj, štampali i još mnogo toga.

### Saznajte više o štampanju sa mobilnog uređaja

Više informacija o ovim i drugim operativnim sistemima (Chrome/Google Cloud Print) potražite na lokaciji <u>www.hp.com/go/LaserJetMobilePrinting</u> ili skenirajte QR kôd.

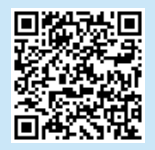

### Preuzimanje i instaliranje softvera

NAPOMENA: Nemojte da povezujete USB kabl dok se od vas to ne zatraži.

### Prvi način: Preuzimanje softvera HP Easy Start (Windows i Mac OS)

- 1. Posetite lokaciju <u>123.hp.com/laserjet</u> i kliknite na dugme **Download** (Preuzmi).
- 2. Pratite uputstva na ekranu, kao i odzivnike da biste sačuvali datoteku na računar.
- 3. Pokrenite datoteku softvera iz fascikle u kojoj je datoteka sačuvana.
- 4. Sledite uputstva na ekranu da biste instalirali softver.
- 5. Kada se od vas zatraži da izaberete tip povezivanja, izaberite odgovarajuću opciju za taj tip povezivanja.

# Drugi način: Preuzimanje sa veb lokacije za podršku za štampač (Windows i Mac OS)

- 1. Posetite lokaciju <u>www.hp.com/support/ljM148MFP</u> ili <u>www.hp.com/support/ljM227MFP</u>.
- 2. Izaberite opciju Software and Drivers (Softver i upravljački programi).
- 3. Preuzmite softver za vaš model štampača i operativni sistem.
- 4. Pokrenite datoteku softvera iz fascikle u kojoj je datoteka sačuvana.
- 5. Sledite uputstva na ekranu da biste instalirali softver.
- 6. Kada se od vas zatraži da izaberete tip povezivanja, izaberite odgovarajuću opciju za taj tip povezivanja.

### Wi-Fi Direct štampanje (opcionalno)

Wi-Fi Direct omogućava uređajima na kojima je aktiviran Wi-Fi, kao što su pametni telefoni, tableti ili računari, da se bežično povežu sa štampačem bez potrebe za korišćenjem bežičnog rutera ili pristupne tačke. Približite uređaj štampaču da biste osigurali nesmetano povezivanje i štampanje.

## NAPOMENA: Kada primenite korake u nastavku, privremeno će se obustaviti veza uređaja sa internetom. Ako štampate sadržaj sa veba, kao što su e-poruke, veb stranice ili dokumenti u oblaku, otvorite ih pre nego što nastavite.

- 1. Uverite se da je štampač uključen i u stanju pripravnosti, kao i da je papir umetnut u glavno ulazno ležište.
- Na kontrolnoj tabli otvorite meni Reports (Izveštaji) i izaberite Network Summary (Rezime mrežne kartice) da biste odštampali izveštaj sa rezimeom mrežne kartice. U odeljku Wi-Fi Direct Setup (Podešavanje funkcije Wi-Fi Direct) nalazi se odeljak Wi-Fi Direct Password (Lozinka za Wi-Fi Direct).
- 3. Na udaljenom uređaju otvorite meni Wi-Fi i dodirnite štampač u čijem se nazivu nalazi reč "DIRECT" (na primer: DIRECT-72-HP xxx) na listi dostupnih mreža.
- 4. Kada vam se zatraži lozinka, koristite onu iz izveštaja sa rezimeom mrežne kartice.
- 5. Otvorite sadržaj koji želite da odštampate i dodirnite Print (Štampaj) u meniju aplikacije ili radnje.
- 6. Izaberite štampač sa liste dostupnih štampača, a zatim izaberite stavku Print (Štampaj).
- 7. Ponovo se povežite sa lokalnom Wi-Fi mrežom nakon završetka štampanja.

### 🚄 Upotreba funkcije skeniranja

Koristite softver HP Scan na računaru da biste pokrenuli zadatak skeniranja na štampaču.

### Windows

Kliknite na dugme **Start**, izaberite **Programs** (Programi) ili **All Programs** (Svi programi), pa zatim izaberite **HP** i **HP Scan**.

## Rešavanje problema

### ( ) Rešavanje problema sa podešavanjem bežične veze

### NAPOMENA: Podržani su propusni opsezi od 2,4 GHz i 5 GHz.

Proverite da li se štampač nalazi u dometu bežične mreže. Kod većine mreža, udaljenost štampača od bežične pristupne tačke (bežičnog rutera) ne sme biti veća od 30 m (100 stopa). Možda će vam biti potreban USB kabl za privremeno povezivanje štampača i računara. Da biste se uverili da se informacije o bežičnom povezivanju pravilno sinhronizuju, nemojte da priključujete USB kabl dok se od vas to ne zatraži.

Mac OS

### Pratite ove korake da biste vratili podešavanja mreže na prethodno stanje:

- 1. Izvadite USB kabl iz štampača.
- 2. Sledite jedan od sledećih koraka:
  - a. Kod štampača sa kontrolnom tablom u dva reda: Pritisnite i držite dugme za bežičnu mrežu 🕪 na kontrolnoj tabli štampača. Kada LED lampice spremnosti O i za skretanje pažnje 🛆 zatrepere u isto vreme, pustite dugme za bežičnu mrežu 🕪.
  - b. Kod štampača sa kontrolnom tablom sa ekranom osetljivim na dodir: Otvorite meni Setup (Podešavanje) na štampaču, izaberite Network Setup (Podešavanje mreže), a zatim izaberite Restore Defaults/Restore Network Settings (Vrati podrazumevane vrednosti/vrati mrežne postavke).
     Štampač će automatski vratiti podrazumevane mrežne postavke i ponovo će se pokrenuti.
- 3. Kada se uključi LED lampica spremnosti O, nastavite sa instaliranjem softvera.

#### Ako ruter podržava Wi-Fi Protected Setup (WPS), pokušajte da se povežete koristeći ovaj režim:

- 1. Pritisnite dugme WPS 🕫 na bežičnom ruteru.
- U roku od dva minuta, pritisnite i držite dugme za bežičnu mrežu (\*) najmanje tri sekunde i pustite ga (štampač sa kontrolnom tablom u dva reda) ili otvorite meni Setup (Podešavanje), izaberite stavke Network Setup (Podešavanje mreže), Wireless (Bežično povezivanje), Wi-Fi Protected Setup, a zatim dodirnite dugme Push (Pokreni) na kontrolnoj tabli sa ekranom osetljivim na dodir.
- LED lampice za bežičnu mrežu (n) i spremnost O počeće istovremeno da trepere. Sačekajte da štampač automatski uspostavi mrežnu vezu.
- Ovo će potrajati najviše dva minuta. Kada se uspostavi mrežna veza, LED lampica za bežičnu mrežu (n) prestaje da treperi i ostaje uključena. Nastavite sa instaliranjem softvera.

### Bežično štampanje

Dodatne informacije o bežičnom štampanju i podešavanju bežične mreže potražite na lokaciji www.hp.com/go/wirelessprinting.

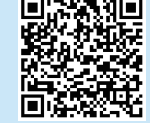

#### Proverite status LED lampice za bežičnu mrežu na kontrolnoj tabli štampača:

1. Ako je LED lampica za bežičnu mrežu 🕪 isključena, to znači da bežična veza nije uspostavljena.

Otvorite fasciklu Applications (Aplikacije) i izaberite stavku HP Easy Scan.

- Pritisnite dugme za bežičnu mrežu (n) na kontrolnoj tabli štampača ili izaberite opciju Wireless on (Bežična veza je uključena) u meniju Wireless (Bežično povezivanje) na kontrolnoj tabli.
- b. Kada LED lampica za bežičnu mrežu 🕪 počne da treperi, nastavite sa instaliranjem softvera. Kada se uspostavi mrežna veza, LED lampica za bežičnu mrežu 🕪 prestaje da treperi i ostaje uključena.
- Ako je LED lampica Wireless (Bežično povezivanje) (1) uključena, to znači da je bežična veza uspostavljena.
  - Proverite informacije o imenu mreže (SSID) u izveštaju o konfiguraciji/rezimeu mreže: U meniju **Reports** (Izveštaji) izaberite **Network Summary** (Rezime mrežne kartice). Proverite naziv mreže (SSID) u izveštaju.
  - b. Proverite da li je računar povezan na istu bežičnu mrežu na koju želite da povežete štampač.
  - c. Nastavite sa instaliranjem softvera.
- Ako LED lampica za bežičnu mrežu (1) treperi, to znači da bežična veza nije uspostavljena.
  - a. Ponovo pokrenite štampač i ruter.
  - Bučno povežite štampač na bežičnu mrežu. Koristite Wi-Fi Protected Setup (WPS) da biste povezali štampač ako ruter podržava WPS ili predite na naredni korak.
  - c. Deinstalirajte i ponovo instalirajte HP softver.

#### Vodič za korisnike i dodatni pomoćni resursi

Vodič za korisnike sadrži informacije o korišćenju štampača i rešavanju problema. Dostupan je na vebu: Posetite lokaciju www.hp.com/support/liM148MFP ili www.hp.com/support/liM227MFP.

#### Provera dostupnosti ažuriranja firmvera

- 1. Posetite lokaciju <u>www.hp.com/support/ljM148MFP</u> ili <u>www.hp.com/support/ljM227MFP</u>.
- 2. Izaberite štampač ili kategoriju sa liste, a zatim izaberite **Drivers** (Upravljački programi).
- 3. Izaberite operativni sistem, a zatim kliknite na dugme Next (Dalje).
- 4. Izaberite stavku **Firmware** (Firmver), a zatim kliknite na dugme **Download** (Preuzmi).

### Pomoć na kontrolnoj tabli (samo modeli sa ekranom osetljivim na dodir)

Dodirnite dugme za pomoć ? na kontrolnoj tabli štampača da biste pristupili temama pomoći.

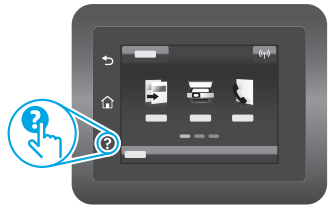

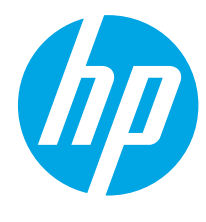

## LaserJet Pro MFP M148-M149 LaserJet Pro MFP M227-M229 LaserJet Ultra MFP M230-M231 Referenčná príručka

| Български 3                                        |
|----------------------------------------------------|
| Hrvatski7                                          |
| Čeština 11                                         |
| Ελληνικά 15                                        |
| Magyar 19                                          |
| Polski 23                                          |
| Română 27                                          |
| Srpski 31                                          |
| Slovenčina 35                                      |
|                                                    |
| Slovenščina 39                                     |
| Slovenščina 39<br>Türkçe 43                        |
| Slovenščina 39<br>Türkçe 43<br>Українська 47       |
| Slovenščina 39<br>Türkçe 43<br>Українська 47<br>51 |

### Potrebujete pomoc? – • Najčastejšie otázky

Najčastejšie otázky si môžete prečítať na stránke <u>www.hp.com/support/ljM227MFPFA0</u> alebo naskenujte QR kód.

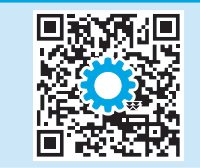

### 2-riadkový ovládací panel LCD

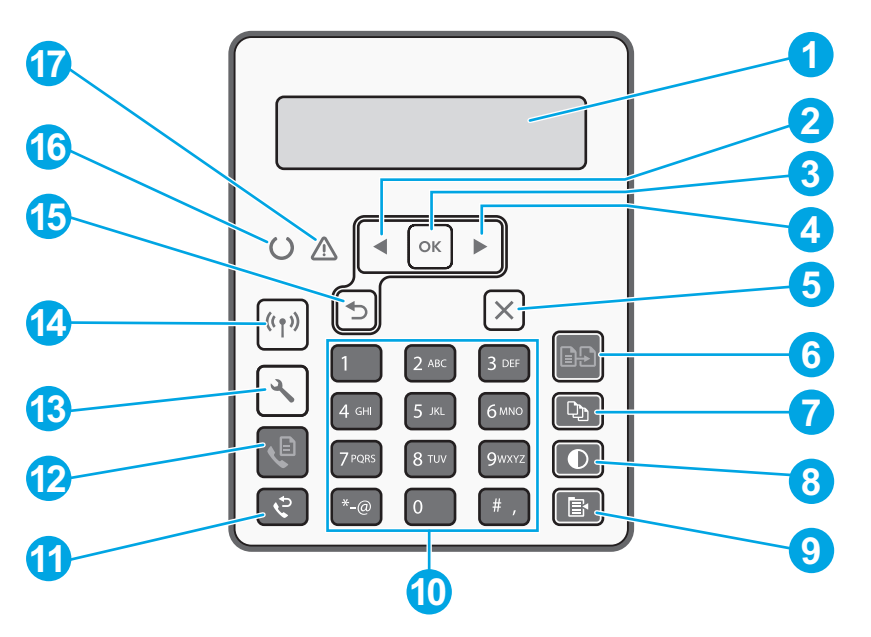

| 1 | 2-riadkový displej ovládacieho panela         | 10 | Alfanumerická klávesnica                              |
|---|-----------------------------------------------|----|-------------------------------------------------------|
| 2 | Tlačidlo so šípkou doľava ◀                   | 11 | Tlačidlo Znovu vytočiť fax 🕈                          |
| 3 | Tlačidlo <b>OK</b>                            | 12 | Tlačidlo Spustiť fax 🖉                                |
| 4 | Tlačidlo so šípkou doprava ►                  | 13 | Tlačidlo Nastavenie 🔧                                 |
| 5 | Tlačidlo Zrušiť 🗙                             | 14 | Tlačidlo bezdrôtovej siete «۱» (len bezdrôtový model) |
| 6 | Tlačidlo Spustiť kopírovanie 🖻                | 15 | Tlačidlo so šípkou späť ว                             |
| 7 | Tlačidlo Počet kópií 🕸                        | 16 | Indikátor LED pripravenosti O                         |
| 8 | Tlačidlo Svetlejšie/tmavšie $oldsymbol{\Phi}$ | 17 | Indikátor LED upozornenia 🛆                           |
| 9 | Tlačidlo Ponuka kopírovania 🖹                 |    |                                                       |

## Dotykový ovládací panel

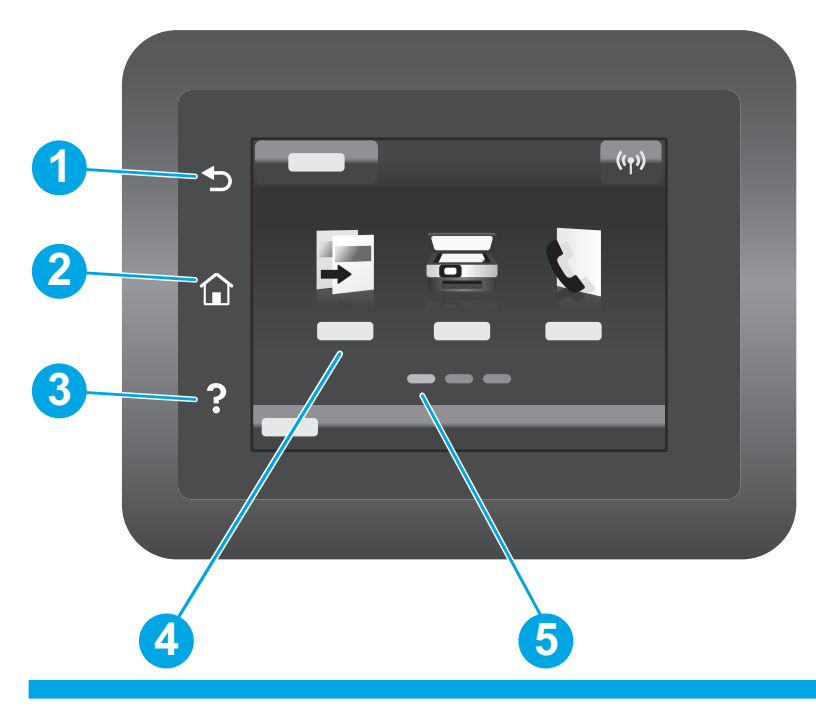

| 1 | Tlačidlo Späť                 |
|---|-------------------------------|
| 2 | Tlačidlo Domov                |
| 3 | Tlačidlo Pomocník             |
| 4 | Farebná dotyková obrazovka    |
| 5 | Indikátor domovskej obrazovky |
|   |                               |

## Chybové hlásenie na ovládacom paneli

| Chybové hlásenie                                                                                                    | Riešenie                                                                                                    |  |  |
|----------------------------------------------------------------------------------------------------|----------------------------------------------------------------------------------------------------|--|--|
| Load Paper (Vložte papier)                                                                                                    | Vložte papier.                                                                                                    |  |  |
| <ul> <li>Initializing (Inicializuje sa)</li> <li>Cleaning (Čistí sa)</li> <li>Printing Cool down mode (Tlačí sa režim chladenia)</li> </ul>                                                                                                    | Nie je potrebné vykonať žiadne kroky.                                                                                                    |  |  |
| Fatal Error 65 (Kritická chyba 65)                                                                                                    | Spúšťací cyklus. Ak sa chyba stále vyskytuje, zavolajte pracovníkom<br>oddelenia služieb zákazníkom spoločnosti HP.                                                   |  |  |
| Door is open (Otvorené dvierka)                                                                                                    | Zaistite všetky dvierka.                                                                                                    |  |  |
| <ul> <li>Jam in tray1. Clear jam and then press OK. (Zaseknutý papier v zásobníku 1. Odstráňte zaseknutý papier a potom stlačte tlačidlo OK.)</li> <li>Jam in cartridge area. Open top cover and remove cartridge. Clear jam. (Zaseknutý papier v oblasti kazety. Otvorte vrchný kryt a vyberte kazetu. Odstráňte zaseknutý papier.)</li> </ul>            | Pozrite si používateľskú príručku.                                                                                                    |  |  |
| <ul> <li>Manual Feed. Plain, Letter. Or press <b>OK</b> to use available media. (Manuálne podávanie. Hladký, Letter. Alebo stlačte tlačidlo OK a použite dostupné médium.)</li> <li>Manual Duplex. Load tray 1. Press <b>OK</b> to continue. (Manuálna obojstranná tlač. Vložte papier do zásobníka 1. Pokračujte stlačením tlačidla OK.)</li> </ul>       | Keď bude tlačiareň pripravená, na 2-riadkovom ovládacom paneli stlačte<br>tlačidlo <b>OK</b> alebo na dotykovom ovládacom paneli ťuknite na tlačidlo <b>OK</b> .      |  |  |
| <ul> <li>Supply Memory Error. (Chyba pamäte spotrebného materiálu.)</li> <li>Install black cartridge. (Nainštalujte čiernu kazetu.)</li> <li>Incompatible black cartridge. (Nekompatibilná čierna kazeta.)</li> <li>Protected black cartridge. (Chránená čierna kazeta.)</li> <li>Unauthorized black cartridge. (Neautorizovaná čierna kazeta.)</li> </ul> | Vyberte a znova vložte tonerovú kazetu alebo zobrazovací valec. Ak sa<br>chyba stále vyskytuje, zavolajte pracovníkom oddelenia služieb zákazníkom<br>spoločnosti HP. |  |  |
| <ul> <li>Black cartridge is very low. (Veľmi nízka úroveň v čiernej kazete.)</li> <li>Used or counterfeit black cartridge in use. (Používa sa použitá alebo falošná čierna kazeta.)</li> </ul>                                                                                                    | Vložte novú kazetu alebo zobrazovací valec.                                                                                                    |  |  |

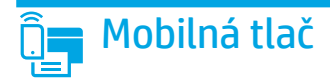

### (() Nastavenie bezdrôtovej siete pomocou mobilnej aplikácie HP Smart (len bezdrôtové modely)

- 1. Odpojte kábel Ethernet a USB od tlačiarne.
- 2. Postupujte podľa jedného z týchto krokov:
  - a. Tlačiareň s 2-riadkovým ovládacím panelom: stlačte a podržte tlačidlo bezdrôtového pripojenia 🕪 na ovládacom paneli tlačiarne. Keď začnú súčasne blikať indikátor LED upozornenia 🔾 a indikátor LED upozornenia 🕰, uvoľnite tlačidlo bezdrôtového pripojenia 🕪.
  - b. Tlačiareň s dotykovým ovládacím panelom: prejdite v tlačiarni do ponuky **Nastavenie**, vyberte položku **Nastavenie siete** a potom položku **Obnoviť** predvolené/obnoviť nastavenia siete.
  - Tlačiareň automaticky obnoví predvolenú sieť a reštartuje sa.
- 3. Ak chcete vo svojom mobilnom zariadení nainštalovať aplikáciu HP Smart, prejdite na lokalitu <u>123.hp.com</u>.
- 4. Spustite aplikáciu HP Smart. Postupujte podľa pokynov na obrazovke a vyberte názov tlačiarne (napr. HP-setup-XXX). Tlačiareň pripojte k bezdrôtovej sieti. Ďalšie informácie získate oskenovaním kódu QR v najčastejších otázkach.
- 5. Keď sa tlačiareň úspešne pripojí k bezdrôtovej sieti, indikátor LED bezdrôtovej siete 🕪 prestane blikať a rozsvieti sa.

Aplikáciu HP Smart používajte na inštaláciu, tlač a využívajte ďalšie funkcie.

- 1. Naskenujte kód QR alebo prejdite na lokalitu <u>123.hp.com</u>.
- 2. Nainštalujte aplikáciu HP Smart.
- 3. Spustite aplikáciu HP Smart a podľa pokynov na obrazovke pripojte zariadenie, nainštalujte softvér, tlačte a využívajte ďalšie funkcie.

#### Dalšie informácie o mobilnej tlači

Ďalšie informácie o týchto a ďalších operačných systémoch (Chrome/Google Cloud Print) nájdete na stránke <u>www.hp.com/go/LaserJetMobilePrinting</u> alebo oskenovaním kódu QR.

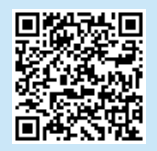

### Prevzatie a inštalácia softvéru

POZNÁMKA: Kábel USB nepripájajte, kým sa nezobrazí výzva.

### Metóda č. 1: prevzatie aplikácie HP Easy Start (operačný systém Windows a Mac OS)

- 1. Prejdite na stránku <u>123.hp.com/laserjet</u> a kliknite na položku **Download** (Prevziať).
- 2. Podľa zobrazených pokynov a výziev uložte súbor do počítača.
- 3. Spustite súbor z priečinka, kde je uložený.
- 4. Pri inštalácii softvéru postupujte podľa pokynov na obrazovke.
- 5. Po zobrazení výzvy na výber typu pripojenia vyberte príslušnú možnosť pre typ pripojenia.

Metóda č. 2: prevzatie z webovej stránky technickej podpory tlačiarne (operačný systém Windows a Mac OS)

- 1. Prejdite na stránku <u>www.hp.com/support/ljM148MFP</u> alebo <u>www.hp.com/support/ljM227MFP</u>.
- 2. Vyberte položku **Software and Drivers** (Softvér a ovládače).
- 3. Prevezmite softvér určený pre váš model tlačiarne a operačný systém.
- 4. Spustite súbor z priečinka, kde je uložený.
- 5. Pri inštalácii softvéru postupujte podľa pokynov na obrazovke.
- 6. Po zobrazení výzvy na výber typu pripojenia vyberte príslušnú možnosť pre typ pripojenia.

### Tlač pomocou funkcie Wi-Fi Direct (voliteľné)

Funkcia Wi-Fi Direct umožňuje zariadeniam s možnosťou pripojenia k sieti Wi-Fi, ako sú smartfóny, tablety alebo počítače, pripojiť sa bezdrôtovo priamo k tlačiarni bez použitia bezdrôtového smerovača alebo prístupového bodu. Zariadenie umiestnite blízko tlačiarne, aby sa zaručilo úspešné pripojenie a tlač.

POZNÁMKA: Po vykonaní nasledujúcich krokov sa vaše vzdialené zariadenie dočasne odpojí od internetu. Ak práve tlačíte webový obsah, napríklad e-maily, webové stránky alebo dokumenty z cloudu, pred pokračovaním ich otvorte.

- 1. Skontrolujte, či je tlačiareň zapnutá a pripravená na používanie a či je v hlavnom vstupnom zásobníku vložený papier.
- 2. Na ovládacom paneli otvorte ponuku Správy, potom vyberte položku Súhrn siete a vytlačte správu Súhrn siete. V časti Nastavenie funkcie Wi-Fi Direct nájdete Heslo funkcie Wi-Fi Direct.
- Vo vzdialenom zariadení otvorte ponuku Wi-Fi a potom v zozname dostupných tlačiarní ťuknite na tlačiareň, ktorá má v názve slovo DIRECT (príklad: DIRECT-72-HP xxx).
- 4. Po zobrazení výzvy na zadanie hesla použite heslo zo správy Súhrn siete.
- 5. Otvorte položku, ktorú chcete tlačiť, a potom v aplikácii alebo v ponuke aktivít ťuknite na položku Tlačiť.
- 6. Zo zoznamu dostupných tlačiarní vyberte svoju tlačiareň a potom ťuknite na položku Tlačiť.
- 7. Po dokončení tlače sa znova pripojte k lokálnej sieti Wi-Fi.

### 🚄 Používanie funkcie skenovania

Pomocou softvéru HP Scan v počítači spustíte úlohu skenovania na tlačiarni.

#### Windows

Kliknite na tlačidlo **Štart**, vyberte položku **Programy** alebo **Všetky programy**, položku **HP** a potom položku **HP Scan**.

## **Riešenie problémov**

### () Riešenie problémov s bezdrôtovým pripojením

#### POZNÁMKA: Podporu majú obe pásma 2,4 GHz a 5 GHz.

Overte, či je tlačiareň v dosahu bezdrôtovej siete. V prípade väčšiny sietí musí byť tlačiareň od bezdrôtového prístupového bodu (bezdrôtového smerovača) vzdialená max. 30 m (100 stôp). Na dočasné pripojenie tlačiarne a počítača sa môže vyžadovať kábel USB. Ak chcete zaručiť správnu synchronizáciu informácií o bezdrôtovej inštalácii, kábel USB neodpájajte, kým sa nezobrazí príslušná výzva.

Mac OS

#### Podľa týchto krokov obnovte nastavenia siete:

- 1. Odpojte od tlačiarne kábel USB.
- 2. Postupujte podľa jedného z týchto krokov:
  - a. Tlačiareň s 2-riadkovým ovládacím panelom: stlačte a podržte tlačidlo bezdrôtového pripojenia 🕪 na ovládacom paneli tlačiarne. Keď začnú súčasne blikať indikátor LED upozornenia 🔾 a indikátor LED upozornenia 🕰, uvoľnite tlačidlo bezdrôtového pripojenia 🕪.
  - b. Tlačiareň s dotykovým ovládacím panelom: prejdite v tlačiarni do ponuky **Nastavenie**, vyberte položku **Nastavenie siete** a potom položku **Obnoviť predvolené/obnoviť nastavenia siete**.
  - Tlačiareň automaticky obnoví predvolenú sieť a reštartuje sa.
- 3. Keď bude svietiť indikátor LED pripravenosti O, pokračujte v inštalácii softvéru.

## Ak váš smerovač podporuje režim Wi-Fi Protected Setup (WPS), skúste sa pripojiť prostredníctvom tohto režimu:

- 1. Na smerovači stlačte tlačidlo WPS Ø.
- Do dvoch minút stlačte a minimálne na tri sekundy podržte tlačidlo bezdrôtového pripojenia (1) a potom ho uvoľnite (tlačiareň s 2-riadkovým ovládacím panelom) alebo otvorte ponuku Nastavenie, vyberte položku Nastavenie siete, Bezdrôtové pripojenie, Chránené nastavenie siete Wi-Fi a potom na dotykovom ovládacom paneli ťuknite na tlačidlo Push.
- Indikátor LED bezdrôtového pripojenia (n) a indikátor LED pripravenosti O začnú súčasne blikať. Počkajte, kým tlačiareň automaticky nevytvorí sieťové pripojenie.
- Tento proces trvá približne dve minúty. Po vytvorení sieťového pripojenia prestane indikátor LED bezdrôtového pripojenia <sup>(\*)</sup> blikať a bude svietiť. Pokračujte v inštalácii softvéru.

### Bezdrôtová tlač

Ďalšie informácie o bezdrôtovej tlači a nastavení bezdrôtovej siete nájdete na stránke www.hp.com/go/wirelessprinting.

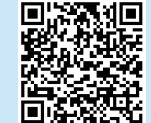

#### Na ovládacom paneli tlačiarne skontrolujte stav indikátora LED bezdrôtového pripojenia:

1. Ak indikátor LED bezdrôtového pripojenia 🕪 nesvieti, znamená to, že sa bezdrôtové pripojenie nevytvorilo.

Prejdite do priečinka **Applications** (Aplikácie) a otvorte položku **HP Easy Scan**.

- a. Na ovládacom paneli tlačiarne stlačte tlačidlo bezdrôtového pripojenia <sup>(1)</sup> alebo z ponuky **Bezdrôtové pripojenie** na ovládacom paneli vyberte položku **Zapnuté bezdrôtové pripojenie**.
- Keď začne indikátor LED bezdrôtového pripojenia (1) blikať, pokračujte v inštalácii softvéru. Po vytvorení sieťového pripojenia prestane indikátor LED bezdrôtového pripojenia (1) blikať a bude svietiť.
- 2. Ak indikátor LED bezdrôtového pripojenia (4) svieti, znamená to, že sa bezdrôtové pripojenie vytvorilo.
  - Pozrite si informácie o názve siete (SSID) v správe o konfigurácii/súhrne informácií o sieti: v ponuke Správy vyberte položku Súhrn siete. Skontrolujte názov siete (SSID) v správe.
  - b. Uistite sa, že je počítač pripojený k rovnakej bezdrôtovej sieti, ku ktorej pripájate tlačiareň.
  - c. Pokračujte v inštalácii softvéru.
- 3. Ak indikátor LED bezdrôtového pripojenia 🕪 bliká, znamená to, že sa bezdrôtové pripojenie nevytvorilo.
  - a. Reštartujte tlačiareň a smerovač.
  - Tlačiareň pripojte k bezdrôtovej sieti manuálne. Ak smerovač podporuje režim WPS, na pripojenie tlačiarne použite režim Wi-Fi Protected Setup (WPS), prípadne pokračujte ďalším krokom.
  - c. Odinštalujte a znova nainštalujte softvér HP.

#### Používateľská príručka a dodatkové zdroje podpory

Používateľská príručka obsahuje informácie o používaní tlačiarne a riešení problémov. K dispozícii na webe: prejdite na stránku www.hp.com/support/ljM148MFP alebo www.hp.com/support/ljM227MFP.

#### Kontrola aktualizácií firmvéru

- 1. Prejdite na stránku <u>www.hp.com/support/ljM148MFP</u> alebo <u>www.hp.com/support/ljM227MFP</u>.
- V zozname zvoľte tlačiareň alebo kategóriu a potom kliknite na tlačidlo Drivers (Ovládače).
- 3. Vyberte operačný systém a kliknite na tlačidlo Next (Ďalej).
- 4. Vyberte položku **Firmware** (Firmvér) a kliknite na tlačidlo **Download** (Prevziať).

#### Pomocník ovládacieho panela (len modely s dotykovým displejom)

Dotykom tlačidla Pomocník ? na ovládacom paneli tlačiarne otvoríte témy Pomocníka.

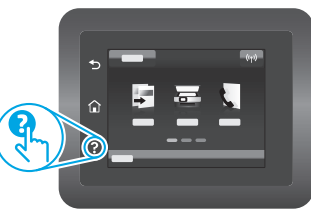

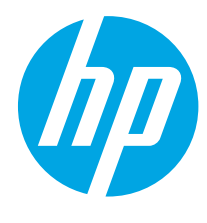

## LaserJet Pro MFP M148-M149 LaserJet Pro MFP M227-M229 LaserJet Ultra MFP M230-M231 Referenčni priročnik

| I | Hrvatski    |   | 7 |
|---|-------------|---|---|
| ( | Čeština     | 1 | 1 |
| I | Ελληνικά    | 1 | 5 |
| I | Magyar      | 1 | 9 |
| I | Polski      | 2 | 3 |
| I | Română      | 2 | 7 |
| ( | Srpski      | 3 | 1 |
| ( | Slovenčina  | 3 | 5 |
| 9 | Slovenščina | 3 | 9 |
|   | Türkçe      | 4 | 3 |
|   | Українська  | 4 | 7 |
| 0 | العربية     | 5 | 1 |

Български...... 3

### Potrebujete pomoč? – • Pogosta vprašanja

Za odgovore na pogosta vprašanja obiščite spletno mesto <u>www.hp.com/support/ljM227MFPFAO</u> ali optično preberite kodo QR.

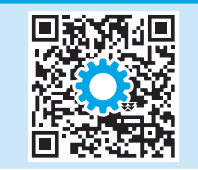

## 2-vrstični prikaz nadzorne plošče LCD

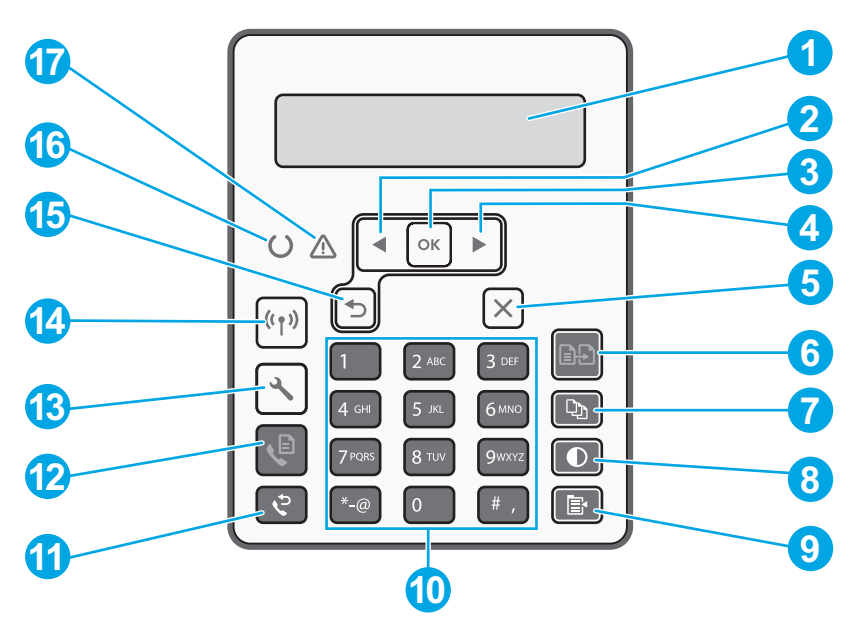

| 1 | 2-vrstični zaslon nadzorne plošče | 10 | Alfanumerična tipkovnica                            |
|---|-----------------------------------|----|-----------------------------------------------------|
| 2 | Puščični gumb za levo ◀           | 11 | Gumb Ponovno izbiranje za faks 🕈                    |
| 3 | Gumb <b>OK</b>                    | 12 | Gumb Začni faksiranje 🍳                             |
| 4 | Puščični gumb za desno ►          | 13 | Gumb Nastavitev 🔧                                   |
| 5 | Gumb Prekliči 🗙                   | 14 | Gumb Brezžična povezava 🕪<br>(samo brezžični model) |
| 6 | Gumb Začni kopiranje 📭            | 15 | Puščični gumb za nazaj 5                            |
| 7 | Gumb Število kopij 🖎              | 16 | Indikator LED V pripravljenosti O                   |
| 8 | Gumb Svetleje/temneje             | 17 | Opozorilni indikator LED 🛆                          |
| 9 | Gumb Meni kopiranja 📴             |    |                                                     |

## Prikaz nadzorne plošče z zaslonom na dotik

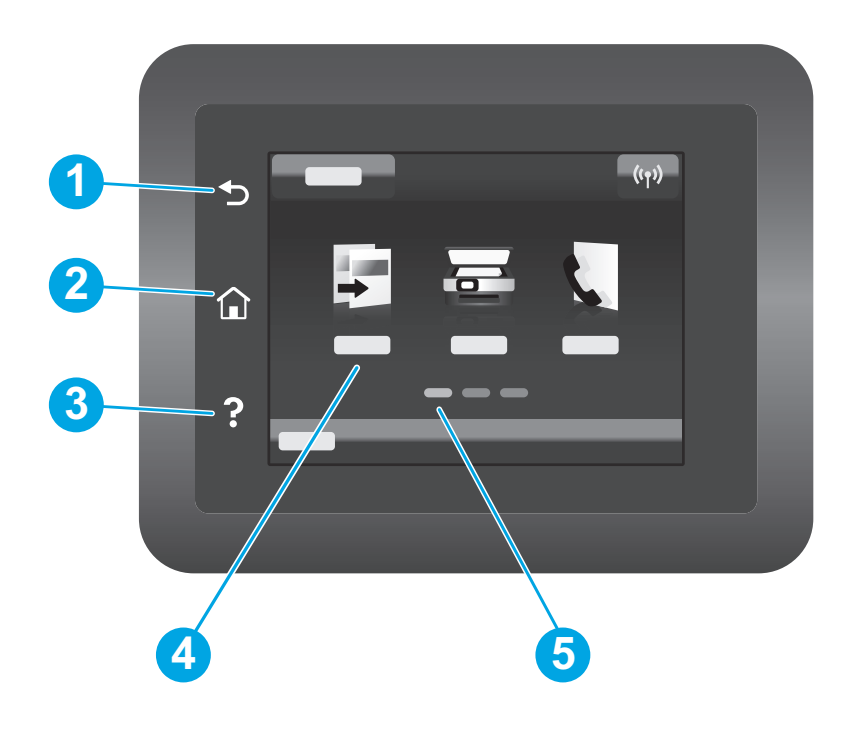

| 1 | Gumb Nazaj                  |
|---|-----------------------------|
| 2 | Gumb Domov                  |
| 3 | Gumb Pomoč                  |
| 4 | Barvni zaslon na dotik      |
| 5 | Indikator začetnega zaslona |
|   |                             |

## Nadzorna plošča – sporočilo o napaki

| Sporočilo o napaki                                                                                                    | Rešitev                                                                                                    |  |  |
|----------------------------------------------------------------------------------------------------|----------------------------------------------------------------------------------------------------|--|--|
| Naložite papir                                                                                                    | Vstavite papir.                                                                                                    |  |  |
| <ul> <li>Inicializacija</li> <li>Čiščenje</li> <li>Tiskanje Način ohlajanja</li> </ul>                                                                                                    | Potrebno ni nobeno dejanje.                                                                                                    |  |  |
| Usodna napaka 65                                                                                                    | Vklopite in izklopite. Če je napaka še vedno prisotna, pokličite storitve za stranke HP.                                                      |  |  |
| Vratca so odprta                                                                                                    | Dobro zaprite vsa vratca.                                                                                                    |  |  |
| <ul> <li>Zastoj na pladnju 1. Odpravite zastoj in<br/>nato pritisnite <b>OK</b>.</li> <li>Zastoj na območju kartuše. Dvignite<br/>zgornji pokrov in odstranite kartušo.<br/>Odpravite zastoj.</li> </ul>    | Oglejte si uporabniški priročnik.                                                                                                    |  |  |
| <ul> <li>Ročno podajanje. Navaden, Pismo. Ali pritisnite <b>OK</b>, da uporabite razpoložljivi medij.</li> <li>Ročno obojestransko. Naložite na pladenj 1. Za nadaljevanje pritisnite <b>OK</b>.</li> </ul> | Pritisnite gumb <b>OK</b> na 2-vrstični nadzorni plošči ali tapnite <b>OK</b> na nadzorni<br>plošči z zaslonom na dotik, ko ste pripravljeni. |  |  |
| <ul> <li>Napaka pomnilnika potrošnega<br/>materiala.</li> <li>Namestite črno kartušo.</li> <li>Nezdružljiva črna kartuša.</li> <li>Zaščitena črna kartuša.</li> <li>Nepodprta črna kartuša.</li> </ul>      | Odstranite in ponovno vstavite kartušo s tonerjem ali slikovni boben. Če je<br>napaka še vedno prisotna, pokličite storitve za stranke HP.    |  |  |
| <ul> <li>Črna kartuša skoraj povsem prazna.</li> <li>V uporabi je rabljena ali ponarejena<br/>črna kartuša.</li> </ul>                                                                                      | Zamenjajte z novo kartušo ali slikovnim bobnom.                                                                                               |  |  |

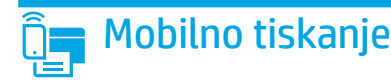

### (1) Brezžična nastavitev z mobilno aplikacijo HP Smart (samo brezžični modeli)

- 1. Iz tiskalnika izključite ethernetni kabel in kabel USB.
- 2. Sledite enemu od naslednjih korakov:
  - a. Za tiskalnik z 2-vrstično nadzorno ploščo: Pridržite gumb Brezžična povezava 🕪 na nadzorni plošči tiskalnika. Ko začneta istočasno utripati indikator LED V pripravljenosti O in opozorilni indikator LED 🗛, izpustite gumb za brezžično povezavo 🕪.
  - b. Za tiskalnik z nadzorno ploščo z zaslonom na dotik: V tiskalniku pojdite na meni **Nastavitev**, izberite **Nastavitev omrežja**, nato pa **Obnovi privzete nastavitve/Obnovi omrežne nastavitve**.

Tiskalnik bo samodejno obnovil privzete omrežne nastavitve in se znova zagnal.

- 3. Obiščite spletno mesto <u>123.hp.com</u> za namestitev aplikacije HP Smart v vašo mobilno napravo.
- 4. Zaženite aplikacijo HP Smart. Upoštevajte navodila na zaslonu, da izberete ime svojega tiskalnika (npr. »HP-setup-XXX«) in vzpostavite povezavo z brezžičnim omrežjem v tiskalniku. Za več informacij optično preberite kodo QR za pogosta vprašanja (FAQ).
- 5. Ko tiskalnik uspešno vzpostavi povezavo z brezžičnim omrežjem, indikator LED Brezžično omrežje 🕪 preneha utripati in sveti neprekinjeno.

Uporabite aplikacijo HP Smart za nastavitev, tiskanje in še več.

- 1. Optično preberite kodo QR ali obiščite spletno mesto <u>123.hp.com</u>.
- 2. Namestite aplikacijo HP Smart.
- 3. Zaženite aplikacijo HP Smart in upoštevajte navodila na zaslonu za povezovanje, nastavitev, tiskanje in še več.

#### Več o tiskanju iz prenosne naprave

Dodatne informacije o teh in drugih operacijskih sistemih (Chrome/Google Tiskanje v oblaku) najdete na spletnem mestu www.hp.com/go/LaserJetMobilePrinting ali tako, da optično preberete to kodo QR.

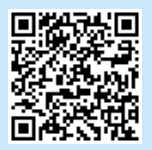

### Prenos in namestitev programske opreme

OPOMBA: kabla USB ne priključite, dokler niste k temu pozvani.

# 1. način: prenos s spletnega mesta HP Easy Start (Windows in Mac OS)

- 1. Obiščite spletno mesto <u>123.hp.com/laserjet</u> in kliknite **Download** (Prenos).
- 2. Upoštevajte navodila in pozive na zaslonu, da shranite datoteko v računalnik.
- 3. Zaženite datoteko s programsko opremo v mapi, v katero ste shranili datoteko.
- 4. Upoštevajte navodila na zaslonu za namestitev programske opreme.
- 5. Ko ste pozvani k izbiri vrste povezave, izberite ustrezno možnost za vrsto povezave.

2. način: prenos s spletnega mesta s podporo za tiskalnik (Windows in Mac OS)

- Obiščite spletno mesto <u>www.hp.com/support/ljM148MFP</u> ali <u>www.hp.com/support/ljM227MFP</u>.
- 2. Izberite Software and Drivers (Programska oprema in gonilniki).
- 3. Prenesite programsko opremo za svoj model tiskalnika in operacijski sistem.
- 4. Zaženite datoteko s programsko opremo v mapi, v katero ste shranili datoteko.
- 5. Upoštevajte navodila na zaslonu za namestitev programske opreme.
- 6. Ko ste pozvani k izbiri vrste povezave, izberite ustrezno možnost za vrsto povezave.

### Tiskanje prek protokola Wi-Fi Direct (izbirno)

Wi-Fi Direct omogoča napravam, ki podpirajo omrežje Wi-Fi, kot so pametni telefoni, tablični računalniki ali računalniki, da se brezžično povežejo neposredno s tiskalnikom, pri tem pa ne uporabijo brezžičnega usmerjevalnika ali dostopne točke. Napravo postavite blizu tiskalnika za uspešno vzpostavitev povezave in tiskanje. OPOMBA: Z naslednjim koraki boste začasno prekinili povezavo vaše oddaljene naprave s spletom. Če tiskate spletne vsebine, kot so e-poštna sporočila,

### spletne strani ali dokumenti v oblaku, jih odprite, preden nadaljujete.

- 1. Prepričajte se, da je tiskalnik vklopljen in v stanju pripravljenosti in da je v glavnem pladnju dovolj papirja.
- 2. Na nadzorni plošči odprite meni **Poročila** in nato izberite **Povzetek omrežja**, da natisnete poročilo s povzetkom omrežja. V razdelku **Nastavitev Wi-Fi Direct** boste našli **geslo za Wi-Fi Direct**.
- 3. V oddaljeni napravi odprite meni za omrežje Wi-Fi in nato na seznamu razpoložljivih omrežij tapnite tiskalnik, ki ima v imenu DIRECT (primer: DIRECT-72-HP xxx).
- 4. Ko prejmete poziv za vnos gesla, uporabite geslo iz poročila Povzetek omrežja.
- 5. Odprite element, ki ga želite natisniti, in nato v aplikaciji ali meniju z dejanji tapnite Natisni.
- 6. Na seznamu razpoložljivih tiskalnikov najprej izberite svoj tiskalnik in nato tapnite možnost Natisni.
- 7. Ko se tiskanje zaključi, ponovno vzpostavite povezavo s svojim lokalnim omrežjem Wi-Fi.

### 🚄 Uporaba funkcije optičnega branja

S programsko opremo HP Scan v računalniku zaženite optično branje v tiskalniku.

### Windows

Kliknite Start ter izberite Programi ali Vsi programi, HP in nato HP Scan.

## Odpravljanje težav

### ( 👔 ) Odpravljanje težav z brezžičnim povezovanjem

#### OPOMBA: Podprt je tako pas 2,4 GHz kot tudi 5 GHz.

Preverite, ali je tiskalnik v dosegu brezžičnega omrežja. Pri večini omrežij je lahko tiskalnik oddaljen do 30 m od brezžične dostopne točke (brezžični usmerjevalnik). Za začasno povezavo med tiskalnikom in računalnikom boste morda potrebovali kabel USB. Pravilno sinhronizacijo informacij o brezžični namestitvi zagotovite tako, da kabla USB ne priključite, dokler niste k temu pozvani.

#### Upoštevajte ta navodila za obnovitev omrežnih nastavitev:

- 1. Odstranite kabel USB iz tiskalnika.
- 2. Sledite enemu od naslednjih korakov:
  - a. Za tiskalnik z 2-vrstično nadzorno ploščo: Pridržite gumb Brezžična povezava 🕪 na nadzorni plošči tiskalnika. Ko začneta istočasno utripati indikator LED V pripravljenosti 🔾 in opozorilni indikator LED 🗛, izpustite gumb za brezžično povezavo 🕪.
  - b. Za tiskalnik z nadzorno ploščo z zaslonom na dotik: V tiskalniku pojdite na meni **Nastavitev**, izberite **Nastavitev omrežja**, nato pa **Obnovi privzete** nastavitve/Obnovi omrežne nastavitve.

Tiskalnik bo samodejno obnovil privzete omrežne nastavitve in se znova zagnal.

3. Če sveti indikator LED V pripravljenosti O, nadaljujte z namestitvijo programske opreme.

## Če vaš usmerjevalnik podpira način WPS (Wi-Fi Protected Setup), poskusite vzpostaviti povezavo s tem načinom:

- 1. Pritisnite gumb WPS Ø na brezžičnem usmerjevalniku.
- V roku dveh minut pridržite gumb za brezžično povezavo <sup>(\*)</sup> vsaj tri sekunde in nato gumb spustite (tiskalnik z 2-vrstično nadzorno ploščo), ali odprite meni Nastavitev, in zberite Nastavitev omrežja, izberite Brezžično, izberite WPS (Wi-Fi Protected Setup), nato pa tapnite gumb Potisni na nadzorni plošči z zaslonom na dotik.
- Istočasno začneta utripati indikator LED Brezžična povezava (1) in indikator LED V pripravljenosti <sup>O</sup>. Počakajte, da tiskalnik vzpostavi omrežno povezavo samodejno.
- Postopek traja do dve minuti. Ko je omrežna povezava vzpostavljena, indikator LED Brezžična povezava (\*) preneha utripati in začne neprekinjeno svetiti. Nadaljujte z namestitvijo programsko opreme.

### Brezžično tiskanje

Za več informacij o brezžičnem tiskanju in nastavitvi brezžične povezave obiščite spletno mesto <u>www.hp.com/go/wirelessprinting</u>.

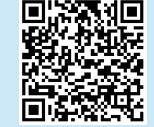

#### Na nadzorni plošči tiskalnika preverite stanje indikatorja LED Brezžična povezava:

- 1. Če indikator LED brezžična povezava 🕪 ne sveti, brezžična povezava ni vzpostavljena.
  - Pritisnite gumb Brezžična povezava (n) na nadzorni plošči tiskalnika ali na nadzorni plošči izberite možnost Vklopljena brezžična povezava v meniju Brezžična povezava.
  - b. Ko začne indikator LED Brezžična povezava (\*) utripati, nadaljujte z namestitvijo programske opreme. Ko je omrežna povezava vzpostavljena, indikator LED Brezžična povezava (\*) preneha utripati in začne neprekinjeno svetiti.
- Če indikator LED Brezžična povezava (1) sveti, pomeni, da je brezžična povezava vzpostavljena.
  - V poročilu o konfiguraciji/povzetku omrežja preverite informacije o imenu omrežja (SSID): V meniju **Poročila** izberite **Povzetek omrežja**. Preverite ime omrežja (SSID) na poročilu.
  - b. Prepričajte se, da je računalnik povezan z istim brezžičnim omrežjem, s katerim nameravate povezati tiskalnik.
  - c. Nadaljujte z namestitvijo programsko opreme.
- 3. Če indikator LED Brezžična povezava 🕪 utripa, pomeni, da brezžična povezava ni vzpostavljena.
  - a. Znova zaženite tiskalnik in usmerjevalnik.
  - Ročno povežite tiskalnik z brezžičnim omrežjem. Uporabite WPS (Wi-Fi Protected Setup) za vzpostavljanje povezave s tiskalnikom, če usmerjevalnik podpira WPS ali pa nadaljujte z naslednjim korakom.
  - c. Odstranite in znova namestite HP-jevo programsko opremo.

#### Pomoč na nadzorni plošči (samo modeli z zaslonom na dotik)

Dotaknite se gumba »Pomoč« 🕐 na nadzorni plošči tiskalnika, da odprete teme pomoči.

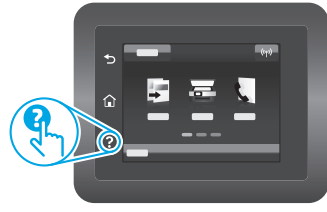

### Uporabniški priročnik in dodatni viri za podporo

V uporabniškem priročniku najdete informacije o uporabi tiskalnika in odpravljanju težav s tiskalnikom. Na voljo je v spletu: Obiščite spletno mesto www.hp.com/support/liM148MFP ali www.hp.com/support/liM227MFP.

### Preverite, ali so na voljo posodobitve za vdelano programsko opremo

- 1. Obiščite spletno mesto <u>www.hp.com/support/ljM148MFP</u> ali <u>www.hp.com/support/ljM227MFP</u>.
- 2. Na seznamu izberite tiskalnik ali kategorijo in kliknite **Drivers** (Gonilniki).
- 3. Izberite operacijski sistem in kliknite gumb (Next) Naprej.
- 4. Izberite **Firmware** (Vdelana programska oprema) in kliknite gumb **Download** (Prenos).

Mac OS

Poiščite mapo **Aplikacije** in zaženite **HP Easy Scan**.

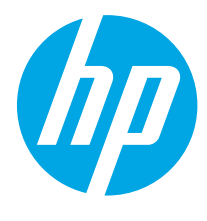

## LaserJet Pro MFP M148-M149 LaserJet Pro MFP M227-M229 LaserJet Ultra MFP M230-M231 Başvuru Kılavuzu

| Български 3    |
|----------------|
| Hrvatski7      |
| Čeština 11     |
| Ελληνικά 15    |
| Magyar 19      |
| Polski23       |
| Română 27      |
| Srpski 31      |
| Slovenčina 35  |
| Slovenščina 39 |
| Türkçe 43      |
| Українська 47  |
| 51 العربية     |
|                |

### Yardım mı gerekiyor? - • SSS

Sık sorulan sorular için, <u>www.hp.com/support/ljM227MFPFAQ</u> adresine gidin veya QR kodunu taratın.

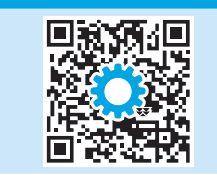

## 2 satırlı LCD kontrol paneli görünümü

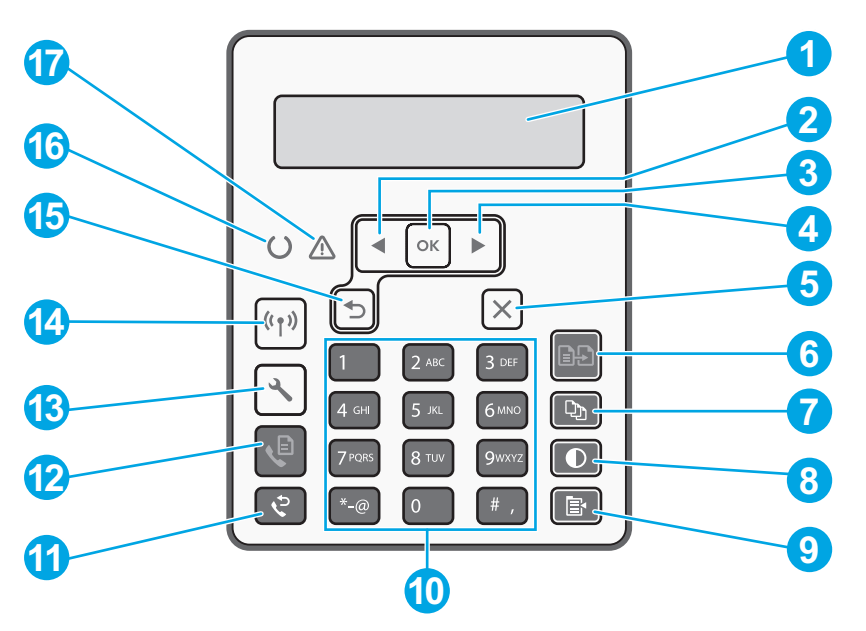

| 1 | 2 hatlı kontrol paneli ekranı | 10 | Alfanümerik tuş takımı                       |
|---|-------------------------------|----|----------------------------------------------|
| 2 | Sol ok ∢düğmesi               | 11 | Faks Tekrar Arama 🕈 düğmesi                  |
| 3 | <b>OK</b> düğmesi             | 12 | Faksı Başlat & düğmesi                       |
| 4 | Sağ ok Þ düğmesi              | 13 | Ayarlar 🔧 düğmesi                            |
| 5 | İptal <b>X</b> düğmesi        | 14 | Kablosuz 🕪 düğmesi (yalnızca kablosuz model) |
| 6 | Kopyalama Başlat 🕒 düğmesi    | 15 | Geri ok ⊅ düğmesi                            |
| 7 | Kopya Sayısı 🖻 düğmesi        | 16 | Hazır O LED'i                                |
| 8 | Daha Açık/Daha Koyu 👁 düğmesi | 17 | Dikkat 🛆 LED'i                               |
| 9 | Kopyalama Menüsü 🖹 düğmesi    |    |                                              |

## Dokunmatik ekran kontrol paneli görünümü

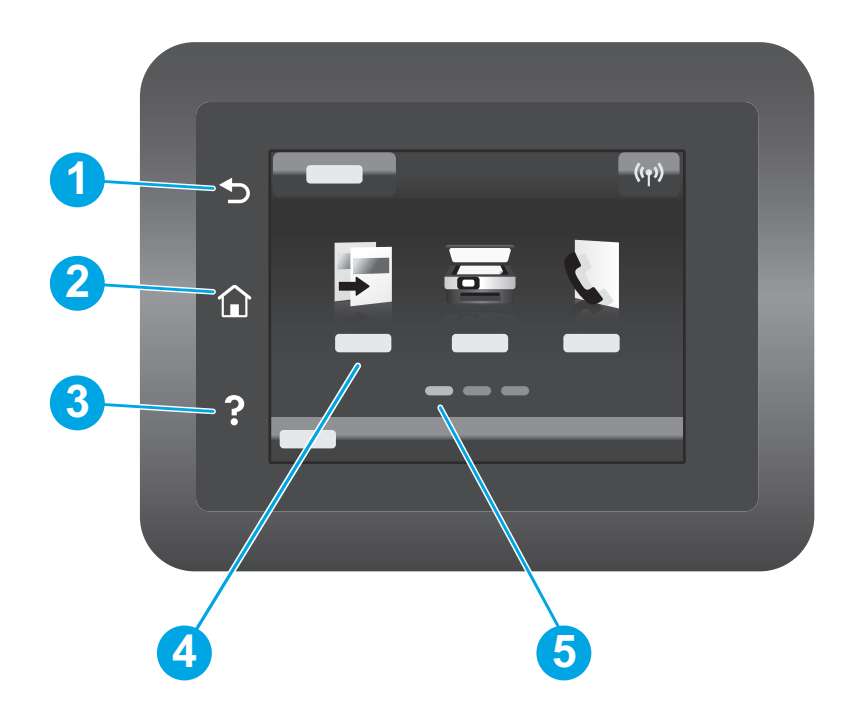

| 1 | Geri düğmesi               |
|---|----------------------------|
| 2 | Giriş ekranı düğmesi       |
| 3 | Yardım düğmesi             |
| 4 | Renkli dokunmatik ekran    |
| 5 | Ana sayfa ekran göstergesi |
|   |                            |

## Kontrol paneli hata mesaji

| Hata Mesajı                                                                                                    | Çözüm                                                                                                    |  |  |
|----------------------------------------------------------------------------------------------------|----------------------------------------------------------------------------------------------------|--|--|
| Kağıt Yükleyin                                                                                                    | Kağıt yerleştirin.                                                                                                    |  |  |
| <ul><li>Başlatılıyor</li><li>Temizliyor</li><li>Yazdırılıyor Soğutma modu</li></ul>                                                                                                    | Yapılacak bir eylem yok.                                                                                                    |  |  |
| Önemli Hata 65                                                                                                    | Gücü kapatıp açın. Hata devam ederse HP müşteri hizmetlerini arayın.                                                              |  |  |
| Kapak açık.                                                                                                    | Tüm kapakları kapatın.                                                                                                    |  |  |
| <ul> <li>Tepsi 1'de sıkışma. Sıkışmayı giderin<br/>ve <b>OK</b> düğmesine basın.</li> <li>Kartuş alanında sıkışma. Üst kapağı<br/>açın ve kartuşu çıkarın. Sıkışmayı<br/>giderin.</li> </ul>               | Kullanıcı Kılavuzuna bakın.                                                                                                    |  |  |
| <ul> <li>Manuel Besleme. Düz, Mektup. Veya<br/>kullanılabilir ortamları kullanmak için<br/>OK'e basın.</li> <li>Manuel Çift Taraflı Baskı. Tepsi 1'i<br/>yükleyin. Devam etmek için OK'e basın.</li> </ul> | Hazır olunduğunda 2 satırlı kontrol panelinde <b>OK'</b> e basın veya dokunmatik<br>ekran kontrol panelinde <b>OK'</b> e dokunun. |  |  |
| <ul> <li>Sarf Malzemesi Bellek Hatası.</li> <li>Siyah kartuş takın.</li> <li>Uyumsuz siyah kartuş.</li> <li>Korumalı siyah kartuş.</li> <li>İzinsiz siyah kartuş.</li> </ul>                               | Toner kartuşunu veya görüntüleme tamburunu çıkarın ve tekrar takın. Ha<br>devam ederse HP müşteri hizmetlerini arayın.            |  |  |
| <ul> <li>Siyah kartuş çok düşük düzeyde.</li> <li>Kullanılmış veya sahte siyah kartuş kullanılıyor.</li> </ul>                                                                                             | Yeni bir kartuş veya görüntüleme tamburuyla değiştirin.                                                                           |  |  |

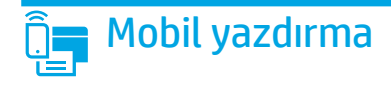

### 🕐 Mobil HP Smart uygulaması kullanılarak Kablosuz kurulum (yalnızca kablosuz modeller)

- 1. Ethernet kablosunu ve USB kablosunu yazıcınızdan sökün.
- 2. Bu adımlardan birini izleyin:
  - a. 2 satırlı kontrol panelli yazıcı için: Yazıcı kontrol panelindeki Kablosuz 🕪 düğmesini basılı tutun. Hazır O LED'i ve Dikkat 🛆 LED'i aynı anda yanıp sönmeye başladığı zaman, Kablosuz 🕪 düğmesini serbest bırakın.
  - b. Dokunmatik ekran kontrol paneli bulunan yazıcı için: Yazıcıda Kurulum menüsüne gidin, Ağ Kurulumu'nu seçin ve ardından Varsayılanı Geri Yükle/ Ağ Ayarlarını Geri Yükle öğesini seçin.

Yazıcı ağ varsayılanını otomatik olarak geri yükler ve yeniden başlar.

- 3. Mobil cihazınıza HP Smart uygulamasını yüklemek için <u>123.hp.com</u> adresine gidin.
- 4. HP Smart uygulamasını çalıştırın. Yazıcının adını (ör. "HP-setup-XXX") seçmek için ekrandaki talimatları izleyin ve yazıcıyı kablosuz ağa bağlayın. Daha fazla bilgi için SSS QR kodunu taratın.
- 5. Yazıcının kablosuz ağa başarılı bir şekilde bağlanmasının ardından, Kablosuz 🕪 LED'i yanıp sönmeyi keser ve açık halde kalır.

Kurmak, yazdırmak ve daha fazlası için HP Smart uygulamasını kullanın.

- 1. QR kodunu taratın veya <u>123.hp.com</u> adresine gidin.
- 2. HP Smart uygulamasını yükleyin.
- 3. HP Smart uygulamasını çalıştırın ve bağlanmak, kurulum yapmak, yazdırmak ve daha fazlası için ekrandaki yönergeleri izleyin.

#### 🛈 Mobil yazdırma hakkında daha fazla bilgi edinin

Bu ve diğer işletim sistemleri (Chrome/ Google Cloud Print) hakkında daha fazla bilgi için <u>www.hp.com/go/LaserJetMobilePrinting</u> adresine gidin veya QR kodunu tarayın.

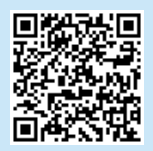

### Yazılımı karşıdan yükleyin ve kurun

NOT: Bunu yapmanız istenmediği sürece USB kablosunu bağlamayın.

# (Windows ve Mac OS)

- 1. <u>123.hp.com/laserjet</u> adresine gidin ve **İndir**'e tıklayın.
- 2. Dosyayı bilgisayara kaydetmek için ekrandaki talimatları ve ardından istemleri izleyin.
- 3. Dosyanın kaydedildiği klasördeki yazılım dosyasını çalıştırın.
- 4. Yazılımı yüklemek için ekrandaki yönergeleri uygulayın.
- 5. Bir bağlantı türü seçmeniz istendiğinde bağlantı türüne uygun seçeneği belirleyin.

# 2. Yöntem: Yazıcı destek web sitesinden indirme (Windows ve Mac OS)

- 1. <u>www.hp.com/support/ljM148MFP</u> veya <u>www.hp.com/support/ljM227MFP</u> adresine gidin.
- 2. Yazılım ve Sürücüler seçeneğini belirleyin.
- 3. Yazıcı modelinize ve işletim sisteminize uygun yazılımı indirin.
- 4. Dosyanın kaydedildiği klasördeki yazılım dosyasını çalıştırın.
- 5. Yazılımı yüklemek için ekrandaki yönergeleri uygulayın.
- 6. Bir bağlantı türü seçmeniz istendiğinde bağlantı türüne uygun seçeneği belirleyin.

### Wi-Fi Direct yazdırma (isteğe bağlı)

Wi-Fi Direct özelliği; akıllı telefon, tablet veya bilgisayar gibi Wi-Fi özellikli cihazların kablosuz yönlendirici veya erişim noktası kullanılmadan kablosuz olarak doğrudan yazıcıya bağlanmasına olanak sağlar. Bağlantının ve yazdırmanın başarılı olmasını garantilemek için cihazı yazıcıya yakın bir yere yerleştirin.

## NOT: Aşağıdaki adımlar uzaktan cihazınızın İnternet bağlantısını geçici olarak keser. E-postalar, web sayfaları ve bulut tabanlı belgeler gibi web tabanlı içerik yazdırılıyorsa devam etmeden önce bunları açın.

- 1. Yazıcının açık ve hazır durumda olduğundan ve ana giriş tepsisinde kağıt bulunduğundan emin olun.
- 2. Kontrol panelinden **Raporlar** menüsünü açın, ardından bir ağ özet raporu yazdırmak için **Ağ Özeti'**ni seçin. **Wi-Fi Direct Şifresi**ni **Wi-Fi Direct Kurulum** bölümünde bulabilirsiniz.
- 3. Uzaktan cihazda Wi-Fi menüsünü açın, ardından kullanılabilir ağlar listesinden adında DIRECT bulunan yazıcıya dokunun (Örnek: DIRECT-72-HP xxx).
- 4. Şifre girmeniz istendiğinde Ağ Özeti raporundaki şifreyi kullanın.
- 5. Yazdırmak istediğiniz öğeyi açın ve ardından uygulama veya eylem menüsünden Yazdır'a dokunun.
- 6. Kullanılabilir yazıcılar listesinden yazıcıyı seçin ve ardından Yazdır'a dokunun.
- 7. Yazdırma işi tamamlandıktan sonra yeniden yerel Wi-Fi ağınıza bağlanın.

### 🚄 Tarama özelliğini kullanma

Yazıcıda bir tarama işi başlatmak için bilgisayarınızdaki HP Scan yazılımını kullanın.

### Windows

Başlat'a tıklayıp Programlar'ı veya Tüm Programlar'ı, HP'yi ve ardından HP Scan 'i seçin.

## Sorun giderme

### (1) Kablosuz bağlantı sorun giderme

NOT: Hem 2.4 GHz hem de 5 GHz bant desteklenmektedir.

Yazıcının kablosuz ağ aralığında olduğunu doğrulayın. Çoğu ağda yazıcı, kablosuz erişim noktası (kablosuz yönlendirici) ile en fazla 30 m (100 ft) mesafede olmalıdır. Yazıcı ve bilgisayar arasındaki geçici bağlantı için bir USB kablo gerekebilir. Kablosuz kurulum bilgisinin doğru şekilde uyumlu hale gelmesini garanti altına almak için, istenmedikçe USB kablosu bağlamayın.

#### Ağ ayarlarını geri yüklemek için bu adımları izleyin:

- 1. USB kablosunu yazıcıdan çıkarın.
- 2. Bu adımlardan birini izleyin:
  - a. 2 satırlı kontrol panelli yazıcı için: Yazıcı kontrol panelindeki Kablosuz 🕪 düğmesini basılı tutun. Hazır O LED'i ve Dikkat 🛆 LED'i aynı anda yanıp sönmeye başladığı zaman, Kablosuz 🕪 düğmesini serbest bırakın.
  - b. Dokunmatik ekran kontrol paneli bulunan yazıcı için: Yazıcıda Kurulum menüsüne gidin, Ağ Kurulumu'nu seçin ve ardından Varsayılanı Geri Yükle/ Ağ Ayarlarını Geri Yükle öğesini seçin.
  - Yazıcı ağ varsayılanını otomatik olarak geri yükler ve yeniden başlar.
- 3. Hazır O LED'i yandığı zaman yazılımı yüklemeye devam edin.

## Eğer yönlendiriciniz Wi-Fi Korumalı Kurulum (WPS) modunu destekliyorsa, bu mod üzerinden bağlantı kurmaya çalışın:

- 1. Yönlendiricinizin üzerindeki Ø WPS düğmesine basın.
- İki dakika içinde, Kablosuz (1) düğmesini en az üç saniye basılı tutup düğmeyi bırakın (2 satırlı kontrol paneli bulunan yazıcı), veya Kurulum menüsünü açıp sırasıyla Ağ Kurulumu, Kablosuz, Wi-Fi Korumalı Kurulum'u seçim ve ardından dokunmatik kontrol panelinden Basma düğmesine dokunun.
- 3. Kablosuz 🕪 LED'i ve Hazır <sup>O</sup> LED'i birlikte yanıp sönmeye başlar. Yazıcı otomatik olarak ağ bağlantısını kurarken bekleyin.
- 4. Bu işlem en fazla 2 dakika sürer. Ağ bağlantısı kurulduğu zaman, Kablosuz 🕪 LED'inin yanıp sönmesi kesilir ve açık kalır. Yazılımı yüklemeye devam edin.

### Kablosuz yazdırma

Kablosuz yazdırma ve kablosuz kurulumu hakkında daha fazla bilgi için <u>www.hp.com/go/wirelessprinting</u> adresine gidin.

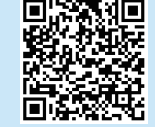

#### Yazıcı kontrol panelinden Kablosuz LED'inin durumunu kontrol edin.

- 1. Eğer Kablosuz 🕪 LED'i yanmıyorsa, bu kablosuz bağlantının gerçekleşmediğini gösterir.
  - Yazıcı kontrol panelinde Kablosuz (1) düğmesine basın veya kontrol panelindeki Kablosuz menüsünden Kablosuz açık seçeneğini belirleyin.
  - b. Kablosuz (1) LED'in yanıp sönmeye başlamasının ardından yazılımı yüklemeye devam edin. Ağ bağlantısı kurulduğu zaman, Kablosuz (1) LED'inin yanıp sönmesi kesilir ve açık kalır.
- 2. Eğer Kablosuz 🕪 LED'i yanıyorsa, bu kablosuz bağlantının gerçekleştiğini gösterir.
  - Yapılandırma Raporu/Ağ Özeti'nde ağ adını (SSID) bilgisini kontrol edin: Raporlar menüsünden Ağ Özeti'ni seçin. Rapordaki ağ adını (SSID) doğrulayın.
  - Bilgisayarın, yazıcıyı bağladığınız kablosuz ağa bağlı olduğundan emin olun.
  - c. Yazılımı yüklemeye devam edin.
- 3. Eğer Kablosuz 🕪 LED'i yanıp sönüyorsa, bu kablosuz bağlantının gerçekleşmediğini gösterir.
  - a. Yazıcıyı ve yönlendiriciyi yeniden başlatın.
  - b. Yazıcıyı kablosuz ağınıza el ile bağlayın. Eğer yönlendiriciniz WPS'i destekliyorsa, yazıcının bağlantısı için Wi-Fi Korumalı Kurulum (WPS) kullanın veya bir sonraki adımla devam edin.
  - c. HP yazılımını kaldırın ve yeniden yükleyin.

#### Kullanıcı kılavuzu ve ek destek kaynakları

Kullanıcı kılavuzu, yazıcı kullanımı ve sorun giderme ile ilgili bilgiler içerir. İnternette bulunabilir: <u>www.hp.com/support/liM148MFP</u> veya <u>www.hp.com/support/liM227MFP</u> adresine gidin.

#### Ürün yazılımı güncelleştirmelerini kontrol etme

- 1. <u>www.hp.com/support/ljM148MFP</u> veya <u>www.hp.com/support/ljM227MFP</u> adresine gidin.
- 2. Listeden bir yazıcı veya kategori seçin ve ardından **Sürücüler**'e tıklayın.
- 3. İşletim sistemini seçin ve **İleri** düğmesine tıklayın.
- 4. Ürün Yazılımı'nı seçin ve İndir düğmesine tıklayın.

### Kontrol paneli yardımı (yalnızca dokunmatik ekranlı modeller)

Yardım konularına erişmek için ürün kontrol panelindeki Yardım ? düğmesine dokunun.

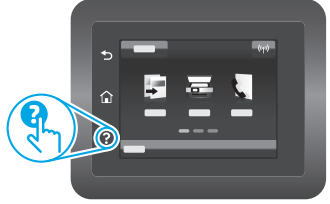

### Mac OS

**Uygulamalar** klasörüne gidin ve **HP Easy Scan**'i açın.

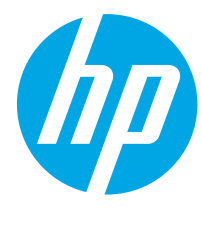

## LaserJet Pro MFP M148-M149 LaserJet Pro MFP M227-M229 LaserJet Ultra MFP M230-M231 Довідковий посібник

### Потрібна допомога? - 🛈 Поширені запитання

Щоб отримати відповіді на поширені запитання, перейдіть за посиланням <u>www.hp.com/support/ljM227MFPFAQ</u> або відскануйте QR-код.

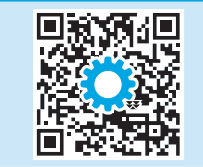

| Български 3    |
|----------------|
| Hrvatski7      |
| Čeština 11     |
| Ελληνικά 15    |
| Magyar 19      |
| Polski 23      |
| Română 27      |
| Srpski 31      |
| Slovenčina 35  |
| Slovenščina 39 |
| Türkçe 43      |
| Українська 47  |

51 ..... العربية

### Панель керування з 2-рядковим РК-дисплеєм

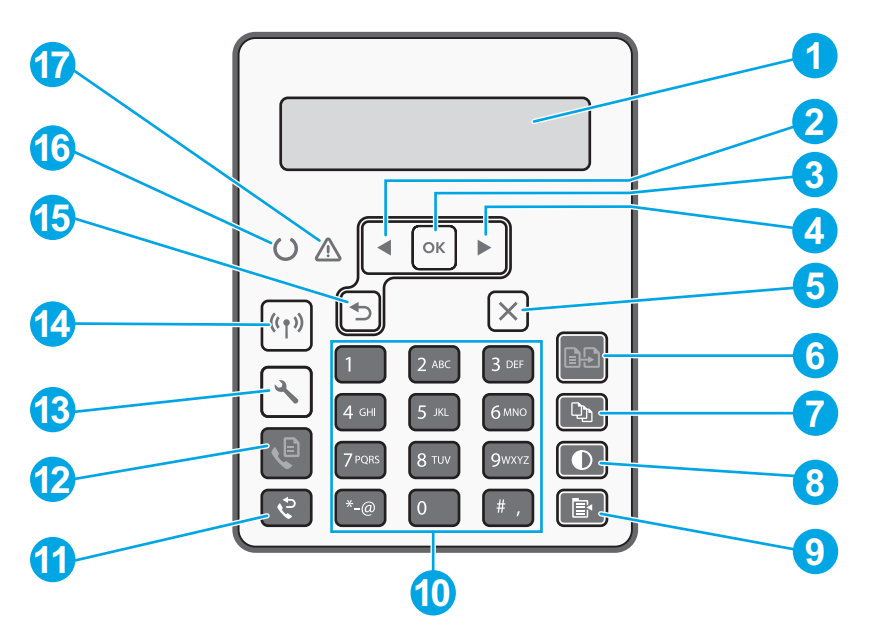

| 1 | 2-рядковий дисплей панелі керування | 10 | Буквено-цифрова клавіатура                                  |
|---|-------------------------------------|----|-------------------------------------------------------------|
| 2 | Кнопка "стрілка ліворуч" ┥          | 11 | Кнопка повторного набору номера факсу 🕏                     |
| 3 | Кнопка <b>ОК</b>                    | 12 | Кнопка пуску факсу 🍤                                        |
| 4 | Кнопка "стрілка праворуч" 🕨         | 13 | Кнопка налаштування 🔧                                       |
| 5 | Кнопка скасування 🗙                 | 14 | Кнопка бездротового зв'язку «и»<br>(лише бездротова модель) |
| 6 | Кнопка пуску копіювання 🗗           | 15 | Кнопка "стрілка назад" 🕤                                    |
| 7 | Кнопка визначення кількості копій 🖎 | 16 | Індикатор готовності О                                      |
| 8 | Кнопка "Світліше/темніше" Ф         | 17 | Індикатор уваги 🛆                                           |
| 9 | Кнопка виклику меню копіювання 🖹    |    |                                                             |

## Вигляд сенсорної панелі керування

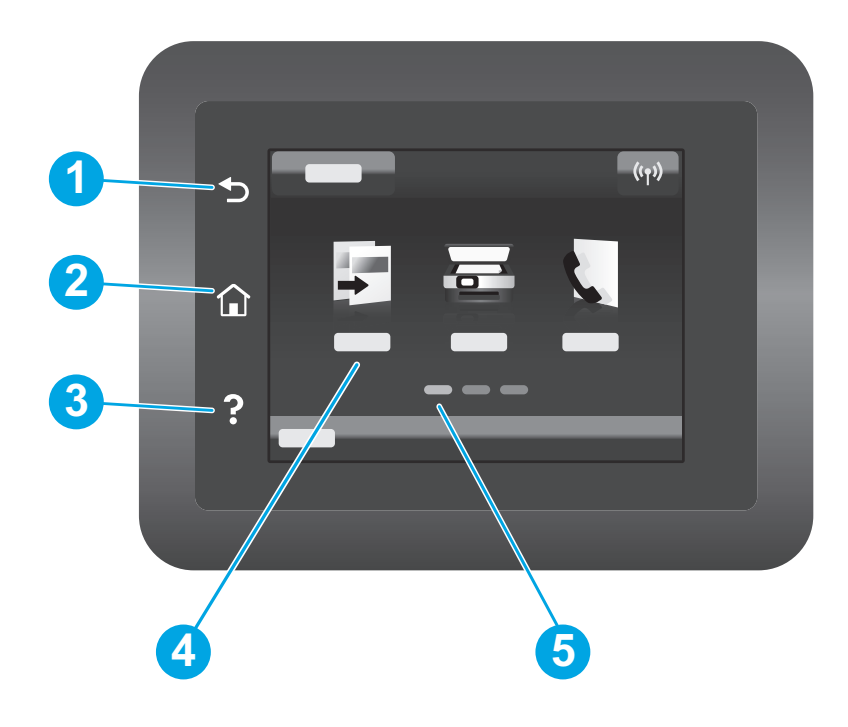

| 1 | кнопка назад                       |
|---|------------------------------------|
| 2 | кнопка головного екрана            |
| 3 | кнопка довідки                     |
| 4 | Кольоровий сенсорний екран         |
| 5 | Індикатор панелей головного екрана |
|   |                                    |

### Повідомлення про помилку панелі керування

| Повідомлення про помилку                                                                                                    | Вирішення                                                                                                    |  |  |
|----------------------------------------------------------------------------------------------------|----------------------------------------------------------------------------------------------------|--|--|
| Завантаження паперу                                                                                                    | Вставте папір.                                                                                                    |  |  |
| <ul><li>Ініціалізація</li><li>Очищення</li><li>Друк Режим охолодження</li></ul>                                                                                                    | Не потрібно жодної дії.                                                                                                    |  |  |
| Критична помилка 65                                                                                                    | Перезавантаження. Якщо ця помилка не зникне, зателефонуйте в<br>службу підтримки НР.                                                       |  |  |
| Кришка відкрита                                                                                                    | Зафіксуйте усі дверцята.                                                                                                    |  |  |
| <ul> <li>Застрягання у лотку1. Витягніть<br/>папір, а потім натисніть <b>ОК</b>.</li> <li>Застрягання в області картриджа.<br/>Відкрийте верхню кришку і витягніть<br/>картридж. Усунення застрягань.</li> </ul>     | Дотримуйтеся вказівок, викладених у посібнику.                                                                                             |  |  |
| <ul> <li>Ручна подача. Звичайна, Letter. Або натисніть <b>ОК</b>, щоб скористатися доступним носієм.</li> <li>Двобічний друк у ручному режимі. Завантаження лотка 1. Натисніть <b>ОК</b>, щоб продовжити.</li> </ul> | Натисніть кнопку <b>ОК</b> дворядкової панелі керування або торкніться <b>ОК</b><br>на панелі управління з сенсорним екраном, якщо готово. |  |  |
| <ul> <li>Помилка пам'яті витратних матеріалів.</li> <li>Встановіть чорний картридж.</li> <li>Несумісний чорний картридж.</li> <li>Захищений чорний картридж.</li> <li>Непідтримуваний чорний картридж.</li> </ul>    | Вийміть і знову вставте картридж з тонером або фотобарабан. Якщо L<br>помилка не зникне, зателефонуйте в службу підтримки НР.              |  |  |
| <ul> <li>Ресурс чорного картриджа<br/>практично вичерпано.</li> <li>Використовується вживаний або<br/>підроблений чорний картридж.</li> </ul>                                                                        | Замініть картридж або фотобарабан.                                                                                                    |  |  |

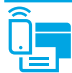

### Мобільний друк

### (1) Бездротове налаштування за допомогою програми HP Smart для мобільних пристроїв (лише для моделей із підтримкою бездротового зв'язку)

- 1. Від'єднайте кабелі Ethernet та USB від принтера.
- 2. Виконайте одну з наступних дій:
  - а. Для дворядкової панелі керування принтера: Натисніть та утримуйте кнопку бездротового 🕪 з'єднання на панелі керування пристрою. Коли індикатори готовності О й уваги 🛆 почнуть блимати разом, відпустіть кнопку бездротової 🕪 мережі.
  - Для сенсорної панелі керування принтера: Перейдіть у меню Setup (Налаштування) на принтері, виберіть Network Setup (Налаштування мережі), а потім виберіть Restore Defaults/Restore Network Settings (Відновити значення за замовчуванням/відновити налаштування мережі).

Принтер автоматично відновить мережу за замовчуванням і перезапуститься.

- 3. Перейдіть за посиланням <u>123.hp.com</u>, щоб встановити програму НР Smart на вашому мобільному пристрої.
- 4. Запустіть програму HP Smart. Дотримуйтесь вказівок на екрані, щоб вибрати назву вашого принтера (наприклад, «встановлення HP XXXX») та підключити його до бездротової мережі. Щоб отримати детальну інформацію, відскануйте QR-код з поширеними запитаннями (FAQ).
- 5. Після успішного підключення принтера до бездротової мережі індикатор бездротового 🕪 доступу перестане блимати і буде горіти безперервно.

Використовуйте програму HP Smart для налаштування, друку та інших задач.

- 1. Відскануйте QR-код або перейдіть за посиланням <u>123.hp.com</u>.
- 2. Встановіть програму HP Smart.
- Запустіть програму HP Smart та дотримуйтесь вказівок на екрані, щоб підключитися, здійснити налаштування, виконати друк або вирішити інші задачі.

Ододаткові відомості про мобільний друк

За додатковою інформацією щодо цих та інших операційних систем (Chrome/ Google Cloud Print) перейдіть за посиланням <u>www.hp.com/go/LaserJetMobilePrinting</u> або відскануйте QR-код.

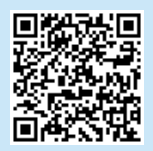

### Завантаження та встановлення програмного забезпечення

ПРИМІТКА. Не підключайте USB-кабель, доки не відобразиться відповідний запит.

- 🖵 Спосіб 1. Завантаження HP Easy Start (для OC Windows i Mac OS)
- 1. Відвідайте сторінку <u>123.hp.com/laserjet</u> і натисніть кнопку **Download** (Завантажити).
- Дотримуйтеся вказівок і подальших підказок на екрані, щоб зберегти файл на комп'ютері.
- Запустіть файл програмного забезпечення з папки, у якій збережено файл.
- Дотримуйтесь вказівок на екрані для встановлення програмного забезпечення.
- 5. Коли буде запропоновано вибрати тип підключення, виберіть відповідний варіант.

### Спосіб 2. Завантаження з веб-сайту підтримки принтера (для Windows і Mac OS)

- Відвідайте сторінку <u>www.hp.com/support/ljM148MFP</u> або <u>www.hp.com/support/ljM227MFP</u>.
- 2. Виберіть Software and drivers (Програмне забезпечення та драйвери).
- 3. Завантажте програмне забезпечення, яке відповідає вашій моделі принтера та операційній системі.
- 4. Запустіть файл програмного забезпечення з папки, у якій збережено файл.
- 5. Дотримуйтесь вказівок на екрані для встановлення програмного забезпечення.
- 6. Коли буде запропоновано вибрати тип підключення, виберіть відповідний варіант.

## Друк Wi-Fi Direct (додаткова комплектація)

Функція Wi-Fi Direct дає змогу пристроям із підтримкою технології Wi-Fi, наприклад смартфонам, планшетам або комп'ютерам, підключатися через бездротову мережу безпосередньо до принтера без використання бездротового маршрутизатора або точки доступу. Помістіть пристрій ближче до принтера, щоб забезпечити успішне підключення і друк.

## ПРИМІТКА. Наступні кроки тимчасово відключать віддалений пристрій від Інтернету. Під час друку веб-контенту, наприклад, електронної пошти, веб-сторінок або хмарних документів, відкрийте їх, перш ніж продовжувати.

- 1. Переконайтеся, що принтер увімкнено і він знаходиться в стані готовності, а також, що папір завантажено у вхідний лоток.
- 2. На панелі керування відкрийте меню Reports (Звіти), а потім виберіть Network Summary (Відомості про мережу) для друку звіту відомостей про мережу. У розділі Wi-Fi Direct Setup (Налаштування Wi-Fi Direct) знайдіть Wi-Fi Direct Password (Пароль Wi-Fi Direct).
- 3. На віддаленому пристрої відкрийте меню **Wi-Fi**, а потім натисніть принтер з позначкою DIRECT у назві (приклад: DIRECT-72-HP xxx) зі списку доступних мереж.
- 4. Коли з'явиться запит пароля, скористайтеся паролем зі звіту відомостей про мережу.
- 5. Відкрийте елемент, який ви бажаєте друкувати, а потім натисніть Print (Друкувати) з програми або меню дій.
- 6. Виберіть принтер зі списку наявних принтерів, а потім натисніть Print (Друкувати).
- 7. Повторне підключіться до локальної мережі Wi-Fi після завершення завдання друку.

### Використання функції сканування

Скористайтеся програмним забезпеченням HP Scan на комп'ютері, щоб почати завдання сканування на принтері.

#### Windows

Натисніть кнопку Start (Пуск), послідовно виберіть пункти Programs (Програми) або All Programs (Усі програ ми), виберіть HP, а потім виберіть HP Scan.

### Усунення несправностей

### ( ) Усунення несправностей безпроводового підключення

ПРИМІТКА. Підтримуються обидва діапазони 2,4 ГГц і 5 ГГц.

Перевірте, чи перебуває принтер у радіусі дії бездротової мережі. Для більшості мереж принтер має перебувати на відстані не більше 30 м від точки доступу до бездротової мережі (бездротового маршрутизатора). Для тимчасового підключення принтера до комп'ютера може знадобитися USBкабель. Щоб упевнитися, що інформація належним чином синхронізується через бездротовий обмін даними, не підключайте USB-кабель, доки не отримаєте відповідної вказівки.

#### Виконайте ці кроки, щоб відновити настройки мережі:

- 1. Від'єднайте USB-кабель від принтера.
- 2. Виконайте одну з наступних дій:

  - Для сенсорної панелі керування принтера: Перейдіть у меню Setup (Налаштування) на принтері, виберіть Network Setup (Налаштування мережі), а потім виберіть Restore Defaults/Restore Network Settings (Відновити значення за замовчуванням/відновити налаштування мережі).

Принтер автоматично відновить мережу за замовчуванням і перезапуститься.

3. Коли засвітиться індикатор готовності О, продовжте інсталяцію програмного забезпечення.

# Якщо ваш маршрутизатор підтримує режим захищеного налаштування WPS (Wi-Fi Protected Setup), спробуйте підключитись із використанням цього режиму:

- 1. Натисніть на маршрутизаторі кнопку WPS Ø.
- протягом двох хвилин, натисніть і утримуйте кнопку бездротового зв'язку «і» протягом трьох секунд, а потім відпустіть кнопку (2-рядкова панель керування принтера), або відкрийте меню Setup (Налаштування), виберіть Network Setup (Налаштування мережі), виберіть Wireless (Безпроводовий), виберіть Wi-Fi Protected Setup (WPS), а потім натисніть кнопку Push (Запуск) із панелі керування сенсорним екраном.
- Світлодіодні індикатори бездротової мережі (н) та готовності О почнуть блимати разом. Почекайте, доки принтер автоматично встановить підключення до мережі.
- Це може тривати до двох хвилин. Після встановлення підключення до мережі індикатор бездротової мережі (п) перестане блимати та буде постійно світитися. Продовжте інсталювати програмне забезпечення.

### Бездротовий друк

Додаткові відомості щодо бездротового друку і бездротового налаштування див. на сторінці www.hp.com/go/wirelessprinting.

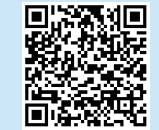

### Перевірте стан індикатора бездротової мережі з панелі керування принтера.

- 1. Якщо індикатор бездротової мережі «н» не горить, це означає, що бездротове з'єднання не встановлене.
  - Натисніть безпроводову кнопку (ч) на панелі керування принтера або виберіть опцію Wireless оп (Увімкнути безпроводову мережу) з меню Wireless (Безпроводовий) на панелі керування.
  - b. Коли індикатор бездротової мережі (н) почне блимати, продовжте інсталяцію програмного забезпечення. Після встановлення підключення до мережі індикатор бездротової мережі (н) перестане блимати та буде постійно світитися.
- 2. Якщо індикатор бездротової мережі «т<sup>у</sup> горить, це означає, що бездротове з'єднання встановлене.
  - Перевірте ім'я мережі (SSID) у розділі Configuration Report/Network Summary (Звіт про налаштування/зведення щодо мережі). В меню Reports (Звіти) виберіть Network Summary (Відомості про мережу). Перевірте назву мережі (SSID) за звітом.
  - Переконайтеся, що комп'ютер підключено до тієї бездротової мережі, до якої ви під'єднуєте принтер.
  - с. Продовжте інсталювати програмне забезпечення.
- Якщо індикатор бездротової мережі (ч) блимає, це означає, що бездротове з'єднання не встановлене.
  - а. Вимкніть і знову увімкніть принтер та маршрутизатор.
  - Підключіть принтер до бездротової мережі вручну. Скористайтесь функцією захищеного налаштування Wi-Fi (WPS), щоб підключити принтер, якщо маршрутизатор підтримує WPS, або переходьте до наступного кроку.
  - с. Видаліть, а потім знову інсталюйте програмне забезпечення НР.

#### Посібник користувача та додаткові ресурси підтримки

У посібнику користувача містяться відомості про використання принтера та про усунення несправностей. Він доступний в Інтернеті: Відвідайте сторінку <u>www.hp.com/support/ljM148MFP</u> або <u>www.hp.com/support/ljM227MFP</u>.

#### Перевірка наявності оновлень мікропрограм

- Відвідайте сторінку <u>www.hp.com/support/ljM148MFP</u> або <u>www.hp.com/support/ljM227MFP</u>.
- 2. Виберіть принтер або категорію в списку, а потім натисніть **Drivers** (Драйвери).
- 3. Виберіть операційну систему і натисніть кнопку Next (Далі).
- 4. Виберіть **Firmware** (Мікропрограма) та натисніть кнопку **Download** (Завантажити).

#### Довідка панелі керування (лише в сенсорних моделях)

Щоб відкрити довідку, натисніть кнопку довідки ? на панелі керування принтера.

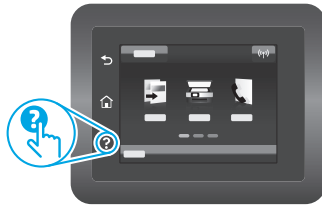

Mac OS

Перейдіть у папку Applications (Програми) і відкрийте HP Easy Scan.

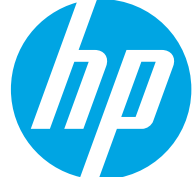

## LaserJet Pro MFP M148-M149 LaserJet Pro MFP M227-M229 LaserJet Ultra MFP M230-M231 الدليل المرجعي

### هل تحتاج إلى مساعدة؟ - 🛈 الأسئلة المتداولة

للاطلاع على الأسئلة الشائعة، انتقل إلى <u>www.hp.com/support/lijM227MFPFAQ</u> أو امسح ضوئيًا رمز الاستجابة السريعة (QR).

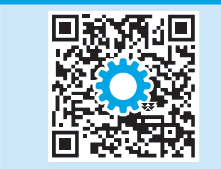

## لوحة تحكم LCD ذات سطرَين

Български...... 3 Hrvatski...... 7

Čeština.....11

Ελληνικά ......15

Magyar ..... 19 Polski..... 23 Română ..... 27 Srpski ..... 31

Slovenčina...... 35

Slovenščina ...... 39 Türkçe ...... 43 Українська ...... 47

51 ..... العربية

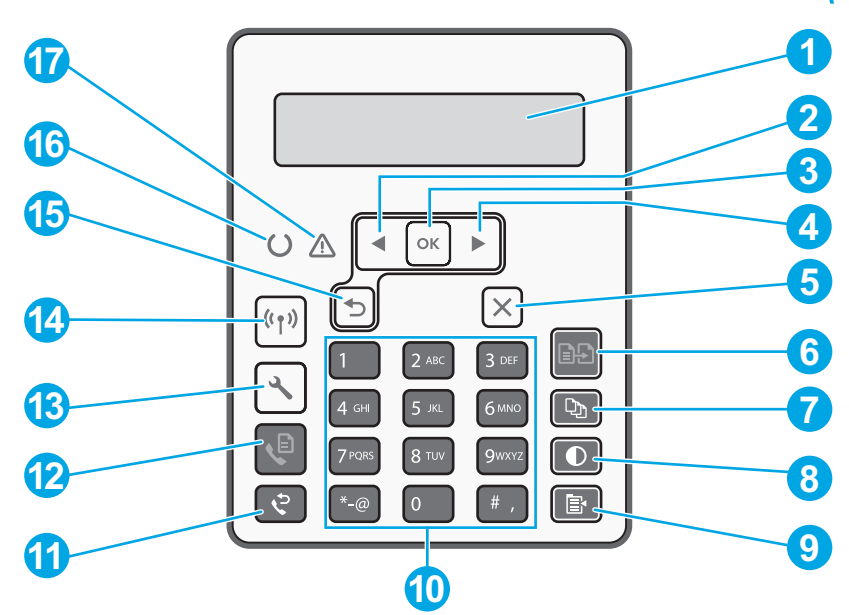

| لوحةمفاتيحأبجديةرقمية                       | 10 | شاشةلوحةالتحكمذاتالسطرين | 1 |
|---------------------------------------------|----|--------------------------|---|
| زر إعادة طلب الفاكس¢                        | 11 | زرالسهمالمتجهإلىاليسار◄  | 2 |
| زربدءالفاكس <b>®</b>                        | 12 | الـزر <b>موافق</b>       | 3 |
|                                             | 13 | زرالسهمالمتجهإلىاليمين∢  | 4 |
| زر الاتصال اللاسلكي«» (الطراز اللاسلكي فقط) | 14 | الزرإلغاء 🗙              | 5 |
| زرالسهمإلىالخلف≎                            | 15 | زر بدءالنسخ <b>⊡</b> ∎   | 6 |
| مصباحJOLEDللاستعداد                         | 16 | زر عددالنسخ 🕸            | 7 |
| مصباحLEDللانتباه                            | 17 | زر فاتح/داکن❶            | 8 |
|                                             |    | زر قائمةالنسخ 🖻          | 9 |

## طريقة عرض لوحة التحكم بشاشة اللمس

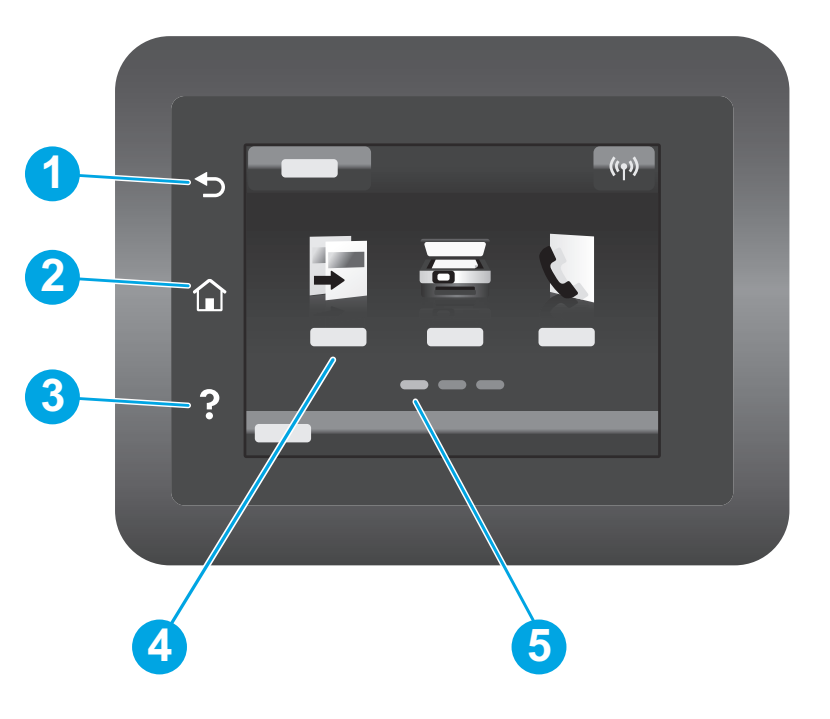

| 1 | زر السابق                 |
|---|---------------------------|
| 2 | زر الصفحة الرئيسية        |
| 3 | زر التعليمات              |
| 4 | شاشة اللمس الملونة        |
| 5 | مؤشر شاشة الصفحة الرئيسية |

## رسالة خطأ لوحة التحكم

| الحل                                                                                                    | رسالة الخطأ                                                                                                    |
|----------------------------------------------------------------------------------------------------|----------------------------------------------------------------------------------------------------|
| أدخل ورقًا.                                                                                                    | تحميل الورق                                                                                                    |
| لا إجراء يتعين اتخاذه.                                                                                                    | • تتم التهيئة<br>• جارِ التنظيف<br>• جارِ الطباعة وضع الاستراحة                                                                                                    |
| دورة التشغيل. إذا استمر ظهور الخطأ، فاتصل بخدمة عملاء HP.                                                                      | الخطأُ الفادح 65                                                                                                    |
| أحكم إغلاق جميع الأبواب.                                                                                                    | الباب مفتوح.                                                                                                    |
| ارجع إلى دليل المستخدم.                                                                                                    | <ul> <li>انحشار ورق في الدرج 1. قم بإزالة انحشار الورق واضغط على موافق.</li> <li>انحشار الورق في منطقة خرطوشة الحبر. افتح الغطاء العلوي وقم<br/>بإزالة الخرطوشة. قم بإزالة انحشار الورق.</li> </ul> |
| اضغط على الزر <b>موافق</b> على لوحة التحكم ذات السطرَين أو انقر فوق<br><b>موافق</b> على لوحة التحكم بشاشة اللمس عند الاستعداد. | <ul> <li>التغذية اليدوية. Plain، وLetter. أو اضغط على موافق لاستخدام<br/>الوسائط المتوفرة.</li> <li>الطباعة اليدوية على الوجهين. قم بتحميل الدرج 1. اضغط فوق<br/>موافق للمتابعة.</li> </ul>         |
| أخرج خرطوشة مسحوق الحبر أو أسطوانة التصوير وأعد إدخالها.<br>إذا استمر ظهور الخطأ، فاتصل بخدمة عملاء HP.                        | <ul> <li>خطأ ذاكرة المستلزمات.</li> <li>ركب خرطوشة الحبر الأسود.</li> <li>خرطوشة حبر أسود غير متوافقة.</li> <li>خرطوشة حبر أسود محمية.</li> <li>خرطوشة حبر أسود غير مصرح بها.</li> </ul>            |
| استبدلها بخرطوشة مسحوق حبر أو أسطوانة تصوير جديدة.                                                                             | <ul> <li>مستوى خرطوشة الحبر الأسود منخفض جداً.</li> <li>خرطوشة حبر أسود مستعملة أو غير أصلية قيد الاستخدام.</li> </ul>                                                                              |

### (1) الإعداد اللاسلكي باستخدام تطبيق HP Smart للأجهزة المحمولة (الطُرُز اللاسلكية فقط)

- 1. افصل كبل Ethernet وUSB من طابعتك.
  - 2. نفذ إحدى الخطوات التالية:
- a. بالنسبة للطابعة بلوحة التحكم ذات السطرَين: اضغط باستمرار على الزر لاسلكي 🕪 على لوحة التحكم الخاصة بالطابعة. عندما يبدأ مصباح OLED للاستعداد ومصباح LED لالانتباه في الوميض معًا، حرر الزر لاسلكي 🕪.
- b. بالنسبة إلى لوحة التحكم بشاشة اللمس: انتقل إلى قائمة **الإعداد** على طابعتك، وحدد **إعداد الشبكة**, ثم حدد **استعادة الإعدادات الافتراضية/** استعادة إعدادات الشبكة.
  - ستستعيد الطابعة إعداد الشبكة الافتراضي تلقائيًا وتُعيد التشغيل.
  - 3. انتقل إلى <u>123.hp.com</u> لتثبيت تطبيق HP Smart على جهازك المحمول.
- 4. قم بتشغيل تطبيق HP Smart. اتبع التعليمات المعروضة على الشاشة لتحديد اسم طابعتك (مثل "HP-setup-XXX") وتوصيلها بشبكتك اللاسلكية. لمزيد من المعلومات، امسح ضوئيًا رمز الاستجابة السريعة (QR) في الأسئلة المتداولة.
  - £. بعد اتصال الطابعة بالشبكة اللاسلكية بنجاح، يتوقف مصباح LED ₪ اللاسلكي عن الوميض ويدخل في حالة ثبات.

استخدم تطبيق HP Smart للإعداد والطباعة والمزيد.

- 1. امسح رمز الاستجابة السريعة (QR) أو انتقل إلى 123.hp.com.
  - 2. قم بتثبیت تطبیق HP Smart.
- قم بتشغيل تطبيق HP Smart، واتبع التعليمات المعروضة على الشاشة للاتصال والإعداد والطباعة والمزيد.

### 🚯 معرفة المزيد حول الطباعة من الأجهزة المحمولة

للحصول على معلومات إضافية حول نظام التشغيل هذا وأنظمة التشغيل الأخرى (Chrome/Google Cloud Print) انتقل إلى www.hp.com/go/LaserJetMobilePrinting أو قم بإجراء مسح ضوئي لرمز الاستجابة السريعة (QR).

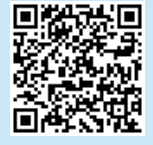

## تنزيل البرنامج وتثبيته

ملاحظة: لا تقم بتوصيل كبل USB حتى تتم مطالبتك بذلك.

### 🖵 الطريقة 1: تنزيل Windows) HP Easy Start وMac OS)

- 1. انتقل إلى <u>123.hp.com/laserjet</u>, وانقر فوق **تنزيل**.
- اتبع الإرشادات والتعليمات الظاهرة على الشاشة لحفظ الملف إلى جهاز الكمبيوتر.
  - قم بتشغيل ملف البرنامج من المجلد حيث تم حفظ الملف.
    - 4. اتبع الإرشادات التي تظهر على الشاشة لتثبيت البرنامج.
  - 5. عندما يُطلب منك اختيار نوع الاتصال، حدد الخيار المناسب لنوع الاتصال.

# الطريقة 2: التنزيل من موقع دعم الطابعة على الويب (نظام التشغيل Windows وMac)

- 1. انتقل إلى <u>www.hp.com/support/ljM148MFP أو</u> www.hp.com/support/ljM227MFP.
  - 2. حدد **البرامج وبرامج التشغيل**.
- قم بتنزيل البرنامج الخاص بطراز طابعتك ونظام التشغيل.
- 4. قم بتشغيل ملف البرنامج من المجلد حيث تم حفظ الملف.
  - اتبع الإرشادات التي تظهر على الشاشة لتثبيت البرنامج.
- 6. عندما يُطلب منك اختيار نوع الاتصال، حدد الخيار المناسب لنوع الاتصال.

## الطباعة عبر Wi-Fi Direct (اختياري)

يتيح Wi-Fi Direct للأجهزة التي تتمتع بخاصية Wi-Fi، مثل الهواتف الذكية، أو أجهزة الكمبيوتر اللوحية، أو أجهزة الكمبيوتر الاتصال بالطابعة لاسلكيًا بشكل مباشر دون استخدام جهاز التوجيه اللاسلكي أو نقطة الوصول. ضع الجهاز بالقرب من الطابعة لضمان نجاح الاتصال والطباعة.

### ملاحظة: تفصل الخطوات التالية جهازك البعيد عن الإنترنت مؤقتًا. في حالة قيامك بطباعة محتوى مستند إلى الويب مثل رسائل البريد الإلكتروني أو صفحات الويب أو المستندات المستندة إلى السحابة، فافتحها قبل المتابعة.

- تأكد من تشغيل الطابعة ووجودها في حالة الاستعداد ومن تحميل الورق في درج الإدخال الرئيسي.
- 2. من لوحة التحكم، افتح قائمة **التقارير**، ثم حدد **ملخص الشبكة** لطباعة تقرير ملخص شبكة. في قسم **إعداد Wi-Fi Direct**، ستجد **كلمة مرور Wi-Fi Direct**.
  - 3. على الجهاز البعيد، افتح قائمة **Wi-Fi** ثم انقر فوق الطابعة مع DIRECT في الاسم (مثال:: DIRECT-72-HP xxx) من قائمة الشبكات المتوفرة.
    - عند مطالبتك بكلمة مرور، استخدم كلمة المرور من تقرير "ملخص الشبكة".
    - افتح العنصر الذي تريد طباعته، ثم انقر فوق طباعة من قائمة الإجراءات أو التطبيقات.
      - 6. حدد الطابعة من قائمة الطابعات المتوفرة، ثم انقر فوق **طباعة**.
        - 7. أعد الاتصال بشبكة Wi-Fi المحلية بعد اكتمال مهمة الطباعة.

## 🚄 استخدام ميزة المسح الضوئي

استخدم برنامج HP Scan على جهاز الكمبيوتر لبدء عملية المسح الضوئي من خلال الطابعة.

### Windows

Mac OS انتقل إلى مجلد ا**لتطبيقات** وافتح HP Easy Scan.

انقر فوق **بدء**, وحدد **برامج** أو **جميع البرامج**, وحدد HP, ثم حدد HP.

## استكشاف الأخطاء وإصلاحها

### (٩<sup>)</sup> استٍكشاف الأخطاء وإصلاحها في الاتصال اللاسلكي

ملاحظة: كلّ من النطاقين 2.4 جيجاهرتز و5 جيجاهرتز مدعومان.

تأكد من أن الطابعة ضمن نطاق الشبكة اللاسلكية. فيما يتعلق بمعظم الشبكات، يجب أن تكون الطابعة ضمن مسافة 30 م (100 قدم) من نقطة الوصول اللاسلكي (الموجه اللاسلكي). قد يلزم توفر كبل USB للاتصال المؤقت بين الطابعة والكمبيوتر. للتأكد من مزامنة معلومات الإعداد اللاسلكي بشكل صحيح، لا تقم بتوصيل كبل USB حتى تتم مطالبتك بذلك.

### اتبع هذه الخطوات لاستعادة إعدادات الشبكة:

- 1. قم بإزالة كبل USB من الطابعة.
  - 2. نفذ إحدى الخطوات التالية:
- a. بالنسبة للطابعة بلوحة التحكم ذات السطرَين: اضغط باستمرار على الزر لاسلكي «ا» على لوحة التحكم الخاصة بالطابعة. عندما يبدأ مصباح ULED للاستعداد ومصباح LED لالانتباھ في الوميض معًا، حرر الزر لاسلكي «ا».
- b. بالنسبة إلى لوحة التحكم بشاشة اللمس: انتقل إلى قائمة **الإعداد** على طابعتك، وحدد **إعداد الشبكة**, ثم حدد **استعادة الإعدادات الافتراضية/** استعادة إعدادات الشبكة.
  - ستستعيد الطابعة إعداد الشبكة الافتراضي تلقائيًا وتُعيد التشغيل.
  - 3. عندما يكون مصباح LED O للاستعداد في وضع التشغيل, تابع إلى تثبيت البرنامج.

### إذا كان الموجه الخاص بك يدعم وضع الإعداد المحمي بتقنية Wi-Fi (WPS)، فجرب التوصيل من خلال هذا الوضع:

- 1. اضغط على الزر Ø WPS الموجود على الموجه اللاسلكي الخاص بك.
- نًا. في غضون دقيقتين، اضغط باستمرار على الزر لاسلكي «» لمدة ثلاث ثوانٍ على الأقل، ثم حرر هذا الزر (الطابعة بلوحة التحكم ذات السطرَينَ), أو افتح قائمة **الإعداد**، وحدد **إعداد الشبكة**, وحدد **لاسلكي**, وحدد **الإعداد المحمي بـ Wi-Fi**, ثم انقر فوق الزر **ضغط** من لوحة التحكم بشاشة اللمس.
- 3. يبدأ مصباح LED **٥ ال**اسلكي ومصباح LED U للاستعداد في الوميض في آنِ واحد. انتظر حتى تقوم الطابعة بإنشاء اتصال بالشبكة تلقائيًا.
  - 4. تستغرق هذه العملية ما يصل إلى دقيقتين. عند إنشاء الاتصال بالشبكة، يتوقف مصباح (٩ LED اللاسلكي عن الوميض ويبقى في وضع التشغيل. تابع إلى تثبيت البرنامج.

### الطباعة اللاسلكية

للحصول على مزيد من المعلومات حول الطباعة اللاسلكية والإعداد اللاسلكي، انتقل إلى <u>www.hp.com/go/wirelessprinting</u>.

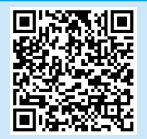

### افحص حالة مصباح LED اللاسلكي من لوحة التحكم في الطابعة:

- 1. إذا كان مصباح 🕪 LED اللاسلكي في وضع إيقاف التشغيل، فإن هذا يعني أنه لم يتم إنشاء الاتصال اللاسلكي.
- a. اضغط على الزر لاسلكي<sup>(</sup>) على لوحة التحكم بالطابعة أو حدد خيارٍ **تشغيٍل اللاسلكي** من قائمة **اللاسلكي** على لوحة التحكم.
- b. بعد أن يبدأ مصباح ED (اللاسلكي في الوميض، تابع إلى تثبيت البرنامج. عند إنشاء الاتصال بالشبكة، يتوقف مصباح P<sup>،</sup> LED اللاسلكي عن الوميض ويبقى في وضع التشغيل.
- إذا كان مصباح (١٩ LED اللاسلكي في وضع التشغيل، فإن هذا يعني أنه تم إنشاء الاتصال اللاسلكي.
  - a. راجع معلومات اسم الشبكة (SSID) في تقرير التكوين/ملخص الشبكة: من قائمة **التقارير**، حدد **ملخص الشبكة.** تحقق من اسم الشبكة (SSID) في التقرير.
    - b. تأكد من أن الكمبيوتر مُتصل بالُشبكة اللاسلكية نفسها التي تقوم بتوصيلها بالطابعة.
      - c. تابع إلى تثبيت البرنامج.
- 3. في حالة وميض مصباح 🕪 LED اللاسلكي، فإن هذا يعني أنه لم يتم إنشاء الاتصال اللاسلكي.
  - a. أعد تشغيل الطابعة والموجه.
  - b. قم بتوصيل الطابعة بُشبكَتك اللاسلكية يدويًا. استخدم الإعداد المحمي بتقنية Wi-Fi (WPS) لتوصيل الطابعة إذا كان الموجه يدعم WPS, أو تابع الإجراء إلى الخطوة التالية.
    - c. قم بإلغاء تثبيت برنامج HP ثم أعد تثبيته.

### دليل المستخدم وموارد الدعم الإضافية

يتضمن دليل المستخدم معلومات حول استخدام الطابعة واستكشاف الأخطاء وإصلاحها. إذا كان متوفرًا على الويب: انتقل إلى www.hp.com/support/ljM227MFP أو www.hp.com/support/ljM2

### التحقق من وجود تحديثات البرامج الثابتة

- 1. انتقل إلى <u>www.hp.com/support/ljM148MFP أو</u> .www.hp.com/support/ljM227MFP
- 2. حدد الطابعة أو الفئة من القائمة، ثم انقر فوق **برامج التشغيل**.
  - 3. حدد نظام التشغيل ثم انقر فوق زر **التالي**.
  - 4. حدد **البرنامج الثابت**، وانقر فوق الزر **تنزيل**.

### تعليمات لوحة التحكم (الطُرز المزودة بشاشة لمس فقط)

المس زر المساعدة **?** على لوحة تحكم الطابعة للوصول إلى مواضيع المساعدة.

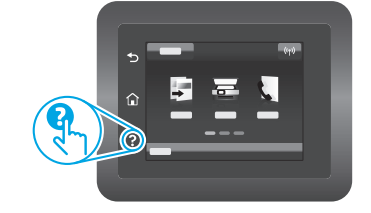

© Copyright 2018 HP Development Company, L.P.

Reproduction, adaptation or translation without prior written permission is prohibited, except as allowed under the copyright laws.

The information contained herein is subject to change without notice.

The only warranties for HP products and services are set forth in the express warranty statements accompanying such products and services. Nothing herein should be construed as constituting an additional warranty. HP shall not be liable for technical or editorial errors or omissions contained herein.

#### **Trademark Credits**

Windows® is a U.S. registered trademark of Microsoft Corporation.

Apple and the Apple logo are trademarks of Apple Inc., registered in the U.S. and other countries.

App Store is a service mark of Apple Inc. Android, Google Play, and the Google Play logo are trademarks of Google Inc.

Mac OS is a trademark of Apple Inc., registered in the U.S. and other countries.

AirPrint is a trademark of Apple Inc., registered in the U.S. and other countries.

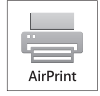

www.hp.com

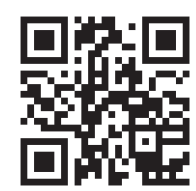

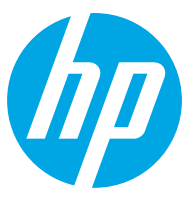